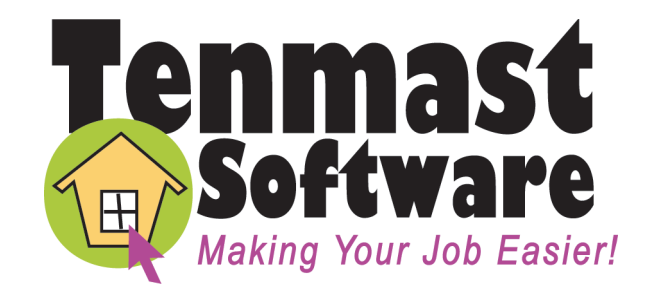

# WinTen<sup>2</sup> Section 8 Tenant and Landlord

# Preliminary User Manual

User Manual Edition:

3/9/2005

Your inside track for making your job easier!

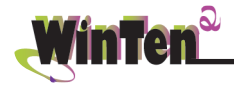

Tenmast Software 132 Venture Court, Suite 1 Lexington, KY 40511

www.tenmast.com

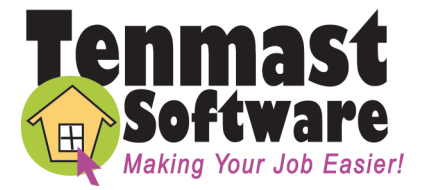

 Support:
 (877) 359-5492

 support@tenmast.com

 Marketing:
 (877) 836-6278

 info@tenmast.com

 Fax:
 (859) 367-7480

# WinTen<sup>2</sup> Section 8 Tenant and Landlord Preliminary User Manual

User Manual Edition: 3/9/2005

### Copyright © 2005 Tenmast Software. All rights reserved.

This manual, as well as the software described in it, is furnished under license and may be used and/or copied only in accordance with the terms of such license. The content of this manual is furnished for informational use only, is subject to change without notice, and should not be construed as a commitment by Tenmast Software. Tenmast Software assumes no liability for any errors or inaccuracies that may appear in this manual.

Except as permitted by such license, no part of this publication may be reproduced, stored in a retrieval system, or transmitted, in any form or by any means, electronic, mechanical, recording, or otherwise, without the prior written permission of Tenmast Software. Permission to produce copies for official use is expressly granted to organizations and individuals with a current Update and Support Agreement with Tenmast Software for the maintenance and support of Tenmast Software's WinTen<sup>2</sup> Section 8 Tenant and Landlord program.

Any references to company, housing authority, or individual names or identities in examples or screen images are for demonstration purposes only and are not intended to refer to any actual organization or person.

# CONTENTS

| Introduction                           | 1.1        |
|----------------------------------------|------------|
| Program Overview                       | 2.1        |
| Cyclical Actions                       | 2.2        |
| Main Menu                              | 2.4        |
| Setup                                  | 3.1        |
| Setup Screen                           | 3.2        |
| Default Settings Screen                | 3.3        |
| Maintain Check Format Screen           | 3.7        |
| Check Format Sub-Tab                   | 3.12       |
| Tenant Voucher Format Sub-Tab          | 3.13       |
| Landlord Voucher Format Sub-Tab        | 3.14       |
| Utility Company Setup Screen           | 3.15       |
| General Sub-Tab                        | 3.16       |
| Utility Checks Sub-Tab                 | 3.17       |
| Ledger Posting Setup Screen            | 3.19       |
| Maintain Caseworkers Screen            | 3.21       |
| Maintain Management Codes Screen       | 3.23       |
| FMR/Payment Standard Setup Screen      | 3.25       |
| Maintain Landlords                     | 4 1        |
| Browse Landlords Screen                | 4.2        |
| Maintain Landlords Screen              | <u> </u>   |
| Landlord Data Tab                      | <u> </u>   |
| Maintain Landlord Notes Screen         | 4.8        |
| Owner - 1099 Tab                       | 4.0<br>4.9 |
| Monthly Payment Tab                    | 4 11       |
| Check History Tab                      | 4 12       |
| Add Manual Checks                      | 4 13       |
| Add 1099 Adjustments                   | 4 15       |
| Void Landlord Checks                   | 4 17       |
| Check Adjustments Tab                  | 4.18       |
| Maintain Tenants                       | 5.1        |
| Browse Tenants Screen                  | 5.2        |
| Maintain Tenants Screen                | 5.4        |
| Tenant Data Tab                        | 5.4        |
| Maintain Tenant Notes Screen           | 5.10       |
| Rent Calc Tab                          | 5.11       |
| ORC Changes Tab                        | 5.14       |
| Payment Info Tab                       | 5.17       |
| FSS Data Tab                           | 5.20       |
| Check History Tab                      | 5.22       |
| Portable Tab                           | 5.23       |
| Receivable Tab                         | 5.26       |
| Maintain Assisted Housing Units Screen | 5.31       |
| General Tab                            | 5.31       |
| Amenities Tab                          | 5.34       |
| Utilities Tab                          | 5.35       |
| View Inspections Screen                | 5.36       |

| Process Checks                            | 6.1  |
|-------------------------------------------|------|
| Check Processing Wizard                   | 6.2  |
| Voiding Checks                            | 6.11 |
| Reports                                   | 7.1  |
| Reports Screen                            | 7.2  |
| Tenants Tab                               | 7.3  |
| Landlords Tab                             | 7.4  |
| Management Tab                            | 7.5  |
| Portability Tab                           | 7.6  |
| Initialization Tab                        | 7.7  |
| Maintain Unit Information                 | 8 1  |
| Browse Housing Units Screen               | 8.2  |
| Maintain Housing Unit Screen              | 8.4  |
| General Tab                               | 84   |
| Amenities Tab                             | 87   |
| Utilities Tab                             | 8.8  |
| Maintain Unit Notes Screen                | 8.9  |
|                                           |      |
| Maintain Vouchers                         | 9.1  |
| Maintain Vouchers Screen                  | 9.2  |
| Maintain Held Vouchers Screen             | 9.5  |
| Maintain Retired Vouchers Screen          | 9.6  |
| Initialization                            | 0.1  |
| Section 8 Monthly Initialization Wizard 1 | 0.2  |
| Index                                     | i.1  |
|                                           |      |

# NTRODUCTION

The WinTen<sup>2</sup> Section 8 Tenant and Landlord program is designed for use on computers running the Windows NT, 2000, or XP operating system. The interface is designed in a Windows environment and includes point-and-click mouse actions, pull-down menus, and Windows-based help functions. This manual contains all of the information you need to use the WinTen<sup>2</sup> Section 8 Tenant and Landlord program (hereafter referred to as Section 8 or S8).

### **Version Information**

This is a preliminary user manual written as of 3/9/2005. Some sections of this manual may be incomplete in regard to the program released as of that date. Some sections may be inaccurate in regard to later versions of the program. It does not apply to previous versions of the program (including MS-DOS-based ones).

When Tenmast issues an update to a piece of software, we post a documentation update on our Web site at **www.tenmast.com**. If you have a current Update & Support Agreement for Section 8, you may download both the updated program and the updated documentation at no charge. See the Client Service Area of our Web site for detailed instructions.

### **Getting Help**

Although we have made every effort to make this manual as comprehensive as possible, no document can cover all contingencies. If you encounter problems with Section 8, please call the Tenmast Training & Support Department toll-free at (877) 359-5492 or send e-mail to support@tenmast.com.

### Revisions

To better serve our clients, we constantly update our manuals, just as we constantly make improvements in our programs. If you find an error or omission in this documentation or have a suggestion for improving it, please call the Tenmast Marketing/Communication Services Department toll-free at (877) 836-6278 or send e-mail to info@tenmast.com.

WinTen<sup>2</sup> Section 8 Tenant and Landlord • 3/9/2005 Edition • Introduction • Page 1.2

# PROGRAM OVERVIEW

The Section 8 Tenant and Landlord program is designed to manage the records of your agency's Section 8 tenants and landlords, and to process checks for the various types of Section 8 payments (housing assistance, utility reimbursement, damage/unpaid rent/vacancy, and family self-sufficiency deposit).

### **Program Integration**

As with all WinTen<sup>2</sup> software, Section 8 is designed to integrate with other programs in the WinTen<sup>2</sup> product line. This data sharing enables for more efficient operation, as multiple programs can pass data back and forth without the need for operator intervention. Section 8 integrates with the following other WinTen<sup>2</sup> modules:

- Occupancy and Rent Calculation: The Occupancy and Rent Calculation program sends appropriate change instructions to Section 8 whenever a change in a Section 8 tenant's data indicates that the tenant's rent should be altered. This change does not have to be immediate - if you set a future effective date in Occupancy and Rent, you can prepare for a change that will not take effect until one or more months later, and the change will automatically take effect when you initialize Section 8's data into the appropriate month.
- General Ledger: Section 8 posts all checks it writes to the Section 8 journal, which is General Ledger's database for Section 8 financial data.
- Section 8 Inspections: The Section 8 Inspections module links directly to Section 8 for processing and recording inspections of Section 8 units.
- Rent Reasonableness: Section 8 shares the Rent Reasonableness module's database of assisted Section 8 units. Section 8 controls the data on these units - you cannot edit this database in Rent Reasonableness.
- IRS 1099/Magnetic Media: Section 8 shares landlord financial data with the IRS 1099/ Magnetic Media module. At the end of every year, IRS 1099/Magnetic Media uses this data to prepare 1099 forms for every landlord.

# CYCLICAL ACTIONS

Section 8, like most programs that deal with financial data, operates on a monthly activity cycle. At the beginning and end of each month, you need to perform certain actions to close the books on the old month and open them for the new month. Tenmast calls this process initialization, and this manual examines initialization in more detail in the Initialization chapter. During each month, you also go through a normal cycle of activity, as tenants move in, undergo changes, incur charges, make payments, receive housing subsidy checks, and move out. The following lists are Tenmast's recommendations for the actions you should perform during each part of the Section 8 operational cycle.

### **Beginning a New Month**

The first procedure that will occur at the beginning of every new month is initialization. Initialization readies Section 8's financial records for that month and resets all previous monthly totals. For more information on performing initialization, see the Initialization chapter of this manual.

After initialization, you should run the following reports to ensure data integrity:

- Tenants Searching for a Unit (Reports screen, Tenants tab)
- URP Checks on Hold (Reports screen, Tenants tab)
- HAP Hold Code Report (Reports screen, Landlords tab)

Examine each of these reports carefully and correct any discrepancies in them.

### **During a Month**

One of the core purposes of the Section 8 program is check processing for your agency's Section 8 operations. Every month, you will perform multiple check processing sequences:

- landlord HAP checks
- tenant URP checks
- tenant FSS deposit checks
- landlord DUV checks (if needed)

For detailed instructions on processing checks and voiding erroneous checks, see the Check Processing chapter of this manual.

You will also perform normal data upkeep during the month. If a new Section 8 landlord enters your agency's program, create a record for him in the landlord database. Record the move-ins and move-outs of incoming and outgoing Section 8 tenants as they occur.

### At the End of a Month

Before you begin the initialization process, you must be certain that your Section 8 data for the current month is complete and correct. In the initialization wizard, run all four reports, then exit the wizard while you check the reports for accuracy. Correct any errors you find in the data, then repeat the process.

Initialize.

### At the End of a Calendar Year

Finish all December transactions before you print your 1099 forms in the WinTen<sup>2</sup> IRS 1099/Magnetic Media program. You do not have to initialize Section 8 before you print 1099s, but you must be finished with all December checks.

### At the End of a Fiscal Year

Print the Landlord Year-to-Date Activity Report before you initialize into the first month of the fiscal year.

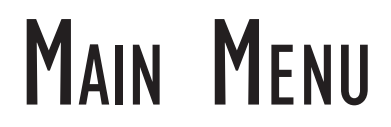

The Main Menu is the starting point for using each function of the Section 8 program. This manual details each of these functions in its respective chapter.

| A Section 8 Tenant and Landlord                |                      |                 |                           |  |
|------------------------------------------------|----------------------|-----------------|---------------------------|--|
| File Help                                      |                      |                 |                           |  |
|                                                | Section 8 Tenant and | t Landlord      | _                         |  |
| 1                                              | Section 8 [S8\       | v]              |                           |  |
|                                                |                      |                 |                           |  |
| <u> 🥂 T</u> enants 🛛 Maintain Ter              | ants                 | 🔀 Initialize    | Monthly Initialization    |  |
| 🛔 Landlords 🛛 Maintain Lan                     | dlords               | 🟫 Units         | Maintain Unit Information |  |
| Checks Process Che                             | cks                  | ⊡\$⊻ouchers     | Maintain Vouchers         |  |
| Beports Print Reports                          |                      | 🖳 <u>S</u> etup | Maintain Setup Data       |  |
|                                                |                      |                 |                           |  |
| Tenmast<br>Software<br>Making Your Job Easier! | Exit                 | ]               |                           |  |

# Setup

The first time you run Section 8, the first option you should select from the Main Menu is Setup. All WinTen<sup>2</sup> programs have Setup functions. The settings in the Setup screen control the program environment, and you can change many aspects of the program's operation through these settings. Be careful to enter the proper information, as inaccurate settings can cause Section 8 to function in an unexpected manner.

The individual in charge of your WinTen<sup>2</sup> programs should periodically review each program's Setup to ensure that it is still correct. Access to the Setup screen should be restricted through the Tenmast Security program after the initial settings have been entered in order to prevent accidental changes to the settings.

To use the Setup functions, click the Setup button or press  $\langle S \rangle$  at the Main Menu.

| 2 Section 8 Tenant and Landlord                                                                                                    |                            |                        |                                                                                                 | _ 🗆 🗙 |
|----------------------------------------------------------------------------------------------------|----------------------------|------------------------|-------------------------------------------------------------------------------------------------|-------|
| File Help                                                                                                    | Section 8 Tenant and       | <b>n</b><br>I Landlord |                                                                                                 |       |
|                                                                                                    | Section 8 [S8 <sup>v</sup> | √]                     |                                                                                                 |       |
| K Tenants       Maintain Ter         Maintain Landlords       Maintain Landlords         Checks       Process Che         Beports       Print Reports | iants<br>dlords<br>ecks    | Initialize             | Monthly Initialization<br>Maintain Unit Information<br>Maintain Vouchers<br>Maintain Setup Data |       |
| Tenmast<br>Software<br>Making Your Job Easier!                                                                                                    | E <u>x</u> it              | ]                      |                                                                                                 |       |

# Setup Screen

The Section 8 Setup screen has seven function areas, accessed by a set of seven buttons. Each of the setup function buttons opens a corresponding screen for setting up that aspect of the program.

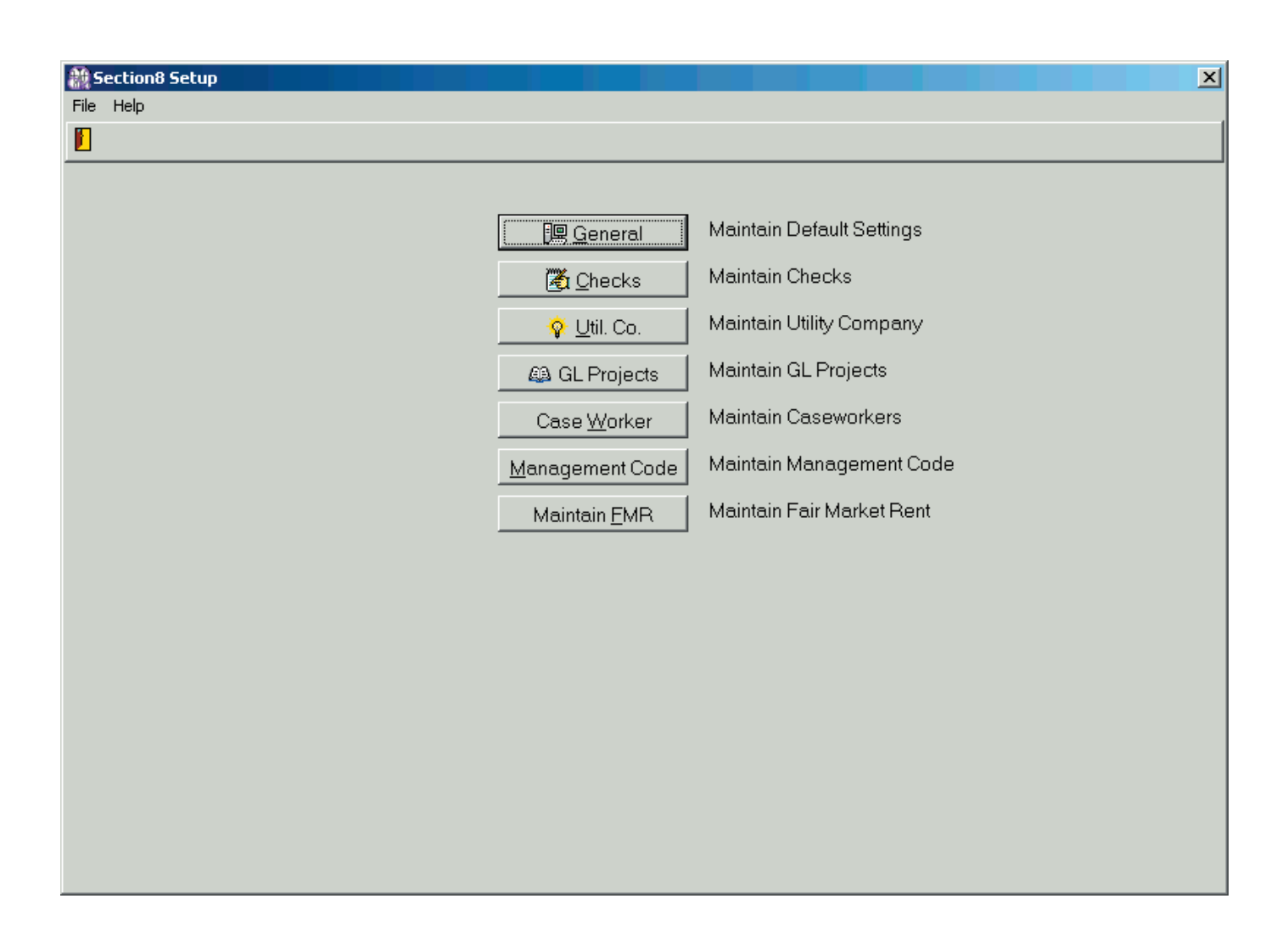

## **Default Settings Screen**

The Default Settings screen opens when you click the General button on the Section 8 Setup screen.

The Default Settings screen contains your agency's identifying information and the settings for the fiscal year in which Section 8 is currently operating. Use the standard WinTen<sup>2</sup> controls to edit the data on this screen and save or cancel your changes.

| ile Help |                         |                        |
|----------|-------------------------|------------------------|
|          |                         |                        |
|          |                         |                        |
|          | Mai                     | tain Default Settings  |
|          | 🔀 Qhecks Mai            | ntain Checks           |
|          | 😵 <u>U</u> til. Co. Mai | tain Utility Company   |
|          | 49 GL Projects Mai      | ntain GL Projects      |
|          | Case <u>W</u> orker Mai | itain Caseworkers      |
|          | Management Code Mai     | itain Management Code  |
|          | Maintain EMR Mai        | ntain Fair Market Rent |
|          |                         |                        |
|          |                         |                        |
|          |                         |                        |
|          |                         |                        |
|          |                         |                        |
|          |                         |                        |
|          |                         |                        |

| ំ能 Section8 Setup                                               |                                            |
|-----------------------------------------------------------------|--------------------------------------------|
| File Edit Help                                                  |                                            |
|                                                                 | 1                                          |
|                                                                 |                                            |
| Organization Name TENMAST SOFTWARE                              | Annual HAP Budget                          |
| Address 132 VENTURE CT                                          | 500000                                     |
| City, State, Zip LEXINGTON, KY 40511                            |                                            |
| Phone Number 859-359-5492                                       | Primary S8 Number KY404                    |
| Fax Number                                                      | Current Year                               |
| Fed ID # 123456789                                              | Current Active Month Jan.                  |
| State ID # 098765432                                            | FY Begin Month Oct.                        |
|                                                                 |                                            |
| Seasonal Billing Address on Ten                                 | ant Checks Next Check Num                  |
| ● Summer Beginning Month April ●                                | 0000001                                    |
| O Winter Beginning Month October                                |                                            |
| O None                                                          | RP Amounts 🔽 Post To Ledger                |
| 🔽 Enable Direct Deposit                                         | rint one check per tenant to each landlord |
| Direct Deposit Transfer File Name (w/ ext) S8CHKFIL.TXT Fede    | ral Backup Withholding 28 %                |
| Minimum rent (Must be from 0 to 50.00) O Monthly administrative | e fee for first 600 tenants 35.12          |
| Base Hard to House (HTH) fee amount 75 Monthly administrative   | fee for over 600 tenants 28.62             |

### **Default Settings Screen Controls**

### **Color Settings Button**

The Color Settings button opens the Color dialog box. Click on a color to set the background color of the Section 8 screens to that color.

Some parts of some screens may remain unchanged so they remain readable.

### **Default Settings Screen Fields**

### **Organization Name**

This is your agency's name as it should appear on all printed reports.

### Address

This is your agency's street address.

### City, State, Zip

This is the city, state, and zip code portion of your agency's address.

### **Phone Number**

This is your agency's phone number.

### **Fax Number**

This is your agency's fax number.

### Fed. ID #

This is your agency's federal taxpayer ID number.

### State ID #

This is your agency's state taxpayer ID number.

### Annual HAP Budget

This is the annual budget for all Section 8 payments and administrative fees in this data area.

### **Primary S8 Number**

This is your agency's HUD ID number.

### **Current Year**

This is the current calendar year. The program adjusts this setting automatically during monthly initialization.

### **Current Active Month**

This drop-down selection box enables you to select the month in which your Section 8 data is currently active. This is the only month for which the program can print checks. The program adjusts this setting automatically during monthly initialization.

### **FY Begin Month**

This drop-down selection box enables you to select the month in which your agency's fiscal year begins.

### Hint: Color Settings

A color setting, like any other setting, is only applied to the current data area. Many agencies use this feature to colorcode their data areas so they can tell at a glance what data area they're using.

| Color ? ×               |
|-------------------------|
| Basic colors:           |
| Custom colors:          |
|                         |
| Define Custom Colors >> |

### **Seasonal Billing**

This set of fields enables your agency to set up seasonal billing for utilities, which means that any given tenant can have one utility company in summer and a different utility company in winter.

If none of your tenants use different utility companies for summer and winter, select "None."

If at least some of your tenants use different utility companies for summer and winter, select either "Summer" or "Winter." (It does not matter which you choose.) Then use the Summer Beginning Month field to select the month when summer billing begins and use the Winter Beginning Month field to select the month when winter billing begins.

If you do seasonal billing, you can designate for each tenant which utility company the tenant uses in summer and which the tenant uses in winter. You can do this on the Rent Calc tab of the Maintain Tenants screen. (For information, please see the *Maintain Tenants* chapter of this manual.)

#### **Address on Tenant Checks**

This pair of radio buttons enables you to specify whether to print tenants' physical addresses or mailing addresses on tenant checks. Most agencies choose to print mailing addresses.

#### **Next Check Num**

This is the number of the next check to be printed from the Section 8 program.

### **Edit HAP/URP Amounts**

The HAP Amount (Housing Assistance Payment amount) field and the URP Amount (Utility Reimbursement Payment amount) field appear for each tenant on the Rent Calc tab of the Maintain Tenants screen. The values of these fields are set automatically by the WinTen<sup>2</sup> Occupancy and Rent Calculation (ORC) program. (For information, please see the *Maintain Tenants* chapter of this manual.)

Check the Edit HAP/URP Amounts box if you want to be able to edit these values directly in the Section 8 program. If you do not check this box, you can change these values only in ORC, which you will typically do during a tenant certification.

NOTE: Under normal circumstances, we recommend that you edit HAP and URP amounts only in ORC during a certification.

### **Post To Ledger**

Check this box if you want checks printed from the Section 8 program to post automatically to the WinTen<sup>2</sup> General Ledger program.

|                       | í                       |                |                                            |  |
|-----------------------|-------------------------|----------------|--------------------------------------------|--|
| Organization Name     | TENMAST SOFTWARE        |                | Annual HAP Budget                          |  |
| Address               | 132 VENTURE CT          |                | 500000                                     |  |
| City, State, Zip      | LEXINGTON, KY 40511     |                |                                            |  |
| Phone Number          | 859-359-5492            |                | Primary S8 Number KY404                    |  |
| Fax Number            |                         |                | Current Year 2005 单                        |  |
| Fed ID #              | 123456789               |                | Current Active Month                       |  |
| State ID #            | 098765432               |                | FY Begin Month                             |  |
| ieasonal Billing      |                         | Address on Ten | ant Checks                                 |  |
| Summer Begi           | nning Month April       | C Physical     | 0000001                                    |  |
| ⊜Winter Begi<br>GNuus | nning Month   October 💌 | (• maiing      |                                            |  |
| TXUNE                 |                         | Edit HAP/U     | RP Amounts IM Host To Ledger               |  |
| Enable Direct Depos   | a                       | _              | rint one check per tenant to each landlord |  |

### **Enable Direct Deposit**

If you want to create direct deposit (ACH) transaction files for landlord checks, check this box.

### **Direct Deposit Transfer File Name**

This is the name of the direct deposit (ACH) data file that the program will create, including the file extension. You can edit this field only if the Enable Direct Deposit box is checked.

### Print one check per tenant to each landlord

If you want to print a separate check to every landlord for every tenant that landlord has, check this box. If you want to print one check per landlord, leave this box unchecked.

### **Federal Backup Withholding**

This is the federal backup withholding percentage applied to all landlord checks.

### **Minimum Rent**

This is the minimum rent that each tenant is allowed to pay. This field is not editable if you are using the WinTen<sup>2</sup> Occupancy and Rent Calculation program; you must set up minimum rent in that program.

### Base Hard to House fee amount

This is your agency's base hard-to-house administrative fee. The program uses this to calculate actual hard-to-house fees.

### Monthly administrative fee for first 600 tenants

This is the ongoing administrative fee for the first 600 tenant unit-months, as per HUD Handbook 7420.8.

### Monthly administrative fee for over 600 tenants

This is the ongoing administrative free for over 600 tenant unit-months, as per HUD Handbook 7420.8.

| induit settings                                                                                                   |                                                                                                    |
|----------------------------------------------------------------------------------------------------|----------------------------------------------------------------------------------------------------|
| Organization Name TENMAST SOFTWARE<br>Address 132 VENTURE CT                                                      | Annual HAP Budget                                                                                               |
| City, State, Zip         LEXING TOH, KY 40511           Phone Number         659 359 5492           Fax Number    | Primary S8 Number KY404<br>Current Year 2005 🔮<br>Current Active Month Jan 💌<br>FY Begin Month Oct. 💌           |
| Seasonal Billing<br>© Summer Beginning Month April <u>P</u><br>© Winker Beginning Month Dotober <u></u><br>© None | Address on Tenant Checks   Physical   Physical  C Physical  C Mailing  C Edit HAP/URP Amounts  P Post To Ledger |
| Enable Direct Deposit Direct Deposit Transfer File Name (w/ ext) S8CHKFIL                                         | T Print one check per tenant to each landlord<br>TXT Federal Backup Withholding 28 %                            |

## **Maintain Check Format Screen**

The Maintain Check Format screen opens when you click the Checks button on the Section 8 Setup screen. It enables you to configure the manner in which Section 8 prints checks and vouchers (check stubs).

The Maintain Check Format screen is divided into three sub-tabs (at the lower left): Check Format, Tenant Voucher Format, and Landlord Voucher Format. Each of these sub-tabs contains the configuration of the corresponding check or voucher. The main area of each sub-tab shows the arrangement of the data fields that will print on the selected check or voucher, and the bottom area contains the controls used for setting the layout of the check or voucher.

| 휋 Section8 Setup |                      | x                         |
|------------------|----------------------|---------------------------|
| File Help        |                      |                           |
|                  |                      |                           |
|                  |                      |                           |
|                  | [黑 General           | Maintain Default Settings |
|                  | 🦄 Qhecks             | Maintain Checks           |
|                  | 💡 Util. Co.          | Maintain Utility Company  |
|                  | 🕰 GL Projects        | Maintain GL Projects      |
|                  | Case <u>W</u> orker  | Maintain Caseworkers      |
|                  | Management Code      | Maintain Management Code  |
|                  | Maintain <u>F</u> MR | Maintain Fair Market Rent |
|                  |                      |                           |
|                  |                      |                           |
|                  |                      |                           |
|                  |                      |                           |
|                  |                      |                           |
|                  |                      |                           |
|                  |                      |                           |
|                  |                      |                           |
|                  |                      |                           |

| 🛔 Maintain Check Format                                                  |
|--------------------------------------------------------------------------|
|                                                                          |
| CHECK FORMAT                                                             |
|                                                                          |
|                                                                          |
| Check DateCheck NumCheck Amount                                          |
|                                                                          |
| Check Word                                                               |
|                                                                          |
| Check Name<br>Check Care Of                                              |
| Check Address                                                            |
| Check City,                                                              |
|                                                                          |
|                                                                          |
|                                                                          |
|                                                                          |
|                                                                          |
|                                                                          |
|                                                                          |
| Check Format Tenant Voucher Format Landlord Voucher Format               |
| Voucher Size > 3.5 Check/Voucher C                                       |
| Check Size > 3.5 Voucher/Check                                           |
| Top Margin > 10.5 Voucher/Check/Voucher C Voucher C Print Test X Abandon |
|                                                                          |

### CAUTION

Check formatting can be a difficult and time-consuming process, even for experienced WinTen<sup>2</sup> users. If your agency has a training data area set up, practice formatting checks with this data before formatting checks with your agency's "live" data. If you encounter difficulties or need further instruction, please contact Tenmast Training & Support at (877) 359-5492 or support@tenmast.com. It's easier and less expensive to get clarification before proceeding than it is to fix broken check formatting!

### **Maintain Check Format screen Controls**

The following data fields, buttons, and radio buttons allow you to control the formatting of the check or voucher on the currently selected sub-tab.

### **Voucher Size**

This is the physical height of the vouchers in inches. This field determines how much space you have to work with when configuring your vouchers. If you are uncertain what value to enter here, measure your vouchers with a ruler.

### **Check Size**

This is the physical height of the checks in inches. This field determines how much space you have to work with when configuring your checks. If you are uncertain what value to enter here, measure your checks with a ruler.

### **Top Margin**

This is the amount of blank space, in inches, that the program will leave between the top edge of the paper and the point at which the program begins printing. This value cannot be less than 0.2(2/10").

### Left Margin

This is the amount of blank space, in inches, that the program will leave between the left edge of the paper and the point at which the program begins printing.

### **Check/Voucher Order Radio Buttons**

These five radio buttons allow you to specify the order in which checks and their vouchers print. For example, if your agency uses blank checks with two vouchers after each check, select the Check/ Voucher/Voucher radio button.

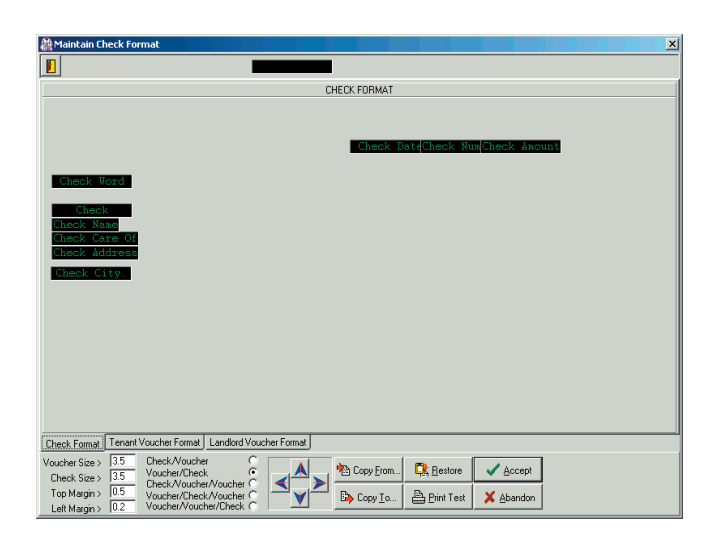

### Hint: Margins

The diagram below shows the various areas and margins for a standard 8.5" x 11" check/voucher sheet for a laser printer. This should provide a rough guide for which areas correspond to which measurements when you're setting up check/voucher size.

This diagram is for a check/voucher pair on a single 8.5" x 11" sheet where the check prints above the voucher (Check/Voucher format). If you do not use this type of blank checks, your measurements will probably differ. This example is shown for instructional purposes only.

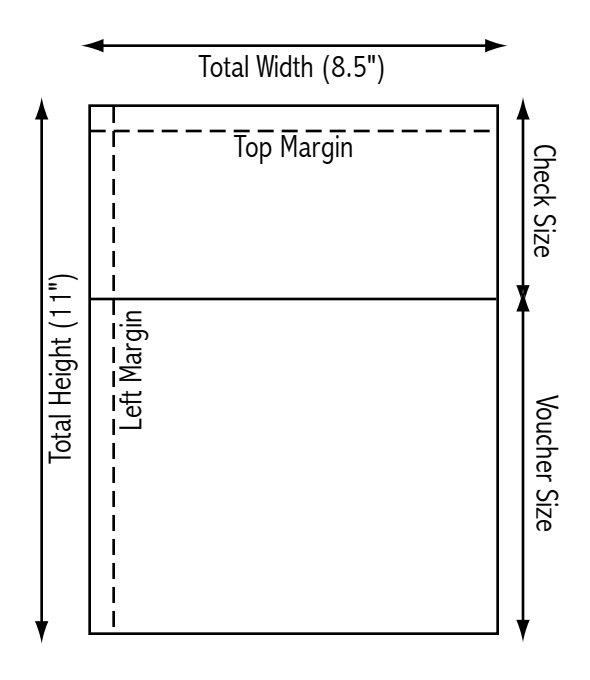

### **Field Positioning Buttons**

These four buttons allow you to move a selected data field on the check or voucher. To select a data field, hold down <Ctrl> and click on it. The data field turns bright yellow, indicating that it is now selected and can be moved. To deselect a selected data field, hold down <Ctrl> and click on it again. Each click on a field positioning button moves the selected field a fraction of an inch in the corresponding direction.

### **Copy From Button**

This button enables you to copy the check and voucher formats from another data area to the current one. When you click this button, the Transfer Check/Voucher Format dialog box opens. Select the data area from which you want to copy check and voucher formats and click the OK button. The program copies the check and voucher formats from the selected data area to the current data area.

### **Copy To Button**

This button enables you to copy the check and voucher formats from the current data area to another one. When you click this button, the Transfer Check/Voucher Format dialog box opens. Select the data area to which you want to copy check and voucher formats and click the OK button. The program copies the check and voucher formats from the current data area to the selected data area.

### **Restore Button**

This button enables you to restore the default check or voucher format that was in place for the selected sub-tab when your agency first installed the Section 8 program.

### **Print Test**

This button prints a test check and voucher set. This enables you to ensure that the program is properly aligning all of the data fields on your checks and vouchers.

### **Accept Button**

When you click the Accept button, the program saves all of the changes you have made to the current tab's check or voucher configuration.

### **Abandon Button**

When you click the Abandon button, the program cancels all of the changes you have made to the current tab's check or voucher configuration and resets the tab to the condition it was in before you began editing.

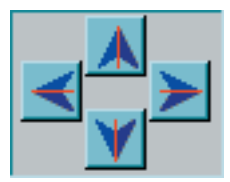

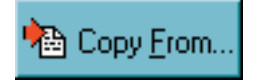

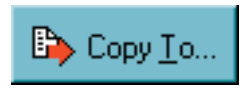

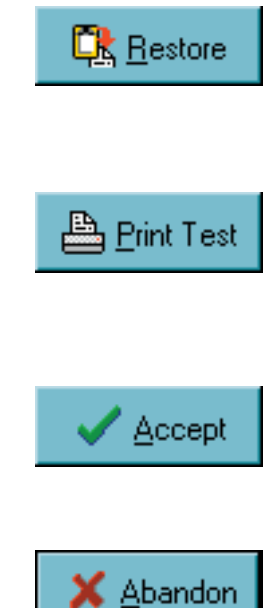

### Adding a Data Field

To add a data field to the check, move your mouse pointer to the Data Field label at the top of the tab. Click and hold on this data field, and drag and drop to where you want the field to be located. A new data field appears in that position.

When you drop the new data field, the Select a Data Field dialog box opens. This dialog box enables you to select the data that the new field will contain.

If you want the data field to contain standard data from the Section 8 program, select the type of data you want to appear from the list in the dialog box and click OK.

### Setup Default Settings Ledger Posting Setup Check Format Other Options Data Field

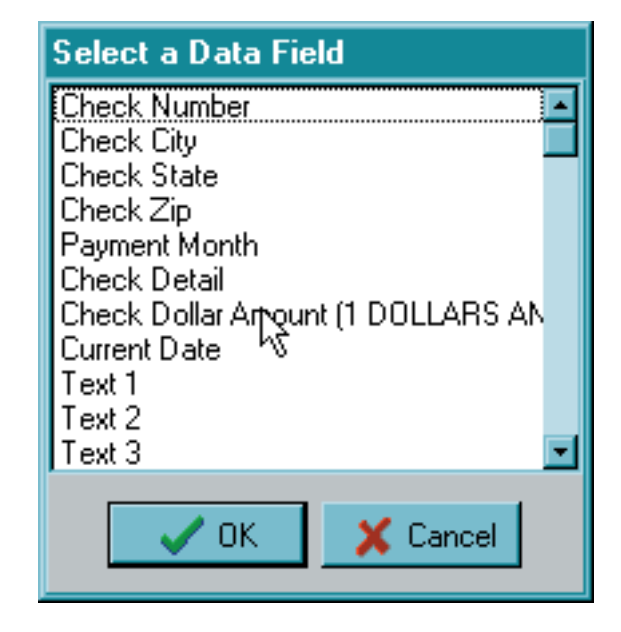

### Adding User-Defined Text

If you want to place your own text in the data field, choose one of the Text fields from the list in the dialog box and click OK. The Define User Field dialog box opens. Enter the text you want to appear in the field and click OK.

### Adding an Image

If you want to place an image in the data field (for example, your agency's logo), choose one of the Image fields from the list in the drop-down box and click OK.

The Define User Field dialog box opens. Click the Browse for File button (the "page" button located to the right of the File Name data field).

The Select Image File dialog box opens. This is a standard Windows file selection dialog box. Navigate to the location on your hard drive or network that contains the image you want to place, select it, and click Open.

The Select Image File dialog box closes. In the Define User Field dialog box, set the Scale To field to make the selected image the desired size, then click OK.

| Define User Field |          |  |
|-------------------|----------|--|
| Text Text 1       |          |  |
| 🗸 ок              | X Cancel |  |

| Define User | Field     |                 |                   |   |
|-------------|-----------|-----------------|-------------------|---|
| File Name   | Image 1   |                 |                   | B |
| Scale To    | 100.000 % |                 |                   |   |
|             |           |                 | 0.000'' [0.000''] |   |
|             | 0.0       | 000'' [0.000''] |                   |   |
|             | ОК        | 🗙 Cancel        |                   |   |

### **Removing a Data Field**

To remove a data field from a check or voucher, drag and drop it onto the Data Field label at the top of the tab.

### Editing a Data Field's Font

To change the font in a data field, right-click on it. The Field Options dialog box opens. Click the Change Font button.

The Font dialog box opens. This is a standard Windows font selection dialog box. It enables you to select the font face, style, and size to use. In some Windows programs, you can also set the font color, but for purposes of check printing, all font colors will come out black on the printed checks.

Set the font options you want and click OK to save them or Cancel to cancel your changes.

### **Aligning Multiple Data Fields**

You can align multiple data fields along their left or bottom edges. Select one field to be the "anchor" field - the field whose alignment the other fields will take. Move the anchor field to where it needs to be. Hold down <Ctrl> and click each field you want to align. Then right-click the anchor field. The Field Options dialog box opens.

Select the radio button that corresponds to the edges along which you want to align the fields. Then click OK. The dialog box closes and all of the data fields move to line up with the anchor field's selected edge.

| Field Options |               |  |  |
|---------------|---------------|--|--|
| Alignment     | Courier       |  |  |
| C LEFT SIDES  | 123 ABC abc   |  |  |
| С ВОТТОМS     |               |  |  |
| 🗸 OK 🗶 Cancel | A Change Font |  |  |

### **Check Format Sub-Tab**

The Check Format sub-tab enables you to format checks. Use the formatting controls discussed on the previous pages to configure the voucher format.

| 🏭 Maintain Check Format                                                                                                    |                     |
|----------------------------------------------------------------------------------------------------|---------------------|
|                                                                                                    |                     |
| TENANT                                                                                                    | VOUCHER FORMAT      |
| Check Detail<br>Check Date Voucher<br>MONTH :> Payment<br>Paid To :> Check                                                                                                    | •                   |
| Tenant Name Voucher Project                                                                                                    | Voucher             |
|                                                                                                    |                     |
|                                                                                                    |                     |
| Uheck Format Tenant Voucher Format Landlord Voucher Format                                                                                                    |                     |
| Voucher Size > 3.5<br>Check Size > 3.5<br>Top Margin > 0.5<br>Voucher/Check Check/Voucher Coucher/Check/Voucher Coucher/Check/Voucher Coucher Couche | Copy From C Restore |
| Left Margin S 0.2 Voucher/Voucher/Check C                                                                                                    |                     |

### **Tenant Voucher Format Sub-Tab**

The Tenant Voucher Format sub-tab enables you to format the vouchers that will be attached to tenant checks. Use the formatting controls discussed on the previous pages to configure the voucher format.

Note that a voucher is divided into three areas by horizontal lines in the editing field: the header, the detail columns, and the footer.

In the header and footer areas, the fields you set up will print exactly as they are set up. In the header, enter text fields for column headers for the detail columns. In the footer, enter data fields for the totals line.

In the detail columns, you only have room for one row of data fields. These will print for each detail line on the voucher.

| 🏦 Maintain Check Format                                                                                                    |
|----------------------------------------------------------------------------------------------------|
|                                                                                                    |
| TENANT VOUCHER FORMAT                                                                                                    |
| Check Detail   Check Date   WONTH :>   Paid To :>   Check                                                                                                    |
| Tenant Name Voucher Project Voucher Voucher                                                                                                    |
|                                                                                                    |
|                                                                                                    |
| Check Format       Tenant Voucher Format       Landlord Voucher Format         Voucher Size >       3.5       Check/Voucher       Check/Voucher/Check         Check Size >       3.5       Check/Voucher/Check       Check/Voucher/Check         Top Margin >       0.5       Voucher/Check/Voucher       Check/Voucher/Check/Voucher         Left Margin >       0.2       Voucher/Check       Copy Io       Print Test |

### Landlord Voucher Format Sub-Tab

The Landlord Voucher Format sub-tab enables you to format the vouchers that will be attached to landlord checks. Use the formatting controls discussed on the previous pages to configure the voucher format.

| 🏙 Maintain Check Format                                                           |
|-----------------------------------------------------------------------------------|
|                                                                                   |
|                                                                                   |
|                                                                                   |
| Tenant Name Voucher # Contract # Amount                                           |
| Tenant Name Tenant SSN Contract Voucher Amount                                    |
|                                                                                   |
| Iotal Amount :> Total                                                             |
|                                                                                   |
|                                                                                   |
|                                                                                   |
|                                                                                   |
|                                                                                   |
|                                                                                   |
|                                                                                   |
|                                                                                   |
|                                                                                   |
|                                                                                   |
|                                                                                   |
|                                                                                   |
|                                                                                   |
|                                                                                   |
| Check Format Tenant Voucher Format Landlord Voucher Format                        |
| Voucher Size > 3.5 Check/Voucher                                                  |
| Check Size > 13.5 Check Woucher Woucher C                                         |
| Left Margin > 10.5 Voucher/Check/Voucher C C Voucher/Check C Print Test X Abandon |

# **Utility Company Setup Screen**

The Utility Company Setup screen opens when you click the Util. Co button on the Section 8 Setup screen. It enables you to set up the utility company information that the program uses for printing utility reimbursement checks. The Utility Company Setup screen has two sub-tabs (at the lower left): General and Utility Checks. It always opens on the General sub-tab, as shown below.

| File Help |          |                    |                           |  |
|-----------|----------|--------------------|---------------------------|--|
|           |          |                    |                           |  |
|           |          |                    |                           |  |
|           |          | <u>G</u> eneral    | Maintain Default Settings |  |
|           |          | <u>n C</u> hecks   | Maintain Checks           |  |
|           | - S      | <u>)</u> Util. Co. | Maintain Utility Company  |  |
|           | <u> </u> | GL Projects        | Maintain GL Projects      |  |
|           | Ca       | se <u>W</u> orker  | Maintain Caseworkers      |  |
|           | Mana     | gement Code        | Maintain Management Code  |  |
|           | Ма       | intain <u>F</u> MR | Maintain Fair Market Rent |  |
|           |          |                    |                           |  |
|           |          |                    |                           |  |
|           |          |                    |                           |  |
|           |          |                    |                           |  |
|           |          |                    |                           |  |
|           |          |                    |                           |  |

| 🏦 Utility Company Setup                |
|----------------------------------------|
| Utility Company                        |
|                                        |
| Name                                   |
| CITY OF RUSTON WATER AND SEWAGE        |
| ENTERGY                                |
| ARKLA GAS                              |
| LINCOLN PARISH                         |
|                                        |
| BLUEGRASS RECC                         |
|                                        |
|                                        |
|                                        |
|                                        |
|                                        |
|                                        |
|                                        |
|                                        |
|                                        |
|                                        |
|                                        |
| Name KENTUCKY UTILITIES                |
| Care Of KENTUCKY UTILITIES             |
| Street Address 1200 VINE ST            |
|                                        |
| Lity, State, Zip [LEXINGTON, KY, 40511 |
| General Utility Checks                 |

### **General Sub-Tab**

The General sub-tab enables you to create and maintain a list of utility company addresses. The top portion of the tab contains a table of all utility companies in the list. The bottom portion of the tab contains the detailed information for the selected company.

Use the standard WinTen<sup>2</sup> controls to edit the data on this tab, save or cancel your changes, and add or delete records.

### **General Sub-Tab Data Fields**

### Name

This is the name of the utility company.

### Care Of

This is the name of the person who is your agency's primary point of contact with the company.

### **Street Address**

This is the company's street address.

### City, State, Zip

This is the company's city, state, and zip code.

| u   * - <b>x</b> = 0   🖴 🗅       | ◆ ◆                                                      |  |
|----------------------------------|----------------------------------------------------------|--|
|                                  | Name                                                     |  |
| CITY OF RUSTON WATER AND SEW     | 'AGE                                                     |  |
| ENTERGY                          |                                                          |  |
| ARKLA GAS                        |                                                          |  |
| LINCOLN PARISH                   |                                                          |  |
| KENTUCKY UTILITIES               |                                                          |  |
| BLUEGRASS RECC                   |                                                          |  |
|                                  |                                                          |  |
|                                  |                                                          |  |
|                                  |                                                          |  |
|                                  |                                                          |  |
|                                  |                                                          |  |
|                                  |                                                          |  |
|                                  |                                                          |  |
|                                  |                                                          |  |
|                                  |                                                          |  |
|                                  |                                                          |  |
|                                  |                                                          |  |
|                                  |                                                          |  |
|                                  |                                                          |  |
| Name                             | KENTUCKY UTILITIES                                       |  |
| Name<br>Care Of                  | KENTUCKY UTILITIES                                       |  |
| Name<br>Care Of<br>Street Addres | KENTUCKY UTILITIES<br>KENTUCKY UTILITIES<br>1200 VINE ST |  |

### **Utility Checks Sub-Tab**

The Utility Checks sub-tab enables you to set up the check processing options for the utility company that is currently selected on the General subtab. Use the standard WinTen<sup>2</sup> controls to edit the data on this tab and save or cancel your changes.

| 🏭 Utility Company Setup               |                        |
|---------------------------------------|------------------------|
| Utility Company                       |                        |
|                                       |                        |
| Utility Company KENTUCKY UTILITIES    |                        |
| Check Format                          |                        |
| C Tenant Name Only                    |                        |
| Tenant and utility company name       |                        |
| C Tenant or utility company name      | Apply to All Companies |
| C Utility company name for tenant     |                        |
| Single check for each utility company |                        |
| Address To Appear on Checks           |                        |
| Tenant                                | Apply to All Companies |
| O Utility Company                     |                        |
|                                       |                        |
|                                       |                        |
|                                       |                        |
|                                       |                        |
| General Utility Checks                |                        |

# Utility Checks Sub-Tab Data Fields and Functions

### **Utility Company**

This is the utility company that is currently selected on the General sub-tab. To change the utility company whose check processing options you are editing, switch back to the General sub-tab and select a new company, or use the Next and Previous buttons on the toolbar.

### **Check Format**

This set of radio buttons enables you to specify the individual or entity to which each utility reimbursement check for this company's tenants should be paid (the name that appears in the "pay to the order of" field on the check).

Click the **Apply to All Companies** button to the right of these fields to apply your choice to all utility companies.

### Address to Appear on Checks

This set of radio buttons enables you to specify the address to which the utility reimbursement checks for this company's tenants should be mailed.

These options are not available if your choice for Check Format, above, is "Tenant Name Only" or "Single check for each utility company."

Click the **Apply to All Companies** button to the right of these fields to apply your choice to all utility companies.

| Utility Company KENTUCKY UTILITIES    |                           |
|---------------------------------------|---------------------------|
| heck Format                           |                           |
| Tenant Name Only                      |                           |
| Tenant and utility company name       |                           |
| Tenant or utility company name        | P Apply to All Companies  |
| Utility company name for tenant       |                           |
| Single check for each utility company |                           |
| ddress To Appear on Checks            |                           |
| Tenant                                | Ten Apply to Al Companies |
| ិ Utility Company                     | 40.000                    |
|                                       |                           |
|                                       |                           |

# Ledger Posting Setup Screen

The Ledger Posting Setup screen opens when you click the GL Projects button on the Section 8 Setup screen. It enables you to set the account numbers that the program uses to post various Section 8-related transactions to the Section 8 journal, which will in turn post to General Ledger.

This screen maintains a separate set of account numbers for each project. The top of the screen contains a list of all projects that are set up on the screen. The bottom of the screen contains the account numbers for the currently selected project. Use the standard WinTen<sup>2</sup> controls to edit the data on this screen, add or delete project records, and save or cancel your changes.

| 🎎 Section8 Setup |                      | ×                         |
|------------------|----------------------|---------------------------|
| File Help        |                      |                           |
| <u> </u>         |                      |                           |
|                  |                      |                           |
|                  | 🖳 🖳 General          | Maintain Default Settings |
|                  | 🔏 Qhecks             | Maintain Checks           |
|                  | 😵 <u>U</u> til. Co.  | Maintain Utility Company  |
|                  | 4A GL Projects       | Maintain GL Projects      |
|                  | Case <u>W</u> orker  | Maintain Caseworkers      |
|                  | Management Code      | Maintain Management Code  |
|                  | Maintain <u>F</u> MR | Maintain Fair Market Rent |
|                  |                      |                           |
|                  |                      |                           |
|                  |                      |                           |
|                  |                      |                           |
|                  |                      |                           |
|                  |                      |                           |
|                  |                      |                           |
|                  |                      |                           |
|                  |                      |                           |

| antain 👔                                    |                 |          |   | ×    |
|---------------------------------------------|-----------------|----------|---|------|
| File Edit View Help                         |                 |          |   |      |
| 📔   + - 🚀 💷 ⊘   + +   🗖                     |                 |          |   |      |
| HUD Project #                               |                 |          |   |      |
| LDG000076678                                |                 |          |   |      |
| LDG809890890                                |                 |          |   | <br> |
|                                             |                 |          |   |      |
|                                             |                 |          |   |      |
|                                             |                 |          |   |      |
|                                             |                 |          |   |      |
|                                             |                 |          |   | ]    |
|                                             |                 |          |   |      |
|                                             |                 |          |   |      |
|                                             |                 |          |   | -    |
| 1                                           |                 |          |   |      |
| HUD Project #                               | LDG000076678    |          |   |      |
| Bank Account                                | FNB Checking    | <u> </u> |   |      |
| Landlord HAP Account                        | 100.4715.00.001 |          | • |      |
| Tenant URP Account                          | 100.4715.00.003 |          | - |      |
| Void Checks Written in Prior Years Account  | 100.4715.00.001 |          | - |      |
| Landlord Portable Voucher Payments Account  | 100.4715.00.001 |          | - |      |
| Portable Voucher Administrative Fee Account | 100.4715.00.001 |          | - |      |
| Tenant FSS Escrow Payments Account          | 100.4715.00.001 |          | - |      |
| Federal Backup Withholding Account          | 100.4715.00.001 |          | - |      |
|                                             |                 |          |   |      |

### Ledger Posting Setup Tab Data Fields

### **HUD Project Number**

This is the project's unique identifying number, as assigned by HUD.

### **Bank Account**

This is the checking account from which Section 8 will write checks for this project.

#### Landlord HAP Account

This is the account to which the program will post landlord HAP payments.

#### **Tenant URP Account**

This is the account to which the program will post tenant utility reimbursement payments.

### **Void Checks Written in Prior Years Account**

This is the account to which the program will post voided checks written in previous years.

#### Landlord Portable Voucher Payments Account

This is the account to which the program will post landlord portable voucher payments.

### Portable Voucher Administrative Fee Account

This is the account to which the program will post portable voucher administrative fees (checks for outgoing portable tenants).

#### **Tenant FSS Escrow Payments Account**

This is the account to which the program will post FSS escrow payments.

### Federal Backup Withholding Account

This is the account to which the program will post backup withholdings from landlord HAP checks.

| 🏙 Maintain                                  |                 |      |          | X |
|---------------------------------------------|-----------------|------|----------|---|
| File Edit View Help                         |                 |      |          |   |
| 📔   + - 🎻 🖬 ⊘   + +   🕁                     |                 |      |          |   |
| HUD Project #                               |                 |      |          |   |
| LDG000076678                                |                 | <br> |          |   |
| LDG809890890                                |                 |      |          |   |
|                                             |                 |      |          |   |
|                                             |                 |      |          |   |
|                                             |                 |      |          |   |
|                                             |                 |      |          |   |
|                                             |                 |      |          |   |
|                                             |                 |      |          |   |
|                                             |                 |      |          |   |
|                                             |                 |      |          | • |
| HUD Project #                               | LDG000076678    |      |          |   |
| Bank Account                                | FNB Checking    | ٩    |          |   |
| Landlord HAP Account                        | 100.4715.00.001 |      | -        |   |
| Tenant URP Account                          | 100.4715.00.003 |      | •        |   |
| Void Checks Written in Prior Years Account  | 100.4715.00.001 |      | 1        |   |
| Landlord Portable Voucher Payments Account  | 100 4715 00 001 |      | -        |   |
| Portable Voucher Administrative Fee Account | 100 4715 00 001 |      |          |   |
|                                             | 100.4715.00.001 |      | <u> </u> |   |
| Tenant FSS Escrow Payments Account          | 100.4715.00.001 |      | <b>•</b> |   |
| Federal Backup Withholding Account          | 100.4715.00.001 |      | •        |   |

## **Maintain Caseworkers Screen**

The Maintain Caseworkers screen opens when you click the Caseworker button on the Section 8 Setup screen. It enables you to add, edit, and delete caseworker records. Caseworker records allow you to associate a specific caseworker with each tenant in Section 8's database.

The top portion of this screen contains a table of all caseworkers who are currently in the database, while the bottom portion of the screen contains the detailed information for the currently selected caseworker.

Edit the data on this screen and save or cancel your changes with the standard WinTen<sup>2</sup> controls.

| A Section8 Setup |                      | X                         |
|------------------|----------------------|---------------------------|
| File Help        |                      |                           |
|                  |                      |                           |
|                  |                      |                           |
|                  | 🖳 General            | Maintain Default Settings |
|                  | 🦓 Qhecks             | Maintain Checks           |
|                  | 🔷 Util. Co.          | Maintain Utility Company  |
|                  | 43 GL Projects       | Maintain GL Projects      |
|                  | Case <u>W</u> orker  | Maintain Caseworkers      |
|                  | Management Code      | Maintain Management Code  |
|                  | Maintain <u>F</u> MR | Maintain Fair Market Rent |
|                  |                      |                           |
|                  |                      |                           |
|                  |                      |                           |
|                  |                      |                           |
|                  |                      |                           |
|                  |                      |                           |
|                  |                      |                           |
|                  |                      |                           |
|                  |                      |                           |

| 🎊 Maintain Casew  | orkers                      |          |               |             |                | × |
|-------------------|-----------------------------|----------|---------------|-------------|----------------|---|
| 📔   🕂 💳 🌌         | 🗏 Ø   🟝 💆   🗖 🧏             |          |               |             |                |   |
| Caseworker Code   | Name                        |          | Work Phone #  | Work Ext. # | Mobile Phone # |   |
| ANDREA            | ANDREA FLORENCE             |          | (859)367-7480 | 247         | () ·           |   |
| JAMES             | JAMES WILSON                |          | (859)367-7480 |             | () -           |   |
| KATHY             | KATHLEEN E CARNEY           |          | (859)367-7480 |             | () -           |   |
| MARK              | MARK HUFFER                 |          | (859)367-7480 |             | () -           |   |
| TONYA             | TONYA DAWSON                |          | (859)367-7480 | 227         | () -           |   |
|                   |                             |          |               |             |                |   |
| Caseworker Code   | ANDREA                      |          |               |             |                |   |
| First & Last Name | ANDREA                      | FLORENCE |               |             |                |   |
| E-mail Address    | aflorence@tenmast.com       |          |               |             |                |   |
| Work Phone        | (859)367-7480 Extension 247 |          |               |             |                |   |
| Mobile Phone      | () -                        |          |               |             |                |   |
| Pager Phone       | ( ) -                       |          |               |             |                |   |
| Home Phone        | () ·                        |          |               |             |                |   |

### **Maintain Caseworkers Screen Controls**

### **Change Caseworker Code Button**

This button opens the Change Caseworker Code dialog box. This dialog box enables you to edit the selected waiting list's unique identifying code. When you change a caseworker code, the program updates its databases, changing that waiting list code to its new value in every record associated with that code.

### **Maintain Caseworkers Screen Data Fields**

### **Caseworker Code**

This is the caseworker's unique identifying code. It can be up to 10 characters long. You cannot edit this field normally; to change it, click the Change Caseworker Code button.

#### First & Last Name

These fields are the caseworker's first and last name.

#### E-mail Address

This is the caseworker's e-mail address.

#### **Work Phone**

This is the caseworker's work phone number.

#### **Mobile Phone**

This is the caseworker's cellular phone number.

#### **Pager Phone**

This is the caseworker's pager number.

#### **Home Phone**

This is the caseworker's home phone number

| Change Caseworker Code |
|------------------------|
| Caseworker Code KIM    |
| Cancel                 |

7

| a.                                                                                                  |                                                                    |               |          |               |             |                |  |
|----------------------------------------------------------------------------------------------------|--------------------------------------------------------------------|---------------|----------|---------------|-------------|----------------|--|
| Caseworker Code                                                                                     | Name                                                               |               |          | Work Phone #  | Work Ext. # | Mobile Phone # |  |
| ANDREA                                                                                              | AND REA FLORENCE                                                   |               |          | (859)367-7480 | 247         |                |  |
| JAMES                                                                                               | JAMES WILSON                                                       |               |          | (859)367-7480 |             | () -           |  |
| KATHY                                                                                               | KATHLEEN E CARNEY                                                  |               |          | (859)367-7480 |             | () •           |  |
| MARK                                                                                                | MARK HUFFER                                                        |               |          | (859)367-7480 |             | () -           |  |
| TONYA.                                                                                              | TONYA DAWSON                                                       |               |          | (859)367-7480 | 227         | () -           |  |
|                                                                                                    |                                                                    |               |          |               |             |                |  |
|                                                                                                    |                                                                    |               |          |               |             |                |  |
| Caseworker Code                                                                                     | ANDREA                                                             |               |          |               |             |                |  |
| Caseworker Code<br>First & Last Name                                                                | ANDREA                                                             |               | FLORENCE |               | _           |                |  |
| Caseworker Code<br>First & Last Name<br>E-mail Address                                              | ANDREA<br>ANDREA<br>allorence@termast.com                          |               | FLORENCE |               | _           |                |  |
| Caseworker Code<br>First & Last Name<br>E-mail Address<br>Work Phone                                | ANDREA<br>ANDREA<br>allorence@kenmast.com<br>(659)367-7480         | Extension 247 | FLORENCE |               | _           |                |  |
| Jaseworker Code<br>First & Last Name<br>E-mail Address<br>Work Phone<br>Mobile Phone                | ANDREA<br>ANDREA<br>allorence@termast.com<br>[859]367-7490         | Extension 247 | FLORENCE |               | _           |                |  |
| Caseworker Code<br>First & Last Name<br>E-mail Address<br>Work Phone<br>Mobile Phone<br>Pager Phone | ANDREA<br>ANDREA<br>allorence@enmast.com<br>[659]367-7400<br>[ ) · | Extension 247 | FLORENCE |               | _           |                |  |

## **Maintain Management Codes Screen**

The Maintain Management Codes screen opens when you click the Management Code button on the Section 8 Setup screen.

Management codes are user-defined codes for sorting and filtering tenant records. You can attach a single management code to any tenant record. This enables you to sort tenant records by management code and to filter reports so they only show tenants with a selected management code. Edit the data on this screen and save or cancel your changes with the standard WinTen<sup>2</sup> controls.

| ie Hein |                      |                           |  |
|---------|----------------------|---------------------------|--|
| ]       |                      |                           |  |
|         |                      |                           |  |
|         | 🗐 🕮 General          | Maintain Default Settings |  |
|         | 🔀 Checks             | Maintain Checks           |  |
|         | 😵 Util. Co.          | Maintain Utility Company  |  |
|         | 🕰 GL Projects        | Maintain GL Projects      |  |
|         | Case <u>W</u> orker  | Maintain Caseworkers      |  |
|         | Management Code      | Maintain Management Code  |  |
|         | Maintain <u>F</u> MR | Maintain Fair Market Rent |  |
|         |                      |                           |  |
|         |                      |                           |  |
|         |                      |                           |  |
|         |                      |                           |  |
|         |                      |                           |  |
|         |                      |                           |  |
|         |                      |                           |  |

| 🏭 Maintain Manage   | ement Codes                                           | ×        |
|---------------------|-------------------------------------------------------|----------|
| 📔   🕂 🗕 🚀 🕻         | ] 🖉   📇 🎦 🔁                                           |          |
| Management Code     | Description                                           |          |
| INCVER              | NEEDS INCOME VERIFICATION                             |          |
| LOOKING8            | LOOKING FOR SECTION 8 UNIT                            |          |
| PLEASE              | PENDING LEASE APPROVAL                                |          |
| PVOUCHER            | PENDING RECEIPT OF SIGNED VOUCHER                     |          |
|                     |                                                       |          |
|                     |                                                       |          |
|                     |                                                       |          |
|                     |                                                       |          |
|                     |                                                       |          |
|                     |                                                       | <b>•</b> |
| Management<br>Descr | Code PVOUCHER ption PENDING RECEIPT OF SIGNED VOUCHER |          |
|                     |                                                       |          |

### Maintain Management Codes Screen Controls

### **Change Management Code Button**

This button opens the Change Management Code dialog box. This dialog box enables you to edit the selected management code's unique identifier. When you change a management code, the program updates its databases, changing that management code to its new value in every applicant record that has that code.

### Management Code Tab Data Fields

### Management Code

This is the unique identifier of the selected management code (up to 10 characters).

### Description

This is a brief (40 character) description of the selected management code.

| <b>-1</b> | Change Management Code |
|-----------|------------------------|
| <b>i</b>  | MGTCODE NCVER          |
|           | Cancel                 |

| Maintain Manager        | nent Codes                                                                                                    | × |
|-------------------------|----------------------------------------------------------------------------------------------------|---|
|                         | Image: Control of the second second secon |   |
| Management C<br>Descrip | ode [PVQUCHER<br>ion   PENDING RECEIPT OF SIGNED VOUCHER                                                                                                    |   |

## **FMR/Payment Standard Setup Screen**

The FMR/Payment Standard Setup screen opens when you click the Maintain FMR button on the Section 8 Setup screen. It enables you to enter the FMR tables that apply to your agency. HUD publishes these tables annually in the Federal Register.

The top portion of this screen contains a table which lists every FMR table that is currently set up in the program. The bottom portion of the screen contains the detailed information on the currently selected FMR table. Use the standard WinTen<sup>2</sup> controls to edit the data on this tab, save or cancel your changes, and add or delete records.

| Section8 Setup |                       |                           |  |
|----------------|-----------------------|---------------------------|--|
| File Help      |                       |                           |  |
|                |                       |                           |  |
|                |                       |                           |  |
|                | [ ] 凰 <u>G</u> eneral | Maintain Default Settings |  |
|                | 🏹 Ohecks              | Maintain Checks           |  |
|                | 😵 Util. Co.           | Maintain Utility Company  |  |
|                | 43 GL Projects        | Maintain GL Projects      |  |
|                | Case <u>W</u> orker   | Maintain Caseworkers      |  |
|                | Management Code       | Maintain Management Code  |  |
|                | Maintain <u>F</u> MR  | Maintain Fair Market Rent |  |
|                |                       |                           |  |
|                |                       |                           |  |
|                |                       |                           |  |
|                |                       |                           |  |
|                |                       |                           |  |
|                |                       |                           |  |
|                |                       |                           |  |
|                |                       |                           |  |

| 8 | FMR/Payment St   | andard Setup                 |                                |            | X            |
|---|------------------|------------------------------|--------------------------------|------------|--------------|
| I | - + - 🚀 -        | Ø   🖺 崔 (🔶 🌩   🗖 🐕           |                                |            |              |
| Γ | FMR/Pmt Std Code |                              | Description                    | Effective  | Expiration 🔺 |
| Þ | FFT              | FRANKFORT/FRANKLIN COUNTY    |                                | 01/01/2005 | 12/31/2005   |
|   | GEO              | GEORGETOWN/SCOTT COUNTY      |                                | 01/01/2005 | 12/31/2005   |
|   | LEX              | LEXINGTON                    |                                | 01/01/2005 | 12/31/2005   |
|   | LOU              | LOUISVILLE                   |                                | 01/01/2005 | 12/31/2005   |
|   | USR              | USER OVERRIDE ON TENANT FORM |                                | 10/01/1984 | 09/30/2099   |
|   |                  |                              |                                |            |              |
|   |                  |                              | Bedrooms FMR/Pmt Std           |            |              |
|   | FMR/Pmt Std Code | FFT                          |                                |            |              |
|   | Description      | FRANKFORT/FRANKLIN COUNTY    | 1 350.00                       |            |              |
|   | Effective        | 01/01/2005 🧾                 | 2 450.00                       |            |              |
|   | Expiration       | 12/31/2005 📷                 | 3 550.00                       |            |              |
|   |                  | _                            | 4 650.00                       |            |              |
|   |                  |                              | 800.00                         |            |              |
|   |                  |                              |                                |            |              |
|   |                  |                              | 6 900.00                       |            |              |
|   |                  |                              | > 6 15 Percent (%) per Bedroom |            |              |

### FMR/Payment Standard Setup Screen Controls

### Change FMR Table Code Button

Clicking this button opens the Change FMR Table Code dialog box. This dialog box enables you to edit the selected FMR table code. When you change an FMR table code, the program updates its databases, changing that FMR table code to its new value in every unit record associated with it.

# FMR/Payment Standard Setup Screen Data Fields

### FMR/Pmt Std Code

This is a short (three-character) unique code that identifies this FMR table in Rent Reasonableness' databases. To edit this field, you must use the Change FMR Table Code button.

### Description

This is a brief (30 character) description of the FMR table.

### Effective

This is the FMR table's effective date, as given in the Federal Register.

### Expiration

This is the FMR table's expiration date, as given in the Federal Register.

### Bedrooms/FMR

This table contains the fair market rents for this table for units with zero through six bedrooms. The last line of the table contains the percentage increase per extra bedroom for units with more than six bedrooms.

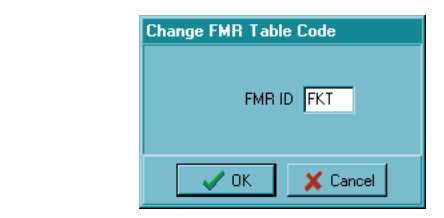

7

### Hint: FMR versus Payment Standard

This manual uses the term "FMR table" to refer to a data record that can be either an actual FMR table or a payment standard table. Although HUD has discontinued enforcement of FMRs as such, the agency still publishes FMR listings and recommends that individual housing authorities use these as the basis for their payment standard tables.

| FMR/Payment S    | andard Setup                 |             |             |                    |            |            |
|------------------|------------------------------|-------------|-------------|--------------------|------------|------------|
| + - 🗶            | ] 🖉 📇 🎽 🔶 🔛 🤧                |             |             |                    |            |            |
| FMR/Pmt Std Code |                              | Description |             |                    | Effective  | Expiration |
| FFT              | FRANKFORT/FRANKLIN COUNTY    |             |             |                    | 01/01/2005 | 12/31/2005 |
| GEO              | GEORGETOWN/SCOTT COUNTY      |             |             |                    | 01/01/2005 | 12/31/2005 |
| LEX              | LEXINGTON                    |             |             |                    | 01/01/2005 | 12/31/2005 |
| LOU              | LOUISVILLE                   |             |             |                    | 01/01/2005 | 12/31/2005 |
| USR              | USER OVERRIDE ON TENANT FORM |             |             |                    | 10/01/1984 | 09/30/2099 |
|                  |                              |             |             |                    |            |            |
|                  |                              |             |             |                    |            |            |
|                  |                              | Bedrooms    | FMR/Pmt Std |                    |            |            |
| MR/Pmt Std Code  | FET                          | 0           | 300.00      |                    |            |            |
| Description      | FRANKFORT/FRANKLIN COLINTY   |             | 350.00      |                    |            |            |
| Description      |                              |             | 450.00      |                    |            |            |
| Effective        | 0170172005 0                 | 2           | 450.00      |                    |            |            |
| Expiration       | 12/31/2005 🔛                 | 3           | 550.00      |                    |            |            |
|                  |                              | 4           | 650.00      |                    |            |            |
|                  |                              | 5           | 800.00      |                    |            |            |
|                  |                              |             | 000.00      |                    |            |            |
|                  |                              | 6           | 900.00      |                    |            |            |
|                  |                              | >6          | 15 Percer   | nt (%) per Bedroom |            |            |

### Hint: Multiple FMR Tables

You may enter multiple FMR tables with the same FMR table code but different effective and expiration dates. The program will automatically select the correct FMR value based on the effective dates and the bedroom size.
# Maintain Landlords

The core purpose of the Section 8 Tenant and Landlord program is to track the financial data for the individuals participating in your agency's Section 8 program. This job has two aspects: tracking tenant records and tracking landlord records. The Maintain Landlords area of the program enables you to add new landlord records and edit existing ones. To access this area of functionality, click the Landlords button or press <L> at the Main Menu.

NOTE: You must have a record for a landlord before you can add the records of any of the tenants who live in that landlord's units.

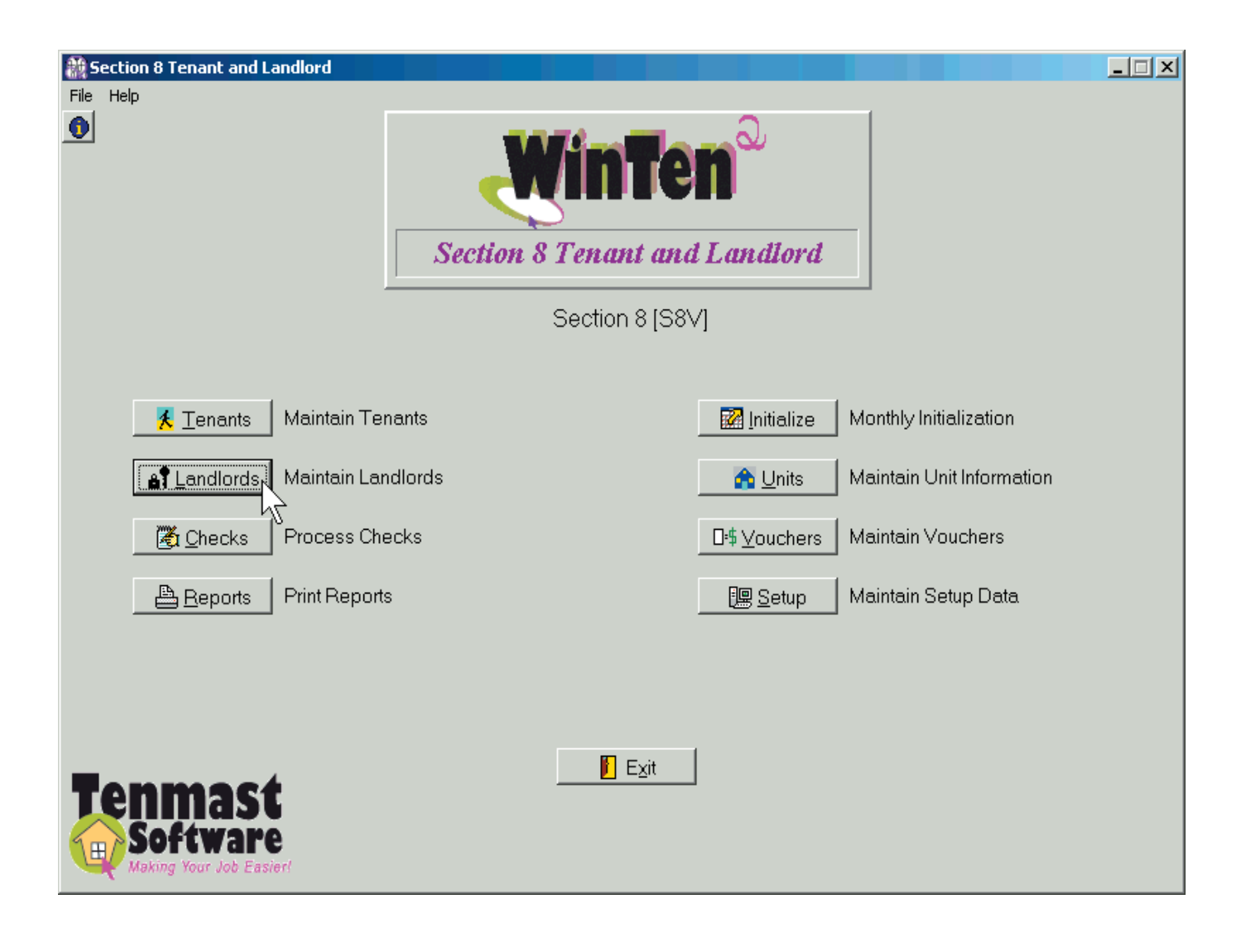

# Browse Landlords Screen

The first screen that appears when you enter the Maintain Landlords area is the Browse Landlords screen. This screen contains a table of all of the landlords in Section 8's database. From this screen, you can add a new landlord or review and edit an existing landlord's record.

| Mar I I                       |                            |                |                           |           |
|-------------------------------|----------------------------|----------------|---------------------------|-----------|
| Browse Landlords              |                            |                |                           | X         |
| File Edit View Help           |                            |                |                           |           |
| 📔   🕂 🊀   🔶 🔶                 |                            |                |                           |           |
|                               |                            |                |                           |           |
| Vie <u>w</u> Active Landlords | Ordered by Landlord Last N | lame <u>S</u>  | earch for Go              |           |
| Landlord Last Name            | Landlord First Name        | Landlord ID    | Address                   | City 🔺    |
| ALCORN                        | RANDY                      | 792-74-2974    | 234 FORKED BRIDGE ROAD    | RUSTON    |
| BRIGHT                        | PATTY                      | 792-74-9275    | 231 EAST MADISON          | RUSTON    |
| CANIPE                        | LISA                       | 090-34-3701    | 1917 MYWETHER LN          | RICHMOND  |
| COVINGTON                     | HOUSING AUTHORITY          | OF 80-80385358 | 543 MAIN STREET           | COVINGTON |
| DUFF                          | MIKE                       | 45-64564564    | 200 MAIN ST               | LEXINGTON |
| GRACES                        | KIRK                       | 669-79-7974    | 154 BEL BONNET STREET     | RUSTON    |
| GRACES                        | KIRK                       | 10-94876657    | 154 BELL BONNET STREET    | RUSTON    |
| GUILLORY                      | THOMAS                     | 31-42523637    | 65 FORKED HILL ROAD WEST  | RUSTON    |
| HARRIS                        | KATHERINE                  | 71-24564324    | 52 JONES DRIVE            | RUSTON    |
| HERNANDEZ                     | HECTEEE                    | 45-45454545    | 88 BLACK BAYOU            | RUSTON    |
| HILLSBORO                     | EDDIE                      | 472-96-1845    | 56 SUMMERHILL ROAD        | RUSTON    |
| HORNET                        | JIMMY                      | 72-43138081    | 2134 HORSE STREET         | RUSTON    |
| JOHNSON                       | KEITH                      | 43-24241122    | 321 NANCY LANE            | RUSTON    |
| LEVINE                        | HARRY                      | 753-97-5936    | 653 BOLLEY ROAD           | RUSTON    |
| LONGLEY                       | BARRY                      | 72-70570352    | 43 KINGS HWY              | RUSTON    |
| MARTINEZ                      | FLORIZA                    | 098-76-5444    | 3409 PROVIDENCE AVE       | MCALLEN   |
| MCMANUS                       | STEVEN                     | 313-28-7875    | 763 PROFESSIONAL DRIVE    | RUSTON    |
| MCMANUS                       | STEEN                      | 71-3432525     | 763 PROFESSIONAL DRIVE    | RUSTON    |
| MILLER                        | JOHN                       | 12-35123562    | 2700 MILL WOOD            | LEXINGTON |
| PITRE                         | ESTHER                     | 71-24432535    | 432 JOHN PAUL JONES DRIVE | RUSTON    |
| PLANTATION PROPERTIES         |                            | 424-80-8502    | 47 YOUNGTOWN              | RUSTON    |
| POINT PLACE                   |                            | 78-90888776    | 43 KINGS HWY              | RUSTON    |
| REESE                         | REBECCA                    | 709-24-3012    | 1232 PEACE STREET         | RUSTON    |
| _<br>•                        |                            |                | -                         |           |
|                               |                            |                |                           |           |

### **Browse Landlords Screen Controls**

#### View

This field allows you select whether to view active landlords or inactive landlords. Active landlords are those who presently have tenants. Inactive landlords are those who once had Section 8 tenants in their units, but do not at this time.

#### **Ordered By**

This field determines the order in which the landlord records are displayed in the table.

#### **Search For**

This data field enables you to search for a specific landlord record. Enter the target of your search in this data field and click the Go button. The program searches whichever set of records you have selected with the View field and highlights the first record in the table that matches your search target.

#### Add Icon

Click this icon to add a new landlord. This opens the Maintain Landlords screen to a blank landlord record. This screen is described in more detail on the following pages.

#### Edit Icon

Click this icon to review and/or edit the currently selected landlord. This opens the Maintain Landlords screen on that landlord's record. This screen is described in more detail on the following pages. ÷

2

# Maintain Landlords Screen

The Maintain Landlords screen contains the complete data for one selected landlord record. It has five tabs: Landlord Data, Owner - 1099, Monthly Payment, Check History, and Check Adjustments. This screen always opens on the Landlord Data tab, as shown below.

# Landlord Data Tab

The Landlord Data tab contains the address and payment totals information for the selected landlord. Use the standard WinTen<sup>2</sup> controls to edit the data on this tab and save or cancel your changes.

| Maintain Landlords                                 |                                        |
|----------------------------------------------------|----------------------------------------|
| File Edit Tools                                    |                                        |
| Landlord Name SWAIN, KATHERINE                     | ID 71-24564324                         |
| Landlord Data Owner - 1099 Monthly Payment Check H | listory Check Adjustments              |
| 📔   + 🚀 🖬 🖉 🚔 🔌 🛧 + 🎝 🐼                            | 🎦 🗶 🕲                                  |
| Landlord Information                               |                                        |
| First Name KATHERINE                               | Last Name SWAIN                        |
| In Care of                                         | In Care of (2)                         |
| Address 52 JONES DRIVE                             | Phone ( ) ·                            |
| City RUSTON                                        | State LA 🗾 Zip Code 71270-             |
| Hold Code 📃 🗖 PHA                                  | Ext. Vendor #                          |
| PHAID                                              | Contract # Backup Federal Tax withheld |
| Manager's Information                              | Direct Deposit Information             |
| Name KATHERINE HARRIS                              | Account Type                           |
| Address 52 JONES DRIVE                             | ✓ Direct Deposit                       |
| City State Zin BUSTON LA 71270                     | Bank Name FIFTH THIRD BANK             |
|                                                    | Account # 354-21418                    |
| Phone Number 318-255-9087                          | Decision # [24217000                   |
|                                                    | Routing # 1242176006                   |
|                                                    |                                        |
|                                                    |                                        |
|                                                    |                                        |
|                                                    |                                        |
|                                                    |                                        |
|                                                    |                                        |

### Landlord Data Tab Controls

#### **Maintain Notes Icon**

The Maintain Notes icon opens the Maintain Landlord Notes screen, which we discuss below.

#### **Custom Report Writer Fields Icon**

The Custom Report Writer Fields icon opens a dialog box in which you can record user-defined information for reporting on the currently selected landlord. (For more information, please see the user manual for WinTen<sup>2</sup> Custom Report Writer.)

#### **Edit Landlord ID Icon**

The Edit Landlord ID button enables you to change the selected landlord's unique identifying number. When you click this button, the Type of ID Number dialog box opens. Click the button that corresponds to the landlord's ID number. The Landlord ID field then becomes editable. Enter the landlord's new ID number and click the Save button to save the change or the Cancel button to cancel it.

#### Mark for Deletion Icon

The Mark for Deletion button enables you to mark the currently selected landlord for deletion. During end-of-year initialization, all landlords marked for deletion are moved from the current database to the history database.

#### **Recall Landlord Icon**

The Recall Landlord button enables you to remove a landlord's "marked for deletion" status.

#### Landlord Data Tab Data Fields

Landlord Information

#### **First Name**

This is the landlord's first name.

#### Last Name

This is the landlord's last name.

#### In Care Of

These fields are the first and last name of the individual to whose attention HAP payments and letters to this landlord should be marked.

#### Address

This is the landlord's street address.

#### City, State, Zip Code

These three fields are the landlord's city, state, and zip code.

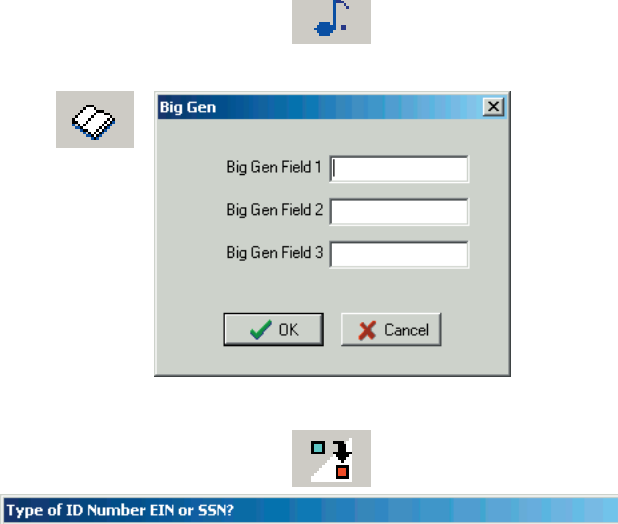

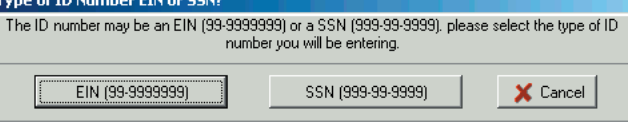

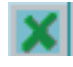

Ø

#### Phone

This is the landlord's phone number.

#### Hold Code

This is the current hold code that is applied to this landlord. When the program performs a check processing sequence, it marks this field "P" for "paid." This keeps the landlord from receiving duplicate checks if the program goes through two or more check processing sequences in the same month.

If you want to hold this landlord's checks, mark this field "H" for "hold."

#### PHA

If the landlord is another housing authority, check this box.

#### PHA ID

If the landlord is another housing authority, enter its HUD-assigned PHA ID here.

#### Ext. Vendor #

This is an extended vendor number field for use with third-party (i.e., non-Tenmast) check processing programs.

#### Contract #

This is the landlord's contract number.

#### **Backup Federal Tax Withheld**

Check this box if the landlord is subject to backup withholding of federal income tax. The IRS requires backup withholding for any landlord who does not provide your agency with a correct TIN (Taxpayer Identification Number).

#### Manager Information

If the landlord employs a property manager, these fields are for that manager's contact information. If the landlord is his own property manager, you may leave these fields blank.

#### Name

This is the property manager's name.

#### Address

This is the property manager's street address.

#### City, State, Zip

This is the property manager's city, state, and zip code.

#### **Phone Number**

This is the property manager's phone number.

| Maintain Landlords                                 |                                                                                          |
|----------------------------------------------------|------------------------------------------------------------------------------------------|
| File Edit Tools                                    |                                                                                          |
| Landlord Name SWAIN, KATHERINE                     | ID 71-24564324                                                                           |
| Landlord Data Owner - 1099 Monthly Payment Check H | istory Check Adjustments                                                                 |
| 📘 🕈 🌌 🗐 🖉 📇 📎 📥 🔺 📣                                | 12 × 3                                                                                   |
| Landlord Information                               |                                                                                          |
| First Name KATHERINE                               | Last Name SWAIN                                                                          |
| In Care of                                         | In Care of (2)                                                                           |
| Address 52 JONES DRIVE                             | Phone ( ) ·                                                                              |
| City RUSTON                                        | State 🛛 🖉 Zip Code 71270-                                                                |
| Hold Code 🔽 PHA                                    | Ext. Vendor #                                                                            |
| PHA ID                                             | Contract # Backup Federal Tax withheld                                                   |
| Manager's Information                              | Direct Deposit Information                                                               |
| Name KATHERINE HARRIS                              | Account Type     Direct Deposit     C. C. Charling     C. C. Charling     C. C. Charling |
| Address 52 JONES DRIVE                             | C - C - C - C - C - C - S - Savings                                                      |
| City, State Zip RUSTON LA 71270                    | Bank Name FIFTH THIRD BANK                                                               |
| Phone Number 318-255-9087                          | Account # 354-21418                                                                      |
|                                                    | Routing # 242176006                                                                      |
|                                                    |                                                                                          |
|                                                    |                                                                                          |
|                                                    |                                                                                          |
|                                                    |                                                                                          |
|                                                    |                                                                                          |
|                                                    |                                                                                          |

### Direct Deposit Information

The Direct Deposit Information fields are for any landlord who receives HAP payments through direct deposit transactions. They enable you to select the type of account in which the landlord receives direct deposit transactions and to enter the bank name, account number, and routing number for these transactions.

#### **Direct Deposit**

If this landlord receives HAP payments through direct deposit transactions, check this box.

#### Account Type

Select whether the direct deposit goes to a checking account or a savings account.

#### **Bank Name**

This is the name of the bank where the landlord's account is located.

#### Account #

This is the number of the landlord's account at the bank.

#### Routing #

This is the nine-digit ABA (American Bankers Association) routing number that identifies the bank.

# **Maintain Landlord Notes Screen**

The Maintain Landlord Notes screen opens when you click the Maintain Notes icon on the Landlord Data tab. It enables you to store an unlimited amount of notes or miscellaneous information regarding the selected landlord. Use the standard WinTen<sup>2</sup> controls to edit the data on this screen and save or cancel your changes.

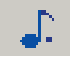

| 8 | Maintain Note    | s                                                     |          | × |
|---|------------------|-------------------------------------------------------|----------|---|
| ľ | - 🕹 🚽 🌌          | <sup>•</sup> 🔲 🖉 💾 • 💆 •   👄 🔶 🗖                      |          |   |
| _ | Land             | lord 472-96-1845 HILLSBORD, EDDIE                     |          |   |
|   | Date             | Subject                                               | Who      |   |
| Þ | 05/01/2004       | Hold - no W-9                                         | Mark     |   |
|   | 05/24/2004       | Hold released - received W-9                          | Mark     |   |
|   | 07/15/2004       | On vacation - don't mail checks                       | Mark     |   |
|   | 07/29/2004       | Returned from vacation                                | Mark     |   |
|   |                  |                                                       |          |   |
|   |                  |                                                       |          |   |
|   |                  |                                                       |          |   |
|   |                  |                                                       |          |   |
|   |                  |                                                       |          |   |
|   |                  |                                                       |          |   |
|   |                  |                                                       |          | Ţ |
|   |                  |                                                       |          |   |
|   | Date 05/01/2     | 2004 💼                                                |          |   |
|   | Subject Hold - n | o W-9                                                 |          |   |
|   | Notes Placed     | on hold. Has not submitted signed W-9 form to us yet. | <b>A</b> |   |
|   |                  |                                                       |          |   |
|   |                  |                                                       |          |   |
|   |                  |                                                       |          |   |
|   |                  |                                                       |          |   |
|   |                  |                                                       |          |   |
|   |                  |                                                       |          |   |
|   |                  |                                                       |          |   |
|   |                  |                                                       | -        |   |
|   |                  |                                                       |          |   |

# Owner - 1099 Tab

The Owner - 1099 tab contains the taxpayer and tax reporting information for the landlord. Use the standard WinTen<sup>2</sup> controls to edit the data on this tab and save or cancel your changes.

| Maintain Landlords                                                         |  |
|----------------------------------------------------------------------------|--|
| File Edit Tools                                                            |  |
| Landlord Name SWAIN, KATHERINE ID 71-24564324                              |  |
| Landlord Data Owner - 1099 Monthly Payment Check History Check Adjustments |  |
| 📔   🌌 🔲 ⊘   🏝   🍡 🔶 🄶                                                      |  |
| Owner Information                                                          |  |
| First Name KATHERINE Last Name SWAIN                                       |  |
| TIN / EIN 71-24564324 In Care Of                                           |  |
| Address 52 JONES DRIVE                                                     |  |
| City RUSTON State LA 💌 Zip Code 71270                                      |  |
| Phone 318-255-9087                                                         |  |
| Rec'd W-9 Form                                                             |  |
| ✓ 1099 Required                                                            |  |
| Owner MBE Settings                                                         |  |
| Uwner is on the MBE Report                                                 |  |
| Race Code 6 - MULTI-RACIAL                                                 |  |
| Ethnic Code 2 - NON-HISPANIC                                               |  |
| Sex F 💌                                                                    |  |
|                                                                            |  |
|                                                                            |  |
|                                                                            |  |
|                                                                            |  |
|                                                                            |  |
|                                                                            |  |

### **Owner - 1099 Tab Data Fields**

#### **Owner Information**

The program fills in the Owner Information fields with the landlord data from the Landlord Data tab. If the landlord is not the owner of his own property, change this data to that of the actual owner.

#### **First Name**

This is the owner's first name.

Last Name

This is the owner's last name.

#### TIN/EIN

This is the owner's taxpayer ID number or employer ID number.

#### In Care Of

This is the name of the individual to whose attention correspondence for this owner should be marked.

#### Address

This is the owner's street address.

#### City, State, Zip

These three fields are the owner's city, state, and zip code.

#### Phone

This is the owner's phone number.

#### Rec'd W-9 Form

Check this box if your agency has a W-9 form on file for this landlord.

#### 1099 Required

Check this box if the landlord needs to receive a 1099 from your agency. If this box is not checked, this landlord will not be included in end-of-year 1099 processing performed through the WinTen<sup>2</sup> IRS 1099 program.

### **Owner MBE Settings**

If the owner is an individual who is not a white non-Hispanic male, the owner qualifies for MBE (Minority Business Enterprise) tax credits and should appear on the MBE Report. If this is the case, check the Owner is on the MBE Report check box and fill in the remaining fields. White non-Hispanic males and corporations or other agencies never appear on the MBE Report.

#### Race Code

This drop-down selection box enables you to specify the owner's race code.

#### **Ethnic Code**

This drop-down selection box enables you to specify the owner's ethnic code.

#### Sex

This drop-down selection box enables you to specify the owner's gender.

# **Monthly Payment Tab**

The Monthly Payment tab displays the monthly totals of payments made to the selected landlord for each fiscal year. The total at the bottom of the tab is the fiscal year-to-date total of payments.

| Maintain Landlords | 5                                                       |         |  |  |  |
|--------------------|---------------------------------------------------------|---------|--|--|--|
| File Edit Tools    |                                                         |         |  |  |  |
| Landlord Name SW   | Landlord Name SWAIN, KATHERINE ID 71-24564324           |         |  |  |  |
| Landlord Data Own  | ner - 1099 [Monthly Payment] Check History   Check Adju | stments |  |  |  |
| 📕 🖌 🖬 🖉            | 🖴   🍡 🔶 🍝                                               |         |  |  |  |
| Fiscal Year 20     | 04                                                      |         |  |  |  |
| Cu                 | irrent Calendar Year                                    |         |  |  |  |
| Month Name         | Amount 🛆                                                |         |  |  |  |
| April              | \$100.00                                                |         |  |  |  |
| Uctober            | \$124.00                                                |         |  |  |  |
| September          | \$234.00                                                |         |  |  |  |
|                    |                                                         |         |  |  |  |
|                    |                                                         |         |  |  |  |
|                    |                                                         |         |  |  |  |
|                    |                                                         |         |  |  |  |
|                    |                                                         |         |  |  |  |
|                    |                                                         |         |  |  |  |
|                    |                                                         |         |  |  |  |
|                    |                                                         |         |  |  |  |
|                    |                                                         |         |  |  |  |
|                    |                                                         |         |  |  |  |
|                    |                                                         |         |  |  |  |
|                    |                                                         |         |  |  |  |
|                    |                                                         |         |  |  |  |
|                    | \$458.00                                                |         |  |  |  |

### Monthly Payment Tab Data Fields

**Fiscal Year** Select the fiscal year for which you wish to view payments.

# **Check History Tab**

The Check History tab contains a record of each HAP and URP check that has been paid to this landlord and this landlord's tenants. The Check Header Information section at the top contains one row for each check. The Check Detail Information section at the bottom displays all the transactions that made up the check currently selected in the Check Header Information section.

You cannot edit the data on this tab – the program automatically updates it. You can however, void landlord checks, add manual checks, and make 1099 adjustments. We discuss these options below.

| Maintain Landlords |                                               |                 |                                 |   |             |         |             |      |
|--------------------|-----------------------------------------------|-----------------|---------------------------------|---|-------------|---------|-------------|------|
| File Edit Tools    |                                               |                 |                                 |   |             |         |             |      |
| Landlord Name      | Landlord Name HILLSBORD, EDDIE ID 472-96-1845 |                 |                                 |   |             |         |             |      |
| Landlord Data      | Owner - 1099                                  | Monthly Payment | Check History Check Adjustments |   |             |         |             |      |
| 📔 🕒 💊              | 🔊                                             | •               |                                 |   |             |         |             |      |
| Check Header       | Information                                   |                 |                                 |   |             |         |             |      |
| Check #            | Check Date                                    | ∇ Check Type    | Recipient                       | A | mount       | Voided? | Date Voided |      |
| 0000005900         | 11/22/2004                                    | Landlord HAP    | VOID - EDDIE HILLSBORO          |   | \$800.00    |         | 11/22/2004  |      |
| 0000005900         | 11/22/2004                                    | Landlord HAP    | VOID - EDDIE HILLSBORO          |   | \$800.00    |         | 11/22/2004  |      |
| 0000005893         | 10/05/2004                                    | Landlord HAP    | EDDIE HILLSBORO                 |   | \$100.00    |         |             |      |
| 0000005888         | 10/04/2004                                    | Landlord HAP    | EDDIE HILLSBORO                 |   | \$12,470.00 |         |             |      |
| 0000005888         | 10/04/2004                                    | Landlord HAP    | EDDIE HILLSBORO                 |   | \$12,470.00 |         |             |      |
| 0000005880         | 09/28/2004                                    | Landlord HAP    | EDDIE HILLSBORO                 |   | \$48,980.00 |         |             |      |
| 0000005880         | 09/28/2004                                    | Tenant URP      | EDDIE HILLSBORO                 |   | \$48,980.00 |         |             |      |
| 0000005874         | 09/27/2004                                    | Landlord HAP    | EDDIE HILLSBORO                 |   | \$16,320.00 |         |             |      |
| 0000005874         | 09/27/2004                                    | Tenant URP      | EDDIE HILLSBORO                 |   | \$16,320.00 |         |             |      |
| Check Detail In    | formation                                     |                 |                                 |   |             |         |             |      |
| Type of Paymer     | nt Te                                         | enant Name      |                                 |   |             | Am      | nount       | Δ    |
| Tenant URP         |                                               |                 |                                 |   |             |         | -\$16,32    | 0.00 |
| Landlord HAP       | S                                             | TEWART, PAULA M |                                 |   |             |         | \$16,32     | 0.00 |
|                    |                                               |                 |                                 |   |             |         |             |      |
|                    |                                               |                 |                                 |   |             |         |             |      |
|                    |                                               |                 |                                 |   |             |         |             |      |
|                    |                                               |                 |                                 |   |             |         |             |      |
|                    |                                               |                 |                                 |   |             |         |             |      |
|                    |                                               |                 |                                 |   |             |         |             |      |
|                    |                                               |                 |                                 |   |             |         |             |      |
| \$0.00             |                                               |                 |                                 |   |             |         |             |      |
|                    |                                               |                 |                                 |   |             |         |             |      |

# **Add Manual Checks**

The Add Manual Check Wizard allows you to record a check that wasn't printed through Section 8 check processing.

To start the Add Manual Check Wizard, click the drop-down arrow after the Tools (Other Functions) icon on the Check History tab. Then click Add Manual Checks.

# Add Manual Check Wizard

The Add Manual Check Wizard contains three steps.

# Step 1: Select Bank Account

Step 1 allows you to select the bank account and enter the check information. Enter the data, then press PageDown or click the Start button.

| <b>%</b> -                               |
|------------------------------------------|
| Add Manual Checks<br>Add 1099 Adjustment |
| Void Landlord Checks                     |

| 🏙 Add Manual Check Wiz       | ard (Step 1 of 3)                                           | ×      |
|------------------------------|-------------------------------------------------------------|--------|
|                              | Select Bank Account                                         |        |
| Bank Account                 | <u> </u>                                                    |        |
| Check # for this Adjustsment |                                                             |        |
| Check Date                   | 03/03/2005 🔟                                                |        |
|                              |                                                             |        |
|                              |                                                             |        |
|                              |                                                             |        |
|                              |                                                             |        |
|                              |                                                             |        |
|                              |                                                             |        |
|                              |                                                             |        |
|                              |                                                             |        |
| Instructions                 |                                                             |        |
|                              | Select Bank Account and press the Start button to continue. |        |
|                              | Start >>>                                                   | Cancel |

### Step 1 Data Fields

#### **Bank Account**

To select the bank account from which you wrote the check, click the Lookup icon after this field.

This opens the Select Bank Account screen. Click to choose the bank account and then click the Select button.

্

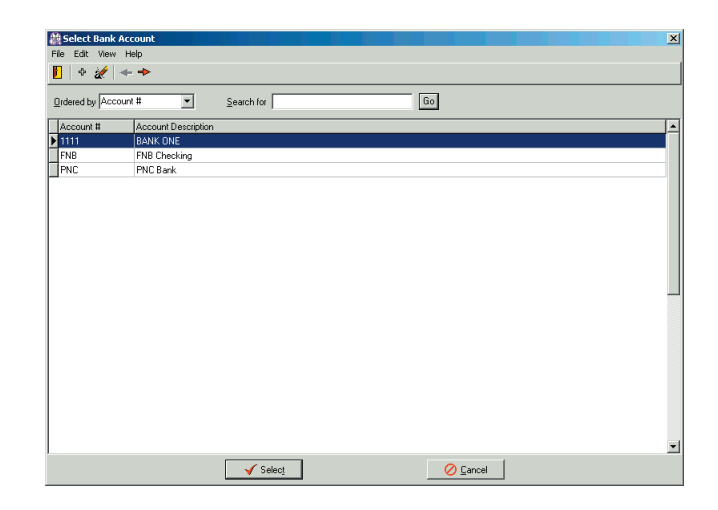

#### Check # for this Adjustment

Enter the number of the check.

#### **Check Date**

Verify or enter the date on which the check was written.

# Step 2: Enter Adjustment Amount

Step 2 allows you to enter the adjustment amount and select the expense account. Enter the data, then press PageDown or click the Next button.

### **Step 2 Data Fields**

Adjustment Amount

#### **Adjustment Amount**

This is the total amount of the manual check.

#### **Backup Withholding Taxes**

If applicable, this is the amount of tax withheld from the check whose data you are entering.

#### Expense Account #

This drop-down selection box enables you to specify the General Ledger account against which this check should be debited.

## **Step 3: Confirmation**

Step 3 allows you to confirm all of the information before you finish adding a manual check. The fields on this step are not editable.

If anything is incorrect, press PageUp or click the Back button to go to the previous step(s) and correct it.

If everything is correct, press PageDown or click the Finish button to finish adding the manual check.

| 🏭 Add Manual Check Wiz      | ard (Step 2 of 3)                                                                    |
|-----------------------------|--------------------------------------------------------------------------------------|
|                             | Enter Adjustment Amount                                                              |
| Bank Account                | BANK ONE                                                                             |
| Check # for this Adjustment | 85421                                                                                |
| Check Date                  | 03/03/2005                                                                           |
| Adjustment Amount           |                                                                                      |
| Adjustment Amount           | 0.00                                                                                 |
| Backup Withholding Taxes    | 0.00                                                                                 |
| Expense Account #           | <b>•</b>                                                                             |
|                             |                                                                                      |
|                             |                                                                                      |
|                             |                                                                                      |
|                             |                                                                                      |
|                             |                                                                                      |
| Instructions                |                                                                                      |
| Enter the Adjustmen         | t amount, backup withholding and Debit account and press the Next button to continue |
| Enter die Aufasthen         | canount, backap wantotaling and beak account and press the mex baken to containe .   |
|                             | ≪ Back Next S Cancel                                                                 |

| 🏙 Add Manual Check Wiz       | ard (Step 3 of 3)                                               |
|------------------------------|-----------------------------------------------------------------|
|                              | LastStep                                                        |
|                              |                                                                 |
| Bank Account                 | BANK ONE                                                        |
| Check # for this Adjustsment | 85421                                                           |
| Check Date                   | 03/03/2005                                                      |
| Adjustment Amount            | 307                                                             |
| Backup Withholding Taxes     | 0                                                               |
| Expense Account #            | 100.4190.08.000-OTHER SUNDRY EXPENSE                            |
|                              |                                                                 |
| Instructions                 |                                                                 |
|                              | Confirm the above values, and click Finish to complete the task |
|                              | Back Cancel                                                     |

# Add 1099 Adjustments

The Add 1099 Adjustment Wizard allows you to record a 1099 adjustment.

To start the Add 1099 Adjustment Wizard, click the drop-down arrow after the Tools (Other Functions) icon on the Check History tab. Then click Add 1099 Adjustment.

# Add 1099 Adjustment Wizard

The Add 1099 Adjustment Wizard contains three steps.

# Step 1: Select Bank Account

Step 1 allows you to select the bank account and enter the adjustment information. Enter the data, then press PageDown or click the Start button.

| -                  |     |
|--------------------|-----|
| Add Manual Checks  | ;   |
| Add 1099 Adjustme  | ent |
| Void Landlord Chec | ks  |

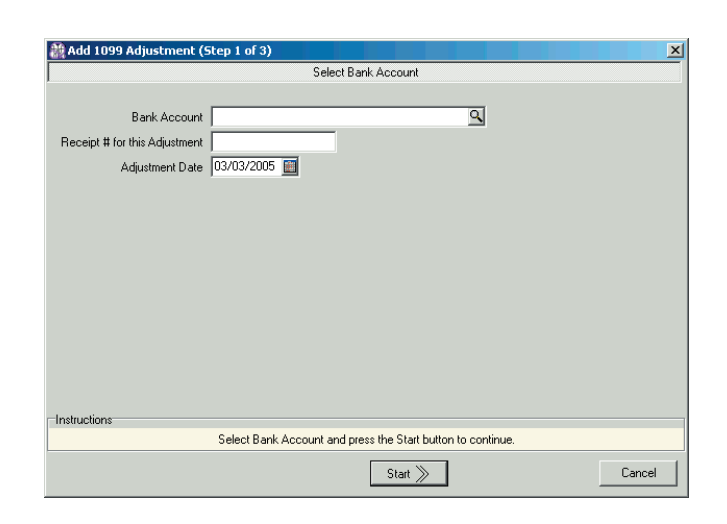

### **Step 1 Data Fields**

#### **Bank Account**

To select the bank account for this adjustment, click the Lookup icon after this field.

This opens the Select Bank Account screen. Click to choose the bank account and then click the Select button.

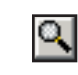

| dered by Acco | ÷ •                 |            |    |  |
|---------------|---------------------|------------|----|--|
| dered by Acco |                     |            |    |  |
|               | ount #              | Search for | Go |  |
| Account #     | Account Description | 1          |    |  |
| 1111          | BANK ONE            |            |    |  |
| *NB           | FNB Checking        |            |    |  |
| PNC           | PNC Bank            |            |    |  |
|               |                     |            |    |  |
|               |                     |            |    |  |
|               |                     |            |    |  |
|               |                     |            |    |  |
|               |                     |            |    |  |
|               |                     |            |    |  |
|               |                     |            |    |  |
|               |                     |            |    |  |
|               |                     |            |    |  |
|               |                     |            |    |  |
|               |                     |            |    |  |
|               |                     |            |    |  |
|               |                     |            |    |  |
|               |                     |            |    |  |
|               |                     |            |    |  |
|               |                     |            |    |  |
|               |                     |            |    |  |
|               |                     |            |    |  |
|               |                     |            |    |  |
|               |                     |            |    |  |
|               |                     |            |    |  |
|               |                     |            |    |  |

#### Receipt # for this Adjustment

Enter the number of the receipt you issued for the adjustment.

#### **Adjustment Date**

Verify or enter the date on which the adjustment was made.

# Step 2: Enter Adjustment Amount

Step 2 allows you to enter the adjustment amount and select the expense account. Enter the data, then press PageDown or click the Next button.

### **Step 2 Data Fields**

#### **Repayment Amount**

This is the total amount of the adjustment.

#### Expense Account #

This drop-down selection box enables you to specify the General Ledger account against which this adjustment should be debited.

# **Step 3: Confirmation**

Step 3 allows you to confirm all of the information before you finish adding a 1099 adjustment. The fields on this step are not editable.

If anything is incorrect, press PageUp or click the Back button to go to the previous step(s) and correct it.

If everything is correct, press PageDown or click the Finish button to finish adding the manual check.

| 🏙 Add 1099 Adjustment         | (Step 2 of 3)                                                                          |
|-------------------------------|----------------------------------------------------------------------------------------|
|                               | Enter Adjustment Amount                                                                |
| Pank Account                  | PANK ONE                                                                               |
| Dank Account                  | 205124                                                                                 |
| Receipt # for this Adjustment | 03/02/2005                                                                             |
| Uneck Date                    | 03/03/2005                                                                             |
| Repayment Amount              |                                                                                        |
| Expense Account #             |                                                                                        |
|                               |                                                                                        |
|                               |                                                                                        |
|                               |                                                                                        |
|                               |                                                                                        |
|                               |                                                                                        |
|                               |                                                                                        |
|                               |                                                                                        |
| Instructions                  |                                                                                        |
| Enter the Adjustmen           | t amount, backup withholding and Debit account and press the Next button to continue . |
| · · ·                         |                                                                                        |
|                               | Back Cancel                                                                            |

| 🏙 Add 1099 Adjustment        | (Step 3 of 3)   |                                                   | ×      |
|------------------------------|-----------------|---------------------------------------------------|--------|
|                              |                 | LastStep                                          |        |
| Bank Account                 | BANK ONE        |                                                   |        |
| Check # for this Adjustsment | 395124          |                                                   |        |
| Check Date                   | 03/03/2005      |                                                   |        |
| Adjustment Amount            | 60/00/2000      |                                                   |        |
| Aujustment Amount            | 634             |                                                   |        |
| backup withholding Laxes     |                 |                                                   |        |
| Expense Account #            | 100.4190.08.000 | D-OTHER SUNDRY EXPENSE                            |        |
|                              |                 |                                                   |        |
|                              |                 |                                                   |        |
|                              |                 |                                                   |        |
|                              |                 |                                                   |        |
|                              |                 |                                                   |        |
|                              |                 |                                                   |        |
| Instructions                 |                 |                                                   |        |
|                              | Confirm the abo | ove values, and click Finish to complete the task |        |
|                              |                 | ≪ Back Finish ≫                                   | Cancel |

# **Void Landlord Checks**

The Void Checks Wizard allows you to void landlord checks. To begin the process, click the dropdown arrow after the Tools (Other Functions) icon on the Check History tab. Then click Void Landlord Checks.

This option is also available from the Check Processing screen. For that reason, we discuss voiding checks along with the other check processing options. For information on using the Void Checks Wizard, please see the *Process Checks* chapter of this manual. <u>-</u>

Add Manual Checks Add 1099 Adjustment

Void Landlord Checks

# **Check Adjustments Tab**

The Check Adjustments tab enables you to add, edit, or delete check adjustments for the selected landlord. Check adjustments are alterations to the subsidy checks that the landlord is scheduled to receive. Positive check adjustments are for additional payments or reimbursements to the landlord, while negative check adjustments are for fees that the landlord owes your agency ("landlord receivables").

The top portion of this tab contains a table of all outstanding adjustments for the selected landlord. The bottom portion of this tab contains the data fields for the currently selected adjustment. Use the standard WinTen<sup>2</sup> controls to edit the data on this tab, add or delete adjustments, and save or cancel your changes.

| Maintain Landlords                            |                                       |                                           |                                              |  |
|-----------------------------------------------|---------------------------------------|-------------------------------------------|----------------------------------------------|--|
| File Edit Tools                               |                                       |                                           |                                              |  |
| Landlord Name HILLSBORD, EDDIE ID 472-96-1845 |                                       |                                           |                                              |  |
| Landlord Data Owner - 1099 Monthly Payment    | Check History Check Adjustments       |                                           |                                              |  |
| 📙 🖉 🔲 🖉 🖣 🗢 🛛 🔶 📔                             | <u> </u>                              |                                           |                                              |  |
| Tenant's Name                                 | Description                           | Total Amount Monthly<br>to Adjust Adjustm | Adjusted Remaining<br>Ent This Month Balance |  |
| VANCE, JENNIFER G                             | VANCE, JENNIFER G - HAP Adjustment    | 500.00                                    | 500.00 -300.00 800.00                        |  |
|                                               |                                       |                                           |                                              |  |
| Tenant's Name VANCE, JENNIFER G               | Contract Total to Adjust 500.00 Month | nly Adjustment 500.00                     |                                              |  |
| Description VANCE, JENNIFER G - HAP Adjust    | ment Remaining Balance 800.00 Adjuste | ed This Month   -300.00                   |                                              |  |
| Ledger Project LDG000076678                   |                                       |                                           |                                              |  |

### **Check Adjustments Tab Data Fields**

#### **Tenant's Name**

This is the name of the tenant to whose record this adjustment applies, if applicable.

#### Description

This is a brief (50 character) description of the adjustment.

#### Ledger Project

This drop-down selection box enables you to specify the ledger project in which this adjustment should be recorded.

#### **Total to Adjust**

This is the adjustment's total amount.

#### **Monthly Adjustment**

This is the amount that should be applied to this landlord's checks each month to perform this adjustment.

#### **Remaining Balance**

This is the remaining balance that has yet to be applied to this adjustment.

#### **Adjusted This Month**

This is the amount that has been applied to the landlord's checks this month to perform this adjustment.

#### Hint: Total to Adjust

Remember, a positive adjustment amount indicates extra money being paid to the landlord, while a negative adjustment amount indicates money being held out of the landlord's check.

WinTen<sup>2</sup> Section 8 Tenant and Landlord • 3/9/2005 Edition • Maintain Landlords • Page 4.20

# MAINTAIN TENANTS

The core purpose of the Section 8 Tenant and Landlord program is to track the financial data for the individuals participating in your agency's Section 8 program. This job has two aspects: tracking tenant records and tracking landlord records. The Maintain Tenants area of the program enables you to add new tenant records and edit existing ones. To access this area of functionality, click the Tenants button or press <T> at the Main Menu.

| ection 8 Tenant and Landlord        |                      |                                |       |
|-------------------------------------|----------------------|--------------------------------|-------|
| File Help                           |                      | a. 1                           |       |
|                                     | Winte                | n                              |       |
|                                     | Section 8 Tenant and | l Landlord                     |       |
|                                     | Section 8 [S8\       | /]                             |       |
| Tenants Maintain Ten                | ants                 | Monthly Initialization         | 1     |
| At Landlords Maintain Lan           | dlords               | 🔒 Units 🔤 Maintain Unit Inform | ation |
| Checks Process Che                  | cks                  | Maintain Vouchers              |       |
| Beports Print Reports               |                      | 📃 🖳 Setup 🔤 Maintain Setup Dat | a     |
|                                     |                      |                                |       |
|                                     |                      |                                |       |
| Tenmast                             | E <u>x</u> it        | ]                              |       |
| Software<br>Making Your Job Easier! |                      |                                |       |

# BROWSE TENANTS SCREEN

The first screen that appears when you enter the Maintain Tenants area is the Browse Tenants screen. This screen contains a table of all of the tenants in Section 8's database. From this screen, you can add a new tenant or review and edit an existing tenant's record.

| ê        | 🏦 Browse Tenants             |                   |              |                              |                 |               |                   |
|----------|------------------------------|-------------------|--------------|------------------------------|-----------------|---------------|-------------------|
| F        | File Edit View Help          |                   |              |                              |                 |               |                   |
|          | 🛯 🛛 🌌 🔶 📥                    |                   |              |                              |                 |               |                   |
| <u> </u> |                              |                   |              |                              |                 |               |                   |
| )        | Vie <u>w</u>  Active Tenants | <u> </u>          | nt Last Name | ✓ Search for                 |                 | Go            |                   |
|          | Tenant Last Name             | Tenant First Name | Tenant SSN   | Street Address               | Contract Number | Phone Number  | Landlord Name 📃 🔺 |
| Þ        | ANDERSON                     | CHRISTY A         | 678-68-5448  | 132 VENTURE CT, Apt. #1      |                 | 167ytghyert6y | MILLER, JOHN      |
|          | BRONTE                       | YVETTE B          | 797-29-7492  | 1506 BONNIE BELL LN, Apt. 4  |                 |               | VIRGINIA CITY HOU |
|          | BROWN                        | EUNICE K          | 443-22-1111  | 2141 TEXAS AVE               | 12              |               | HORNET, JIMMY     |
|          | CHAN                         | MICHEAL D         | 779-36-3543  | 1506 BONNIE BELL LN, Apt. 2  |                 |               | PLANTATION PROP   |
|          | CHAN                         | STEVEN K          | 664-54-3246  | 1422 JUPITER LN              |                 |               | MCMANUS, STEVEN   |
|          | GENT                         | BARBARA J         | 432-40-8142  | 1504 BONNIE BELL LN, Apt. 3  | HAPBRDM         |               | MCMANUS, STEEN    |
|          | KIRKPATRICK                  | JOHN A            | 040-14-8025  | 1504 BONNIE BELL LN, Apt. 10 |                 | (318)251-8423 | VIRGINIA CITY HOU |
|          | LONG                         | JASMINE K         | 842-08-4121  | 71 MOCKINGBIRD LN            |                 | (318)255-8752 | PLANTATION PROP   |
|          | LOVELY                       | MAGARET O         | 675-97-3591  | 96 SCHOOLHOUSE RD            |                 |               | HILLSBORO, EDDIE  |
|          | MARKS                        | KATHY R           | 524-35-2085  | 1504 BONNIE BELL LN, Apt. 6  |                 |               | HILLSBORO, EDDIE  |
|          | MOORE                        | JULIETTE M        | 423-43-1234  | 458 PENNY RD                 |                 |               | BRIGHT, PATTY     |
|          | NABORS                       | DEBORAH T         | 472-49-7597  | 76 N HILLS LN, Apt. 104      |                 |               | BRIGHT, PATTY     |
| Γ        | PEREZ                        | MARIA C           | 538-47-5201  | 1504 BONNIE BELL LN, APT. 8  |                 |               | HILLSBORO, EDDIE  |
|          | POINTDEXTER                  | VANESSA D         | 572-95-7395  | 1504 BONNIE BELL LN, APT. 2  |                 |               | HILLSBORO, EDDIE  |
|          | STEPHENSON                   | PETER M           | 366-54-2364  | 76 N HILLS LN, Apt. 100      |                 | (318)255-7243 | MCMANUS, STEVEN   |
| Γ        | STEWART                      | ALFORD            | 482-08-5028  | 512 GEORGIA ST, APT. 111     |                 | (318)251-3452 | LEVINE, HARRY     |
|          | STEWART                      | PAULA M           | 802-43-2525  | 1504 BONNIE BELL LN, APT. 4  |                 |               | HILLSBORO, EDDIE  |
|          | STRICKLAND                   | TASHA E           | 850-43-8362  | 1504 BONNIE BELL LN, APT. 5  |                 | (318)255-7243 | GRACES, KIRK      |
|          | VANCE                        | JENNIFER G        | 342-42-5564  | 1504 BONNIE BELL LN, APT. S  |                 |               | HILLSBORO, EDDIE  |
| Г        |                              |                   |              |                              |                 |               |                   |
| L        |                              |                   |              |                              |                 |               |                   |
| L        |                              |                   |              |                              |                 |               |                   |
|          |                              |                   |              |                              |                 |               | -                 |
| Ŀ        |                              |                   |              |                              |                 |               |                   |

### **Browse Tenants Screen Controls**

#### View

This field allows you select whether to view active tenants or inactive tenants. Active tenants are those who are currently receiving Section 8 subsidies from your agency. Inactive tenants are those who once received assistance from your agency, but currently do not.

#### **Ordered By**

This field determines the order in which the tenant records are displayed in the table.

#### **Search For**

This data field enables you to search for a specific tenant record. Enter the target of your search in this data field and click the Go button. The program searches whichever set of records you have selected with the View field and highlights the first record in the table that matches your search target.

#### Edit Icon

Click this icon to review and/or edit the currently selected tenant. This opens the Maintain Tenants screen on that tenant's record. This screen is described in more detail on the following pages.

# MAINTAIN TENANTS SCREEN

The Maintain Tenants screen contains the complete data for one selected tenant record. It has six tabs that are always available: Tenant Data, Rent Calc., ORC Changes, Payment Info., FSS Data, and Check History. If the tenant is marked as an incoming portable tenant on the Tenant Data tab, the Portable tab also appears. If the program is set up to process tenant receivables, the Receivable tab also appears. This screen always opens on the Tenant Data tab, as shown below.

# **Tenant Data Tab**

The Tenant Data tab contains the basic identifying information for the selected tenant and his landlord. Use the standard WinTen<sup>2</sup> controls to edit the data on this tab and save or cancel your changes.

| Maintain Tenants |                                                                                           |  |
|------------------|-------------------------------------------------------------------------------------------|--|
| File Edit Tools  |                                                                                           |  |
| Tenant Name BROM | DNTE, YVETTE B SSN   797-29-7492                                                          |  |
| Tenant Data Rent | nt Calc.   ORC Changes   Payment Info.   FSS Data   Portable   Receivable   Check History |  |
| 📔 🕂 🛏 🚀          | ! 💷 🖉   🔄 🗢 🔶   🔎   🧏 🏫 🌆   🖶 🕆 🗶 🥬 🔎                                                     |  |
| First, Last Name | VVETTE B BRONTE                                                                           |  |
| Care Of          | 🙀 Phone 🛛 🚈                                                                               |  |
| Street           | 1506 BONNIE BELL LN, Apt. 4                                                               |  |
| City, State Zip  | GRAMBLING, LA 71245                                                                       |  |
| County           | V LINCOLN PARISH                                                                          |  |
| Management Code  | (None) ▼ Voucher # \7341                                                                  |  |
| Caseworker       | r (None) Admission Date 07/26/2004                                                        |  |
| Landlord         | VIRGINIA CITY HOUSING AUTHORIT, Landlord ID 78-97937974                                   |  |
| Portable         | Voucher Size 1 🔽 # of Beds 2 Dependents 1                                                 |  |
| I/O Portable     | HTH 🔽 Race Multi-Racial Family Members 3                                                  |  |
| Tenant Type      | HTH Ethnicity Hispanic Next Insp. Date 11/29/2005                                         |  |
|                  | Elderly V Next Insp. Time                                                                 |  |
| Comment 1        | Termination Date                                                                          |  |
| Comment 2        |                                                                                           |  |
|                  |                                                                                           |  |
|                  |                                                                                           |  |
|                  |                                                                                           |  |
|                  |                                                                                           |  |

### **Tenant Data Tab Controls**

#### **Print Tenant Reports Icon**

The Print Tenant Reports icon opens the Tenant Reports dialog box. This dialog box enables you to print reports on the selected tenant. It is described in detail at the end of this chapter.

#### **Maintain Notes Icon**

The Maintain Notes icon opens the Maintain Tenant Notes screen, which we discuss below.

#### **Custom Report Writer Fields Icon**

The Custom Report Writer Fields icon opens a dialog box in which you can record user-defined information for reporting on the currently selected tenant. (For more information, please see the user manual for WinTen<sup>2</sup> Custom Report Writer.)

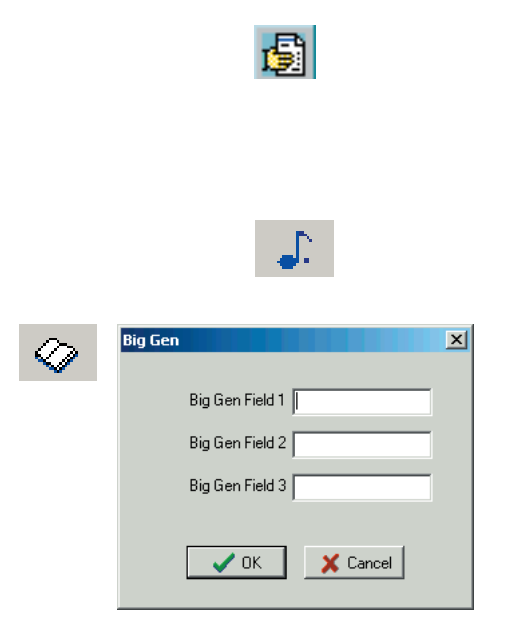

#### **Change Landlord Icon**

The Change Landlord icon opens the Select Landlord screen, which enables you to select a new landlord for the tenant. Click on the appropriate landlord, then click Select to save your change or Cancel to cancel it.

| 🗱 Browse Landlords            |                          |             |                           |                 |  |
|-------------------------------|--------------------------|-------------|---------------------------|-----------------|--|
| File Edit View Help           |                          |             |                           |                 |  |
| 🖡 🕂 🎻 🔶 🕨                     |                          |             |                           |                 |  |
|                               |                          |             |                           |                 |  |
| View Active Landlords         | dered by Landlord Last 1 | Name 💌 💈    | earch for Go              |                 |  |
| Landlord Last Name            | Landlord First Name      | Landlord ID | Address                   | City            |  |
| GUILLORY                      | THOMAS                   | 31-42523637 | 65 FORKED HILL ROAD WEST  | RUSTON          |  |
| HARRIS                        | KATHERINE                | 71-24564324 | 52 JONES DRIVE            | RUSTON          |  |
| HERNANDEZ                     | HECTEEE                  | 45-45454545 | 88 BLACK BAYOU            | RUSTON          |  |
| HILLSBORO                     | EDDIE                    | 472-96-1845 | 56 SUMMERHILL ROAD        | RUSTON          |  |
| HORNET                        | JIMMY                    | 72-43138081 | 2134 HORSE STREET         | RUSTON          |  |
| JOHNSON                       | KEITH                    | 43-24241122 | 321 NANCY LANE            | RUSTON          |  |
| LEVINE                        | HARRY                    | 753-97-5936 | 653 BOLLEY ROAD           | RUSTON          |  |
| LONGLEY                       | BARRY                    | 72-70570352 | 43 KINGS HWY              | RUSTON          |  |
| MARTINEZ                      | FLORIZA                  | 098-76-5444 | 3409 PROVIDENCE AVE       | MCALLEN         |  |
| MCMANUS                       | STEEN                    | 71-3432525  | 763 PROFESSIONAL DRIVE    | RUSTON          |  |
| MCMANUS                       | STEVEN                   | 313-28-7875 | 763 PROFESSIONAL DRIVE    | RUSTON          |  |
| MILLER                        | JOHN                     | 12-35123562 | 2700 MILL WOOD            | LEXINGTON       |  |
| PITRE                         | ESTHER                   | 71-24432535 | 432 JOHN PAUL JONES DRIVE | RUSTON          |  |
| PLANTATION PROPERTIES         |                          | 424-80-8502 | 47 YOUNGTOWN              | RUSTON          |  |
| POINT PLACE                   |                          | 78-90888776 | 43 KINGS HWY              | RUSTON          |  |
| REESE                         | REBECCA                  | 709-24-3012 | 1232 PEACE STREET         | RUSTON          |  |
| REESE                         | REBECCA                  | 724-26-5026 | 1232 PEACE STREET         | RUSTON          |  |
| SUTTON                        | PATRICK                  | 71-80850385 | 55 DONNELLY ROAD          | RUSTON          |  |
| TOWN & COUNTRY APARTMENTS,    |                          | 989-76-5342 | 1234567890123456789012345 | 123456789012345 |  |
| VIRGINIA CITY HOUSING AUTHORI |                          | 78-97937974 | 502 JUNIPTER ROAD         | VIRGINIA CITY   |  |
| WEST HAVEN MANAGEMENT CO.     |                          | 11-11111111 | 101 MAIN STREET           | LEXINGTION      |  |
|                               |                          |             |                           |                 |  |

4

#### **Unit Information Icon**

The Unit Information icon opens the Maintain Assisted Housing Units screen to the record for the tenant's unit. This screen is described in detail at the end of this chapter.

#### **Transfer Tenant Icon**

The Transfer Tenant icon enables you to transfer the selected tenant into a new unit. When you click this icon, a confirmation dialog box appears. Click Yes to transfer the tenant, or click Cancel to cancel the process.

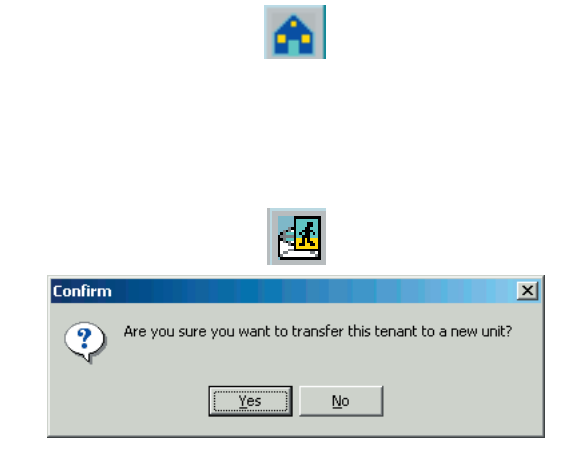

If you click Yes, the Transfer Date dialog box opens. Verify or enter the date of the transfer and click OK.

The Select Housing Unit screen then opens. Select the unit into which to transfer the tenant and click the Select button. The program changes the tenant's records to reflect the new unit.

NOTE: If the tenant is in the Occupancy and Rent Calculation program in this data area, you must transfer him to a new unit in that program. You cannot use this function.

#### Searching for a Unit Icon

This icon enables you to mark the tenant as "searching for a unit." This condition occurs when the tenant wants to transfer between units within your agency's jurisdiction, you are not currently subsidizing the tenant, and you have issued a voucher to allow this process.

When you click this icon, a confirmation dialog box appears. Click Yes to continue, or click Cancel to cancel the process.

If you click Yes, the Searching for a Unit dialog box opens. Enter the issue and expiration dates for the voucher and click OK. The program marks the tenant as searching.

While the tenant is marked as searching, you cannot perform editing actions. You must transfer the tenant to a new unit before you can edit the record.

#### **Change SSN Icon**

This icon enables you to change the Social Security number of the currently selected tenant. When you click this icon, the SSN field becomes editable. Enter the tenant's new SSN and click the Save icon to save the change or the Cancel icon to cancel it. When you change a SSN, the program updates its databases, changing that SSN to its new value in every record associated with that number.

#### Mark Tenant for Deletion Icon

This icon enables you to mark a tenant record for future deletion from the Section 8 database. When you click this icon, the record becomes editable. Enter any comments you may need to make regarding the reasons for deletion and click the Save icon. The program marks the tenant for deletion.

During the next monthly initialization, the tenant's record will be deleted and moved to the history database. The program will also change the tenant's

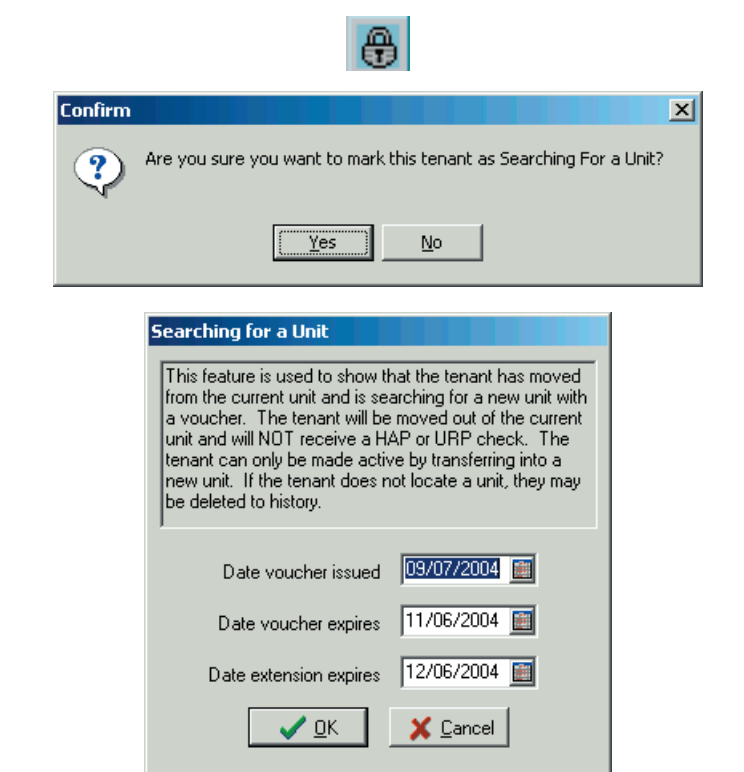

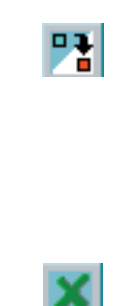

records in Occupancy and Rent Calculation to have a transaction code of 6 (End of Participation), set the effective date to the termination date, and create an eTrans record for the tenant.

#### **Unmark Tenant for Deletion Icon**

Click this icon to revoke the "marked for deletion" status from a tenant record.

#### **Show Inspections Icon**

Click this icon to open the Browse Inspections screen, described at the end of this chapter. The Browse Inspections screen enables you to view inspections performed on this tenant's unit. This icon is available only if you are running the WinTen<sup>2</sup> Section 8 Inspections program.

#### **Mailing Address Button**

If the tenant's mailing address is different from his physical address, click the Mailing Address button. This opens the Review/Edit Mailing Address dialog box. Use the standard WinTen<sup>2</sup> controls to edit this data and save or cancel your changes.

#### Additional Telephone Numbers Button

If the tenant has more than one telephone number, click the Additional Telephone Numbers button to open the Additional Telephone Numbers dialog box. Use the standard WinTen<sup>2</sup> controls to edit this data and save or cancel your changes.

### **Tenant Data Tab Data Fields**

Tenant Information

#### SSN

This is the tenant's Social Security number.

#### Searching for a Unit

If the tenant is searching for a unit (attempting to transfer between units in your agency's jurisdiction), this box is checked. Use the Searching for a Unit icon to change this indicator.

#### First Name, Last Name

These fields are the tenant's first and last name.

#### Care Of

This is the individual to whose attention correspondence to this tenant should be sent.

#### Street

This is the tenant's street address. You cannot edit this field; the program draws this information from the Rent Reasonableness program.

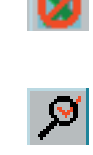

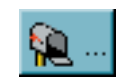

| 🖁 Review / Edit Mailing Address |                               | × |
|---------------------------------|-------------------------------|---|
| ile Record                      |                               |   |
| 🛯 🛛 🌌 🔲 ⊘                       |                               |   |
| Tepant FLLEN KILEY              |                               |   |
| Care Of                         |                               |   |
| Street 3861 HERSHEY AVE         |                               |   |
| ity / State / Zip LEXINGTON     | KY 💽 40573                    |   |
| ,                               | , <b></b> ,                   |   |
|                                 |                               |   |
|                                 | A Review / Edit Phone Numbers | × |
| æ …                             |                               |   |
|                                 |                               |   |
|                                 | (050) 070 0000                |   |
|                                 | Work Phone [(859) 273-8362    |   |
|                                 | Message Phone (859) 494-7652  |   |
|                                 |                               |   |
|                                 |                               |   |
|                                 |                               |   |

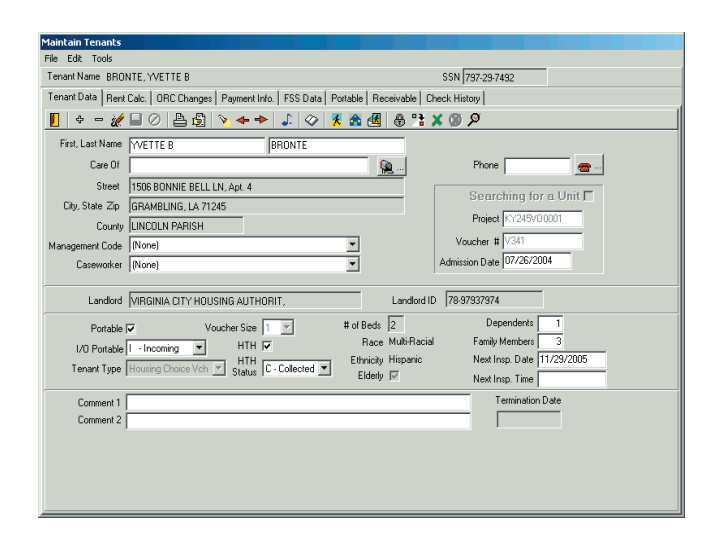

#### City, State, Zip

This is the tenant's city, state, and zip code. You cannot edit this field; the program draws this information from the Rent Reasonableness program.

#### County

This is the county in which the tenant lives. You cannot edit this field; the program draws this information from the Rent Reasonableness program.

#### Phone

This is the tenant's phone number.

#### **Management Code**

This drop-down selection box enables you to select the management code, if applicable, for this tenant.

#### Caseworker

This drop-down selection box enables you to select the caseworker assigned to this tenant.

#### Voucher Information

#### Searching for a Unit

If this box is checked, the tenant is searching for a unit. To edit this condition, click the Searching for a Unit icon.

#### Project

This drop-down selection box enables you to specify the project from which the tenant receives rent subsidy.

#### Voucher #

This is the tenant's voucher number.

#### **Admission Date**

This is the tenant's admission date.

#### Landlord Information

To edit these fields, click the Change Landlord icon.

#### Landlord Name

This is the name of the tenant's landlord.

#### Landlord ID

This is the landlord's SSN or EIN.

#### **Detailed Information**

#### Portable

If the tenant is portable, check this box. The Portable tab of this screen is available if this box is checked.

#### I/O Portable

This drop-down selection box enables you to specify the tenant's portability type, if applicable.

|                  |                                             |                       | 0011 202 00 2400           |
|------------------|---------------------------------------------|-----------------------|----------------------------|
| enant Name BRUI  | NIE, TVEITE B                               |                       | 55N /797-29-7492           |
| enant Data Rent  | Calc. ORC Changes Payment Info. FSS Data    | Portable Receivable I | Check History              |
| - 🕹 🚽 🤣          | 🖬 🖉 🖺 🛃 💊 🔶 🎝 🔗                             | 📕 🏠 🌌 🔒 🐕             | X 🕲 🖉                      |
| First, Last Name | YVETTE B BRONTE                             |                       |                            |
| Care Of          |                                             |                       | Phone 💼                    |
| Street           | 1506 BONNIE BELL LN, Apt. 4                 |                       |                            |
| City, State Zip  | GRAMBLING, LA 71245                         |                       | Searching for a Unit L     |
| County           | LINCOLN PARISH                              |                       | Project KY245V00001        |
| lanagement Code  | (None)                                      | <b>T</b>              | Voucher # V341             |
| Caseworker       | (None)                                      | -                     | Admission Date 07/26/2004  |
|                  |                                             |                       |                            |
| Landiord         | VIRGINIA CITY HOUSING AUTHORIT,             | Landlord              | ID  78-97937974            |
| Portable         | Voucher Size 1                              | # of Beds 2           | Dependents 1               |
| I/O Portable     | I Incoming V HTH V                          | Race Multi-Raci       | ial Family Members 3       |
| Tenant Type      | Housing Choice Vch V Status C - Collected V | Ethnicity Hispanic    | Next Insp. Date 11/29/2005 |
|                  |                                             | - Eldeny I⊻           | Next Insp. Time            |
| Comment 1        |                                             |                       | Termination Date           |
| Comment 2        |                                             |                       |                            |
|                  |                                             |                       |                            |

#### Hint: I/O Portable

If you indicate that the tenant is an incoming portable, the Portable tab becomes available on this screen.

If you indicate that the tenant is an outgoing portable, the Outgoing Portable Transfer dialog box (see below) opens when you save the tenant's record. Enter the date of the transfer and click OK. The program changes the tenant's record in Occupancy and Rent Calculation to have a transaction code of 5 (Portability Move-Out), changes the effective date of the transaction to the move-out date you entered, and creates an eTrans record.

| Outgoing Portable Transfer |               |  |
|----------------------------|---------------|--|
| OUTGOING PORT              | ABLE TRANSFER |  |
| Date transfer will occur   |               |  |
| 03/28/2                    | 2002          |  |
| 🗸 ОК                       | X Cancel      |  |

WinTen<sup>2</sup> Section 8 Tenant and Landlord • 3/9/2005 Edition • Maintain Tenants • Page 5.8

#### **Tenant Type**

This is the tenant's type (for 50058 reporting purposes). You cannot edit this field; the program draws this information from the Occupancy and Rent Calculation program.

#### **Voucher Size**

This is the bedroom size for which the tenant has a voucher.

#### HTH

Check this box if the tenant is hard to house.

#### **HTH Status**

This drop-down selection box enables you to specify the status of the collection of the tenant's Hard to House fee.

#### # of Beds

This is the number of bedrooms in the tenant's current unit. You cannot edit this field; the program draws this information from the Rent Reasonableness program.

#### Race

This is the tenant's race. You cannot edit this field; the program draws this information from the Occupancy and Rent Calculation program.

#### Ethnicity

This is the tenant's ethnicity. You cannot edit this field; the program draws this information from the Occupancy and Rent Calculation program.

#### Elderly

If this box is checked, the tenant is elderly. You cannot edit this field; the program draws this information from the Occupancy and Rent Calculation program.

#### Dependents

This is the number of dependents in the tenant's household.

#### **Family Members**

This is the number of members in the tenant's household.

#### Comments

#### Comment 1 and 2

These fields allow you to enter short (40 character) comments on the tenant.

#### **Termination Date**

This is the tenant's termination date, if the tenant is marked for deletion. You cannot edit this field; the program fills it in automatically.

# **Maintain Tenant Notes Screen**

The Maintain Tenant Notes screen opens when you click the Maintain Notes icon on the Tenant Data tab. It enables you to store an unlimited amount of notes or miscellaneous information regarding the selected tenant. Use the standard WinTen<sup>2</sup> controls to edit the data on this screen and save or cancel your changes.

| and the second second sec | ×        |
|----------------------------------------------------------------------------------------------------|----------|
| 📙   🗣 😑 🅢   🏝 • 🎦 •   🗢 🔶 🕞                                                                                                    |          |
| Tenant 797-29-7492 BRONTE, YVETTE B                                                                                                    |          |
| Date Subject                                                                                                    | Who      |
| D2/02/2005 Yard Condition                                                                                                    | Mark     |
|                                                                                                    |          |
|                                                                                                    |          |
|                                                                                                    |          |
|                                                                                                    |          |
|                                                                                                    |          |
|                                                                                                    |          |
|                                                                                                    |          |
|                                                                                                    |          |
|                                                                                                    |          |
|                                                                                                    |          |
| Date 02/02/2005 🧾                                                                                                    |          |
| Subject Yard Condition                                                                                                    |          |
| Notes Large amount of strorm debris in front yard. Tenant is waiting for landlord to clear.                                                                                                    | A        |
|                                                                                                    |          |
|                                                                                                    |          |
|                                                                                                    |          |
|                                                                                                    |          |
|                                                                                                    |          |
|                                                                                                    |          |
|                                                                                                    |          |
|                                                                                                    | <b>*</b> |

1

# **Rent Calc Tab**

The Rent Calc tab contains the rent calculation data for the selected tenant. Use the standard WinTen<sup>2</sup> controls to edit the data on this tab and save or cancel your changes.

| Maintain Tenants                                                                                                    |
|----------------------------------------------------------------------------------------------------|
| File Edit Tools                                                                                                    |
| Tenant Name MOORE, JULIETTE M SSN 423-43-1234                                                                                                    |
| Tenant Data Rent Calc. ORC Changes Payment Info. FSS Data Portable Receivable Check History                                                                                                    |
|                                                                                                    |
| Lease/Contract Information                                                                                                    |
| HAP Contract # 2015-0078 Lease Issue Date 01/02/2005                                                                                                    |
| HAP Contract Date Next Exam Date 01/02/2006                                                                                                    |
| HAP Contract Sign Date                                                                                                    |
| Utility Company Information Summer Utility Company CITY OF RUSTON WATER AND SEWAGE  Summer Utility Co Acct 6234-5470-254 Winter Utility Co Acct 418-5694121                                                                                                    |
| Current Rent Calculation       Minimum Rent Exempt         Tenant Type       Housing Choice Voucher       Tenant Rent       50         Payment Standard Table       R01       Gross Rent       400       Security Deposit       0         Payment Standard       791       HAP Amount       350       Income Level       E         Contract Rent       400       URP Amount       0       Annual Income       0         Utility Allowance       0       Total Assistance Payment       350.00       Adjusted Income       0 |
|                                                                                                    |

### **Rent Calc Tab Data Fields**

### Lease/Contract Information

#### HAP Contract #

This is the tenant's HAP contract number.

#### **HAP Contract Date**

This is the date on which the tenant's HAP contract was issued.

#### HAP Contract Sign Date

This is the date on which the tenant signed his HAP contract.

#### Lease Issue Date

This is the date on which the tenant's lease was issued or last underwent a rent change.

#### **Next Exam Date**

This is the date for the tenant's next annual re-examination.

#### Utility Company Information

If you have set up utility billing for seasonal billing, the Summer and Winter fields are available, as shown on the screen image. If you have not set up seasonal billing, the program only displays a single set of code and account fields.

#### Summer Utility Company Code

This drop-down selection box enables you to specify the utility company used for summer utility billing.

#### Summer Utility Co Account

This is the tenant's account number with the utility company specified above.

#### Winter Utility Company Code

This drop-down selection box enables you to specify the utility company used for winter utility billing.

#### Winter Utility Co Account

This is the tenant's account number with the utility company specified above.

### Current Rent Calculation

You cannot edit the Current Rent Calculation fields. The program draws this data from the WinTen<sup>2</sup> Occupancy and Rent Calculation program.

#### **Tenant Type**

This is the tenant's type (for 50058 reporting purposes).

#### **Payment Standard Table**

This is the identifying code of the payment standard table that applies to this tenant.

#### **Payment Standard**

This is the tenant's payment standard.

**Contract Rent** This is the tenant's contract rent.

**Utility Allowance** This is the tenant's utility allowance.

**Total Tenant Payment** This is the tenant's total monthly payment.

**Tenant Rent** This is the tenant's paid rent.

**Gross Rent** This is the tenant's gross rent.

#### HAP Amount

This is the tenant's housing assistance payment.

#### **URP Amount**

This is the tenant's utility reimbursement payment.

#### **Total Assistance Payment**

This is the total assistance payment the tenant receives.

#### **Minimum Rent Exempt**

If the tenant is exempt from minimum rent, this box is checked.

**Security Deposit** This is the tenant's security deposit.

#### **Income Level**

This is the tenant's income level: low, very low, or extremely low.

#### **Annual Income**

This is the tenant's annual income.

#### **Adjusted Income**

This is the tenant's annual income after expense adjustments.

| enant Name MOORE, JULIETTE M        |                                |               | SSN 423-43-1234                |  |
|-------------------------------------|--------------------------------|---------------|--------------------------------|--|
| enant Data Rent Calc. ORC Change    | s Payment Info. FSS Data Porta | able   Receiv | vable Check History            |  |
| 🛯 👷 🖬 🖉 📇 🔌 🔶                       | •                              |               |                                |  |
| Lease/Contract Information          |                                |               |                                |  |
| HAP Contract # 2015-0078            | Lease Issue Date 01/02/2       | 005           |                                |  |
| HAP Contract Date                   | Next Even Date 01/02/2         | 2006          |                                |  |
| HAP Contract Sign Date              |                                | 000           |                                |  |
| - ,                                 |                                |               |                                |  |
| Utility Company Information         |                                |               |                                |  |
| Summer Utility Company CITY OF RUS  | STON WATER AND SEWAGE          | • Winter      | r Utility Company ARKLA GAS    |  |
| Summer Utility Co Acct 6234-5470-25 | 54                             | =<br>Winte    | er Utility Co Acct 418-5694121 |  |
|                                     |                                |               | ,                              |  |
| Current Rent Calculation            |                                |               |                                |  |
| Tenant Type Housing Choic           | e Voucher 🔻 🔹 🗤 🕞              | 50            | Minimum Rent Exempt 🗖          |  |
| Payment Standard Table R01          | Tenant Rent [                  | 00            | Security Deposit               |  |
| Payment Standard 791                | Gross Rent                     | 400           | Income Level E                 |  |
| Contract Rent 400                   | HAP Amount                     | 350           |                                |  |
| Utility Allowance 0                 | URP Amount                     | 0             | Annual Income 0                |  |
| Total Tenant Payment 50             | Total Assistance Payment       | 350.00        | Adjusted Income 0              |  |
|                                     |                                |               |                                |  |
|                                     |                                |               |                                |  |
|                                     |                                |               |                                |  |

#### Hint: Too many rents!

**Contract Rent** is what the landlord is charging for the unit (the rent that is on the lease).

**Tenant Rent** is the contract rent minus the tenant's HAP amount (the amount of the lease for which the tenant is responsible).

**Gross Rent** is the contract rent plus any utility allowance that your agency allows for the unit.

# **ORC Changes Tab**

When you recertify a tenant or perform other editing actions on that tenant's record in the Occupancy and Rent Calculation program, these changes don't automatically appear in the tenant's record in Section 8. Changes often have effective dates in the future, which means that applying those changes immediately would cause errors in the tenant's data for the months between the present day and the effective date of the change.

The WinTen<sup>2</sup> programs handle this by using the Future Changes database. When you make a change in Occupancy and Rent Calculation that shouldn't immediately take effect in Section 8, Occupancy and Rent Calculation records the change in this database. Whenever Section 8 initializes into a new month, it checks this database for changes that need to be applied during the new month.

| Maintain Tenants       |                   |                   |              |                  |          |           |         |            |          |
|------------------------|-------------------|-------------------|--------------|------------------|----------|-----------|---------|------------|----------|
| File Edit Tools        |                   |                   |              |                  |          |           |         |            |          |
| Tenant Name BRONTE, YV | /ETTE B           |                   |              |                  | 9        | 6SN 797-  | 29-7492 |            |          |
| Tenant Data Rent Calc. | ORC Changes   Pag | yment Info. 🗍 FSS | Data   Porta | able   Receivabl | e 🛛 Cheo | k History |         |            |          |
| 📔   📇 🖏 - 🗔 🍾          | <b>← →</b>        |                   |              |                  |          |           |         |            |          |
| Effective Date Tran    | saction Code      | Who Created       |              | Date of Change   | ;        | HAP Am    | ount    | URP Amount | <u> </u> |
| 11/01/2004             | 2                 | MDL               |              | 11/17/2004       |          |           | 147     |            |          |
| 01/01/2005             | 2                 | BR                |              | 12/28/2004       |          |           | 300     |            |          |
|                        |                   |                   |              |                  |          |           |         |            |          |
|                        |                   |                   |              |                  |          |           |         |            |          |
|                        |                   |                   |              |                  |          |           |         |            |          |
|                        |                   |                   |              |                  |          |           |         |            |          |
|                        |                   |                   |              |                  |          |           |         |            |          |
|                        |                   |                   |              |                  |          |           |         |            |          |
| L                      |                   |                   |              |                  |          |           |         |            | <u> </u> |
|                        |                   |                   |              |                  |          |           |         |            | Þ        |
| CON                    | 797.29.7492       |                   |              | Effective Dete   | 11/01/   | 2004      |         |            |          |
| Tenent Mese            |                   | -                 |              | Effective Date   | 111/01/  | 2004      |         |            |          |
| Tenant Name            | JIVETTE BRUNT     | -                 |              |                  |          |           |         |            |          |
| Transaction Code       | Annual Reexamin   | ation 💌           |              | TTP              |          | 203       |         |            |          |
| Who Created Change     | MDL               |                   | U            | tility Allowance |          | 0         |         |            |          |
| Date of Change         | 11/17/2004        |                   |              | HAP Amount       |          | 147       |         |            |          |
| Property ID            | 30                |                   |              | URP Amount       |          | 0         |         |            |          |
| NEXT                   | TENANT CHANGE     | TO BE PROCESS     | ED DURING    | MONTHLY INI      | TIALIZA  | TION      |         |            |          |
|                        |                   |                   |              |                  |          |           |         |            |          |

The ORC Changes tab lists the future change records that exist in the ORC Changes database for the currently selected tenant. The top half of the tab is a table of all future change records. The bottom half contains the detailed information for the currently selected future change. You cannot edit the data on this tab. To change or undo a future change record, you must use the Occupancy and Rent Calculation program.

| enant Name BRONTE V                                                            | VETTER                                                                |                  |                                                           | 5 SN 70                       | 7 29 7492 | _          |          |
|--------------------------------------------------------------------------------|-----------------------------------------------------------------------|------------------|-----------------------------------------------------------|-------------------------------|-----------|------------|----------|
| chartrane provinc, i                                                           |                                                                       |                  | r 1                                                       | 1 0014175                     | 1-23-1432 |            |          |
| enant Data   Rent Calc.                                                        | URC Changes   Pay                                                     | ment Info.   FSS | Data   Portable   Receival                                | le   Check Histor             | y         |            |          |
| 📙 📇 • 금 🦻                                                                      | <b>* *</b>                                                            |                  |                                                           |                               |           |            |          |
| Effective Date Tran                                                            | nsaction Code                                                         | Who Created      | Date of Chang                                             | e HAP A                       | mount     | URP Amount |          |
| 11/01/2004                                                                     | 2                                                                     | MDL              | 11/17/2004                                                |                               | 147       |            |          |
| 01/01/2005                                                                     | 2                                                                     | BR               | 12/28/2004                                                |                               | 300       |            |          |
|                                                                                |                                                                       |                  |                                                           |                               |           |            |          |
|                                                                                |                                                                       |                  |                                                           |                               |           |            |          |
|                                                                                |                                                                       |                  |                                                           |                               |           |            | <u>1</u> |
| SSN                                                                            | 797-29-7432                                                           |                  | Effective Date                                            | 11/01/2004                    |           |            | <u>-</u> |
| SSN<br>Tenant Name                                                             | 797-29-7492<br>7VETTE BRONTE                                          |                  | Effective Date                                            | 11/01/2004                    |           |            |          |
| SSN<br>Tenant Name<br>Transaction Code                                         | 797-29-7492<br>YVETTE BRONTE<br>Annual Reexamina                      | ation            | Effective Date                                            | 11/01/2004                    |           |            | ,        |
| SSN<br>Temark Name<br>Transaction Code<br>Who Created Change                   | 797-29-7492<br>YVETTE BRONTE<br>Annual Reexamina<br>MDL               | ition 💌          | Effective Date<br>TTP<br>Utilty Allowanco                 | 11/01/2004<br>203<br>0        |           |            | <u>,</u> |
| SSN<br>Tenari Nane<br>Transaction Code<br>Who Created Change<br>Date of Change | 797-29-7492<br>YVETTE BRONTE<br>Annual Reexamina<br>MDL<br>11/17/2004 | ation 💌          | Effective Date<br>TTP<br>Utility Allowance<br>H PA Panout | 11/01/2004<br>203<br>0<br>147 |           |            |          |

### **ORC Changes Tab Other Functions**

#### **Apply ORC Tenant Changes**

Use this command to apply the currently selected future change immediately, rather than waiting for it to take effect during monthly initialization.

#### **Undo Last ORC Tenant Change**

Use this command to undo the last future change from Occupancy and Rent Calculation that was applied to the tenant. Apply ORC Tenant Changes Undo Last ORC Tenant Change

#### Hint: Why apply a future change immediately?

This function is most often used when you have a change that needs to take effect in the middle of a month. For example, if a tenant transfers on the 15th of a month and you need to be able to pay his landlord, use the Apply ORC Tenant Changes command to immediately record the changes to the record so he'll be listed as one of his landlord's tenants when it's time to process HAP checks.

### **ORC Changes Tab Data Fields**

#### SSN

This is the tenant's Social Security number.

#### **Tenant Name**

This is the tenant's name.

#### Effective Date

This is the future change's effective date.

#### **Transaction Code**

This is the PIC transaction code for the Form HUD-50058 record that corresponds to the future change.

#### Who Created Change

This is the user name or initials of the user who created the future change record.

#### **Date of Change**

This is the date on which the future change was created.

#### TTP

This is the TTP that will be in effect for the tenant after the change's effective date.

#### **Utility Allowance**

This is the utility allowance that will be in effect for the tenant after the change's effective date.

#### **HAP Amount**

This is the HAP that will be in effect for the tenant after the change's effective date.

#### **URP Amount**

This is the URP that will be in effect for the tenant after the change's effective date.
## **Payment Info Tab**

The Payment Info tab contains the current payment amounts for the selected tenant. Use the standard WinTen<sup>2</sup> controls to edit the data on this tab and save or cancel your changes. The top portion of the tab displays the tenant's current outstanding payments, while the bottom portion contains a table of all outstanding adjustments to the tenant's HAP and URP payments.

When you click the Edit icon, the Add and Delete icons become usable. Use the standard WinTen<sup>2</sup> controls to edit the data on this tab, add or delete adjustments to the tenant's payments, and save or cancel your changes.

### Hint: Adjustments

Check adjustments are alterations to the subsidy checks that a tenant or landlord is scheduled to receive. Positive check adjustments are for additional payments or reimbursements, while negative check adjustments are for fees that the landlord or tenant owes your agency.

| Maintain Tenants                                       |                                                 |
|--------------------------------------------------------|-------------------------------------------------|
| File Edit Tools                                        |                                                 |
| Tenant Name KIRKPATRICK, JOHN A                        | SSN 040-14-8025                                 |
| Tenant Data   Rent Calc.   ORC Changes   Payment Info. | FSS Data Portable Receivable Check History      |
| 📔   +   🚀 💷 ⊘   🏝   🍡 🔶 🕈                              |                                                 |
| LEASE ISSUE DATE                                       | NEXT EXAM DATE                                  |
| 06/01/2004                                             | 03/01/2005                                      |
| When to Pay Ledger Account Project LDG0                | 00076678 💌 Ext. Vendor #                        |
| Hold                                                   | To Be Paid Adjustment Check HAP/URP             |
|                                                        | Next Check Next Check Amount This Month         |
|                                                        |                                                 |
| Landlord HAP                                           | 469 + 1,330.00 = 1,799.00 0                     |
| Port. Admin Fee                                        | 0 0                                             |
| Check Adjustments                                      |                                                 |
| Type Description                                       | Total to Monthly Adjusted Remaining Ledger Acct |
| HAP KIRKPATRICK, JOHN A - HAP Adjustment               | 100.00 25.00 -1,305.00 1,405.00 LDG000076678    |
| URP KIRKPATRICK, JOHN A - URP Adjustment               | 100.00 100.00 0.00 100.00 LDG000076678          |
|                                                        |                                                 |
|                                                        |                                                 |
|                                                        |                                                 |
|                                                        |                                                 |
|                                                        |                                                 |
|                                                        |                                                 |
| <b></b>                                                | <u> </u>                                        |
| Future outgoing porta                                  | ole admin. fee 0                                |

### Payment Info Tab Data Fields

### Lease Issue Date

This is the date the tenant's current lease was issued. You cannot edit this field; this date is only editable on the Rent Calc tab.

### Next Exam Date

This is the date of the tenant's next annual re-examination. You cannot edit this field; this date is only editable on the Rent Calc tab. If the Section 8 program is initialized into a month that falls after this date, the tenant's payments are suspended (placed on hold) until the re-certification is recorded and the tenant's re-examination date is changed.

### When to Pay

The When to Pay field enables you to include the selected tenant in a payment group, indicated by a single letter in this field. When you process checks, you have the option to only process checks for the tenants in a specific payment group. For example, if you enter "A" in this field, this tenant's payments will be included in every check run for payment group A.

### Ledger Project Account

This drop-down selection box enables you to select a project against whose ledger accounts this tenant's payments will be applied. The options in this field are the projects set up on the Ledger Posting Setup tab of the Setup screen.

## Hold Code and Reason Held (Tenant URP and Landlord HAP)

These fields show if tenant and/or landlord checks for this tenant are being held. Enter "H" in this field to hold the check. If the check has already been written for the current month, the program automatically enters "P" in this field to prevent duplicate check printing. If the current month is later than the tenant's next exam date, the program automatically enters "X" in this field to prevent payments from being sent until the tenant is re-certified. If this field is blank, the tenant's or landlord's checks are not being held.

The Reason Held field is a brief (25 character) description of the reason the check is being held. The program automatically fills in this field if the hold code is "P" or "X."

### To Be Paid Next Check (Tenant URP and Landlord HAP)

This is the base amount that will be on each check during the next check processing sequence.

## Adjustment Next Check (Tenant URP and Landlord HAP)

This is the total amount of all adjustments, if any, that will apply to each check during the next check processing sequence.

## Check Amount (Tenant URP and Landlord HAP)

This is the actual amount, including all adjustments, that will be on each check.

### **HAP/URP** This Month

This is the amount of HAP or URP that the tenant has already received this month.

### Future outgoing portable admin fee

If this tenant is an outgoing portable tenant (moved to another agency's unit) with an upcoming rent change that will affect his administrative fee, this is his future administrative fee as of the next monthly initialization.

### Check Adjustment Table Data Fields

#### Туре

This is the type of check receiving the adjustment: HAP or URP.

### Description

This is a brief (50 character) description of the adjustment.

### **Total to Adjust**

This is the adjustment's total amount.

#### **Monthly Adjustment**

This is the amount that should be applied to this landlord's checks each month to perform this adjustment.

#### **Adjusted This Month**

This is the amount that has been applied to the landlord's checks this month to perform this adjustment.

#### **Remaining Balance**

This is the remaining balance that has yet to be applied to this adjustment.

#### Ledger Acct Project

This is the ledger project in which this adjustment will be recorded.

| enanti | Name KIRKPATRICK. JOHN A                       | SSN 040-14-8025                                   |
|--------|------------------------------------------------|---------------------------------------------------|
| anant  | Data Rest Calc DRC Changer Payment Info        | ESS Data   Portable   Banaivable   Charle History |
|        |                                                |                                                   |
|        | * * = *   <b>2</b> = 0   <b>2</b>   <b>4 *</b> |                                                   |
|        | LEASE ISSUE DATE                               | NEXT EXAM DATE                                    |
|        | 05/01/2004                                     | 65/01/2005                                        |
| W      | hen to Pay Ledger Account Project LDG00        | 1076678 💌 Ext. Vendor #                           |
|        | Hold                                           | To Be Paid Adjustment Check HAP/URP               |
|        | Code Reason Held                               | Next Check Next Check Amount This Month           |
| 1      | Tenant URP                                     | 0 + 100.00 = 100.00 0                             |
| La     | andlord HAP                                    | 469 + 1,330.00 = 1,799.00 0                       |
| Port.  | Admin Fee                                      | 0 0                                               |
| Chec   | sk Adjustments                                 | ,                                                 |
| Туре   | Description                                    | Total to Monthly Adjusted Remaining Ledger Acct   |
|        |                                                | Adjust Adjustment This Month Balance Project      |
| HAP    | KIRKPATRICK, JUHN A HAP Adjustment             | 100.00 25.00 -1,305.00 1,405.00 LDG0000/65/8      |
| URP    | NIRNPATRICK, JURN A - URP Adjustment           | 100.00 100.00 0.00 100.00 LD 6000076678           |
|        |                                                |                                                   |
|        |                                                |                                                   |
|        |                                                |                                                   |
|        |                                                |                                                   |
|        |                                                |                                                   |
|        |                                                |                                                   |

### Hint: Tenants with Adjustments Changing Landlords

If a tenant with an outstanding check adjustment moves into a unit with a different landlord, HAP adjustments stay with the landlord, while URP adjustments stay with the tenant.

### Hint: Total to Adjust

Remember, a positive adjustment amount indicates extra money being added to the HAP or URP payment, while a negative adjustment amount indicates money being held out of the payment.

## FSS Data Tab

The FSS Data tab contains family self-sufficiency data for the selected tenant. Use the standard WinTen<sup>2</sup> controls to edit the data on this tab and save or cancel your changes.

NOTE: Unless you check the Is Household Part of FSS Program box, no other data field on this tab is editable.

| Maintain Tenants                                                                 |                                  |
|----------------------------------------------------------------------------------|----------------------------------|
| Tenant Name LONG. JASMINE K                                                      | SSN 842-08-4121                  |
| Tenant Data Rent Calc. ORC Changes Payment Info. FSS Data Receivable Check Histo | ory                              |
|                                                                                  | ·                                |
| FSS Participant 🔽                                                                |                                  |
| BASIC FSS INFORMATION                                                            | FSS PAYMENT INFORMATION          |
| FSS plan beginning date 02/01/2003                                               | Payment Hold Code                |
| FSS plan ending date 02/01/2008                                                  | Date of last escrow payment      |
| Monthly escrow payment amt. 50                                                   | Current month interest earned    |
| Amount to be paid this month 150                                                 | Contract to date interest earned |
| Up to date FSS escrow bal 2500                                                   |                                  |
| FSS ESCROW BANK INFORMATIO                                                       | N                                |
| Deposit escrow payments to CENTRAL BANK                                          |                                  |
| Street Address 100 W VINE                                                        |                                  |
| City LEXINGTON State                                                             | KY 💌                             |
| Zip Code 40507                                                                   |                                  |
| FSS escrow account number 20497413                                               |                                  |

### **FSS** Data Tab Data Fields

### Is household part of FSS program

Check this box if the selected household is part of your agency's FSS program.

**Basic FSS Information** 

### FSS Plan Beginning Date

This is the date on which the tenant was enrolled in the FSS program.

### **FSS Plan Ending Date**

This is the date on which the tenant's FSS enrollment is scheduled to end.

WinTen<sup>2</sup> Section 8 Tenant and Landlord • 3/9/2005 Edition • Maintain Tenants • Page 5.20

### Monthly Escrow Payment Amt.

This is the amount of the normal monthly FSS payment into this tenant's escrow account.

### Amount to be paid this month

This is the amount of this month's FSS payment into this tenant's escrow account.

### Up to Date FSS Escrow Bal

This is the current balance of the tenant's FSS escrow account.

### FSS Payment Information

### **Payment Hold Code**

This field shows if the tenant's escrow payments are being held. Enter "H" in this field to hold payments. If the check has already been written for the current month, the program automatically enters "P" in this field to prevent duplicate deposits. If this field is blank, the tenant's checks are not being held.

### **Date of Last Escrow Payment**

This is the date on which the tenant's last escrow payment was deposited.

### **Current Month Interest Earned**

This is the amount of interest the account has earned since the tenant entered the FSS program.

### **Contract to Date Interest Earned**

This is the amount of interest the account has earned as of the current month.

#### **FSS Escrow Bank Information**

If Section 8 is set up to only send one FSS check to the escrow account for all tenants, the FSS Escrow Bank Information fields cannot be edited.

#### **Deposit Escrow Payments To**

This is the name of the bank that holds the FSS escrow account.

### **Street Address**

This is the bank's street address.

### City, State, Zip Code

These three fields are the bank's city, state, and zip code.

#### **FSS Escrow Account Number**

This is the account number of the tenant's FSS escrow account.

| lie Edit Tools                                   |                                        |
|--------------------------------------------------|----------------------------------------|
| Tenant Name LONG, JASMINE K                      | SSN 842-08-4121                        |
| Tenant Data Rent Calc. ORC Changes Payment Info. | FSS Data Receivable Check History      |
| 📔 🚀 🖿 🧭 🚔 🔌 🔶 🔶                                  |                                        |
| FSS I                                            | Patticipant 🔽                          |
| BASIC FSS INFORMATION                            | FSS PAYMENT INFORMATION                |
| FSS plan beginning date 02/01/2003               | Payment Hold Code                      |
| FSS plan ending date 02/01/2008                  | Date of last escrow payment            |
| Monthly escrow payment amt. 50                   | a dia anata a ana a ana a ana a        |
| Amount to be paid this month 150                 | Current month interest earned          |
| Up to date FSS escrow bal 2500                   | Contract to date interest earned 117.0 |
|                                                  |                                        |
|                                                  |                                        |
|                                                  |                                        |
|                                                  |                                        |
|                                                  | FSS ESCROW BANK INFORMATION            |
| Deposit escrow payments to                       | CENTRAL BANK                           |
| Street Address                                   | 100 W VINE                             |
| City                                             | LEXINGTON State KY                     |
| Zip Code                                         | 40507                                  |
| ESS escrow account number                        | 20/497/12                              |

## **Check History Tab**

The Check History tab contains a table of all checks paid to this tenant or his landlord. You cannot edit the data on this tab, but you can void tenant checks.

| File Edit Tools     Tenant Name MARKS, KATHY R     SSN 524-35-2085       Tenant Data     Rent Calc.     ORC Changes     Payment Info.     FSS Data     Receivable     Check History       Image: Check #     Check Date ♥     Type of Payment     Recipient     Amount     Landlord ID     Voided ?     Date Voided       00000059300     11/22/2004     Landlord HAP     VOID - EDDIE HILLSBORD     \$100.00     472-96-1845     Yes     11/22/2004       00000059331     10/05/2004     Landlord HAP     EDDIE HILLSBORD     \$100.00     472-96-1845     No       0000005932     10/05/2004     Landlord HAP     MIKE DUFF     \$121.00     45-64564564     No       0000005932     10/05/2004     Landlord HAP     MIKE DUFF     \$121.00     45-64564564     No                                                                                                    | ٢ | 1aintain Tena                              | ints            |                     |                                 |           |             |          |             |
|----------------------------------------------------------------------------------------------------|---|--------------------------------------------|-----------------|---------------------|---------------------------------|-----------|-------------|----------|-------------|
| Tenant Name         MARKS, KATHY R         SSN         524-35-2085           Tenant Data         Rent Calc.         ORC Changes         Payment Info.         FSS Data         Receivable         Check History           Image: Check #         Check Date ♥         Type of Payment         Recipient         Amount         Landlord ID         Voided ?         Date Voided           0000005900         11/22/2004         Landlord HAP         VOID - EDDIE HILLSBORD         \$100.00         472-96-1845         Yes         11/22/2004           0000005933         10/05/2004         Landlord HAP         EDDIE HILLSBORD         \$100.00         472-96-1845         No           00000059392         10/05/2004         Landlord HAP         MIKE DUFF         \$121.00         45-64564564         No           0000005832         10/05/2004         Landlord HAP         MIKE DUFF         \$121.00         45-64564564         No | I | File Edit Tools                            |                 |                     |                                 |           |             |          |             |
| Tenant Data         Rent Calc.         ORC Changes         Payment Info.         FSS Data         Receivable         Check History                                                                                                    |   | Tenant Name MARKS, KATHY R SSN 524-35-2085 |                 |                     |                                 |           |             |          |             |
| Image: Product of the system         Type of Payment         Recipient         Amount         Landlord ID         Voided ?         Date Voided           0000005900         11/22/2004         Landlord HAP         VOID - EDDIE HILLSBORO         \$100.00         472-96-1845         Yes         11/22/2004           0000005933         10/05/2004         Landlord HAP         EDDIE HILLSBORO         \$100.00         472-96-1845         No           0000005932         10/05/2004         Landlord HAP         MIKE DUFF         \$121.00         45-64564564         No           0000005832         10/05/2004         Landlord HAP         MIKE DUFF         \$121.00         45-64564564         No                                                                                                    | Ī | Tenant Data 🛛                              | Rent Calc. 🗍 OR | C Changes   Payment | Info. FSS Data Receivable Check | k History |             |          |             |
| Check #         Check Date ▼         Type of Payment         Recipient         Amount         Landlord ID         Voided ?         Date Voided           0000005900         11/22/2004         Landlord HAP         VOID - EDDIE HILLSBORO         \$100.00         472-96-1845         Yes         11/22/2004           0000005893         10/05/2004         Landlord HAP         EDDIE HILLSBORO         \$100.00         472-96-1845         No           0000005892         10/05/2004         Landlord HAP         MIKE DUFF         \$121.00         45-64564564         No           0000005892         10/05/2004         Landlord HAP         MIKE DUFF         -\$121.00         45-64564564         No                                                                                                    |   | 1 🔒 🕅                                      | v 🔶 🔶 🕺         | •                   |                                 |           |             |          |             |
| 0000005900         11/22/2004         Landlord HAP         VOID - EDDIE HILLSBORO         \$100.00         472-96-1845         Yes         11/22/2004           0000005893         10/05/2004         Landlord HAP         EDDIE HILLSBORO         \$100.00         472-96-1845         No           0000005892         10/05/2004         Landlord HAP         MIKE DUFF         \$121.00         45-64564564         No           0000005892         10/05/2004         Landlord HAP         MIKE DUFF         \$121.00         45-64564564         No                                                                                                    |   | Check #                                    | Check Date ♡    | Type of Payment     | Recipient                       | Amount    | Landlord ID | Voided ? | Date Voided |
| 0000005893         10/05/2004         Landlord HAP         EDDIE HILLSBORO         \$100.00         472-96-1845         No           0000005892         10/05/2004         Landlord HAP         MIKE DUFF         \$121.00         45-64564564         No           0000005892         10/05/2004         Landlord HAP         MIKE DUFF         \$121.00         45-64564564         No                                                                                                    |   | 0000005900                                 | 11/22/2004      | Landlord HAP        | VOID - EDDIE HILLSBORD          | \$100.00  | 472-96-1845 | Yes      | 11/22/2004  |
| 0000005892         10/05/2004         Landlord HAP         MIKE DUFF         \$121.00         45-64564564         No           0000005892         10/05/2004         Landlord HAP         MIKE DUFF         -\$121.00         45-64564564         No                                                                                                    |   | 0000005893                                 | 10/05/2004      | Landlord HAP        | EDDIE HILLSBORO                 | \$100.00  | 472-96-1845 | No       |             |
| 0000005892 10/05/2004 Landlord HAP MIKE DUFF -\$121.00 45-64564564 No                                                                                                    |   | 0000005892                                 | 10/05/2004      | Landlord HAP        | MIKE DUFF                       | \$121.00  | 45-64564564 | No       |             |
|                                                                                                    |   | 0000005892                                 | 10/05/2004      | Landlord HAP        | MIKE DUFF                       | -\$121.00 | 45-64564564 | No       |             |
| \$200.00                                                                                                    |   |                                            |                 |                     |                                 | \$200.00  |             |          |             |

### **Void Tenant Checks**

The Void Checks Wizard allows you to void tenant checks. To begin the process, click the drop-down arrow after the Tools (Other Functions) icon on the Check History tab. Then click Void Tenant Checks.

This option is also available from the Check Processing screen. For that reason, we discuss voiding checks along with the other check processing options. For information on using the Void Checks Wizard, please see the *Process Checks* chapter of this manual.

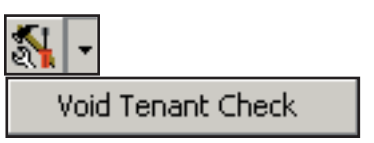

## **Portable Tab**

The Portable tab contains the tenant's portability data. This tab is only available if the tenant is designated as an incoming portable tenant on the Tenant Data tab.

Use the standard WinTen<sup>2</sup> controls to edit the data on this tab and save or cancel your changes.

| Maintain Tenants                                        |                                          |   |
|---------------------------------------------------------|------------------------------------------|---|
| File Edit Tools                                         |                                          |   |
| Tenant Name ANDERSON, CHRISTY A                         | SSN 678-68-5448                          |   |
| Tenant Data Rent Calc. ORC Changes Payment Info. FSS    | S Data Portable Receivable Check History |   |
|                                                         |                                          | 1 |
|                                                         |                                          |   |
|                                                         |                                          |   |
| Initiating Housing Authority VIRGINIA CITY HOUSING AUTH |                                          |   |
| Address 502 JUNIPTER ROAD                               | HA Bill #                                |   |
| City , State, Zip VIRGINIA CITY                         | VA 693933 PHA ID                         |   |
|                                                         |                                          |   |
|                                                         |                                          |   |
| Monthly HAP to Owner 0                                  | Street Address   132 VENTURE C1, Apt. #1 |   |
| Monthly URP to Tenant 0                                 | City, State Zip LEXINGTON, KY 40511      |   |
| Initiating HA FMB (Optional)                            | Voucher # V100                           |   |
| Admininistrative Fee Received                           | RECEIVABLE STATUS                        |   |
| (80% of Initiating HA Admin Fee) 0                      | Previous Balance 2044                    |   |
| Hard to House Fee 0                                     | Current Charges 202                      |   |
| Amount of current DLIV checks                           |                                          |   |
| Total current charge 292                                | Month to date payments 0                 |   |
|                                                         | Balance Due 2336                         |   |
| J                                                       |                                          |   |
|                                                         |                                          |   |
|                                                         |                                          |   |
|                                                         |                                          |   |
|                                                         |                                          |   |

### **Portable Tab Controls**

### **Receive Payment Icon**

The Receive Payment icon opens the Portability Payment dialog box. This dialog box enables you to record the receipt of a partial or full payment of portability charges.

Enter the amount of the payment and click OK. The program records the payment and adjusts the screen's balances accordingly.

| 1                                |         |
|----------------------------------|---------|
| Portability Payment              | ×       |
| Please enter the payment a 30.00 | imount. |
| ОК                               | Cancel  |

### **Portable Tab Data Fields**

### Portable Tenant Housing Authority Information

The Portable Tenant Housing Authority Information data fields contain information on the agency from which the tenant is an incoming portable.

### **Initiating Housing Authority**

This is the name of the agency from which the tenant is coming.

### Address

This is the initiating agency's street address.

### City

This is the initiating agency's city.

### State

This drop-down selection box enables you to specify the initiating agency's state.

### Zip Code

This is the initiating agency's zip code.

### HA Bill #

This is the reference number for billing and other correspondence with the initiating agency regarding this portable tenant.

Current Invoice Information

### Monthly HAP to Owner

This is the monthly HAP for the tenant's new unit. You cannot edit this field; the program fills it in automatically with the HAP Amount value from the Rent Calculation tab.

### Monthly URP to Tenant

This is the monthly URP for the tenant's new unit. You cannot edit this field; the program fills it in automatically with the URP Amount value from the Rent Calculation tab.

### Initiating HA FMR (Optional)

This is the FMR of the unit in which the tenant was housed in the initiating agency.

## Administrative Fee Received (80% of Initiating HA Admin Fee)

This is the administrative fee that your agency has received from the initiating agency.

### Hard to House Fee

This is the hard to house fee, if applicable, for the tenant.

### **Amount of Current DUV Checks**

This is the amount of any outstanding DUV check(s) for the tenant.

### **Total Current Charge**

This is the total amount that the initiating agency owes your agency. You cannot edit this field; the program calculates it automatically.

### Family Information

The Family Information data fields are for informational purposes only. You cannot edit them. They contain information on the incoming portable household.

### **Street Address**

This is the household's current street address.

#### City, State, Zip

This is the household's current city, state, and zip code.

#### Voucher #

This is the household's current voucher number.

**Receivable Status** 

#### **Previous Balance**

This is the previous month's ending balance owed to your agency by the initiating agency.

#### **Current Charges**

This is the amount of current charges owed to your agency by the initiating agency.

#### Month to Date Payments

This is the total of all payments made to your agency by the initiating agency during the current month.

#### **Balance Due**

This is the balance that the initiating agency owes you agency. You cannot edit this field; the program calculates it automatically.

### Hint: What happens to this tab during initialization?

During monthly initialization, the program updates the HAP and URP amounts with the HAP and URP values from the Rent Calculation tab. The Previous Balance becomes the old Previous Balance plus the old Current Charges, and the program updates the Current Charges field to include this month's HAP and URP.

## **Receivable Tab**

The Receivable tab contains data on payments that the tenant owes your agency for damages, unpaid rent, vacancy, or other charges. This tab is only available if Section 8 Tenant and Landlord is set up to process receivables (on the Default Directory Settings sub-tab of the Default Settings tab of the Setup screen).

Use the standard WinTen<sup>2</sup> controls to edit the data on this screen and save or cancel your changes.

Hint: What happens to this tab during initialization?

During monthly initialization, the program adds current charges to prior charges, then zeroes out current charges.

| File Edit Tools                                                                             |  |
|---------------------------------------------------------------------------------------------|--|
| Tenant Name KIRKPATRICK, JOHN A SSN 040-14-8025                                             |  |
| Tenant Data Rent Calc. ORC Changes Payment Info. FSS Data Portable Receivable Check History |  |
|                                                                                             |  |
| BECEIVABLES INFORMATION Invoice #                                                           |  |
| PBIDE CHARGES                                                                               |  |
| Damage Charges 220 Other Charges 0                                                          |  |
| Vacancy Charges 0 Total Prints to Date 120                                                  |  |
| Unpaid Bent Charges 100                                                                     |  |
| CURRENT CHARGES                                                                             |  |
| Damage Charges 0 Other Charges 0                                                            |  |
| Vacancy Charges                                                                             |  |
|                                                                                             |  |
|                                                                                             |  |
|                                                                                             |  |
|                                                                                             |  |
| Prior period receivable balance 200                                                         |  |
| I otal current period charges U                                                             |  |
| Month to date payments U                                                                    |  |
| Receivable Balance as of U3/U1/2005 200                                                     |  |
|                                                                                             |  |
|                                                                                             |  |
|                                                                                             |  |
|                                                                                             |  |

### **Receivable Tab Controls**

### **Receive Payment Icon**

The Receive Payment icon opens the Receive Tenant Payment dialog box. This dialog box enables you to record the receipt of the tenant's partial or full payment of charges.

Enter the amount of the payment and click OK. A dialog box opens that asks you if you want to print a receipt for the payment. Click Yes to print a receipt or No to record the payment without printing a receipt.

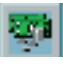

| CEIVED   |
|----------|
| X Cancel |
|          |

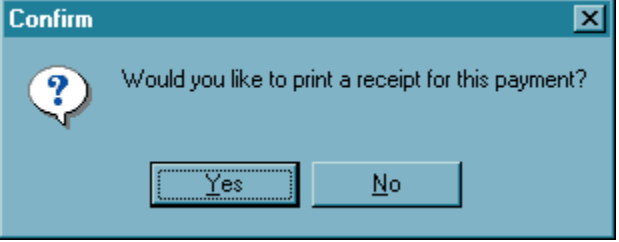

### **Receivable Tab Data Fields**

### **Receivables Information**

#### Invoice #

This is the tenant's invoice number for the current charges.

### **Prior Charges**

These are the totals of all charges that have been applied to the tenant's account before the beginning of the current month.

#### **Damage Charges**

This is the total of all prior damage charges.

### Vacancy Charges

This is the total of all prior vacancy charges.

#### **Unpaid Rent Charges**

This is the total of all prior unpaid rent charges.

#### **Other Charges**

This is the total of all other charges.

#### **Total Pmts to Date**

This is the total of all receivables payments the tenant has made prior to the beginning of the current month.

| enant Name KIRKF    | ATRICK, JOHN A  | 7                            |                         | SSN 040-14-8025 |  |
|---------------------|-----------------|------------------------------|-------------------------|-----------------|--|
| enant Data   Rent C | alc.   ORC Chan | iges Payment Info. FSS D     | ata Portable Receivable | Check History   |  |
| 🌌 🖬 🖉               | 🖹 💊 🔶           | 🔶 🧛                          |                         |                 |  |
|                     |                 | RE                           | CEIVABLES INFORMATION   | Invoice #       |  |
|                     |                 |                              | PRIOR CHARGES           |                 |  |
| Damage              | Charges         | 220                          | Other Charges           | 0               |  |
| Vacancy             | -<br>Charges    | 0                            | Total Pmnts to Date     | 120             |  |
| Unpaid Rent         | Charges         | 100                          |                         |                 |  |
|                     |                 |                              | CURRENT CHARGES         |                 |  |
| Damage              | Charges         | 0                            | Other Charges           | 0               |  |
| Vacancy             | -<br>Charges    | 0                            |                         |                 |  |
| Unpaid Rent         | Charges         | 0                            |                         |                 |  |
| Description         |                 |                              |                         |                 |  |
|                     |                 |                              | RECEIVABLE BALANCE      |                 |  |
|                     | Pric            | x period receivable balance  | 200                     |                 |  |
|                     | 1 10            | fotal current period charges | 0                       |                 |  |
|                     |                 | Month to date payments       | 0                       |                 |  |
|                     | Receivable      | e Balance as of 03/01/2005   | 200                     |                 |  |
|                     |                 |                              |                         |                 |  |
|                     |                 |                              |                         |                 |  |

### **Current Charges**

These are the charges that have been applied to the tenant's account during the current month.

### **Damage Charges**

This is the total of all current damage charges.

### Vacancy Charges

This is the total of all current vacancy charges.

### **Unpaid Rent Charges**

This is the total of all current unpaid rent charges.

### **Other Charges**

This is the total of all current other charges.

### Description

This is a brief (65 characters) description of the tenant's current charges.

### Receivable Balance

The Receivable Balance data fields are for informational purposes only. You cannot edit them.

### **Prior Period Receivable Balance**

This is the total amount of charges on the tenant's account at the end of the previous month.

### **Total Current Period Charges**

This is the total amount of charges on the tenant's account as of the current month.

#### Month to Date Payments

This is the total amount of all payments that the tenant has made in the current month.

### **Receivable Balance as of (current date)**

This is the tenant's receivable balance as of the current date.

### **Tenant Reports Dialog Box**

When you click the Print Tenant Reports icon on the Tenant Data tab, the Tenant Reports dialog box opens. This dialog box enables you to produce reports on the currently selected tenant. Select the radio button that corresponds to the report you want to produce, set any applicable formatting options, and click the Print button to print the report or the Preview button to preview it. When you are done producing reports, click the Cancel button to return to the Tenant Data tab.

| Tenant Reports - BRONTE,    | YVETTE B 797-29-7492 |
|-----------------------------|----------------------|
| Portable Billing Invoice (  | HUD-52665)           |
| C Portable Billing Statemer | nt                   |
| C Tenant Voucher (HUD-      | 52646)               |
| Voucher Number              | V341                 |
| Issue Date                  | 11/18/2004 🧱         |
| Initial Expiration Date     | 01/17/2005 🧱         |
| Extended Expiration Date    | 02/16/2005 🧾         |
| C Tenant Contract (HUD-5    | 52641)               |
| HAP Contract Sign Dat       | te 📝 / 🔟             |
|                             |                      |
| Print                       | 🎦 Preview 🗶 Cancel   |

### **Report Options**

### Portable Billing Invoice (HUD-52665)

This option is only available if the selected tenant is marked as portable on the Tenant Data tab. It enables you to produce the HUD-52665 form for the currently selected tenant.

When you run this "report," the HUD-52665 screen opens. This screen enables you to enter the data that will appear on the HUD-52665 form. Enter the required data (Part I for an outgoing portable tenant, Parts IIA and IIB for an incoming portable tenant), then click OK to produce the form or Cancel to cancel.

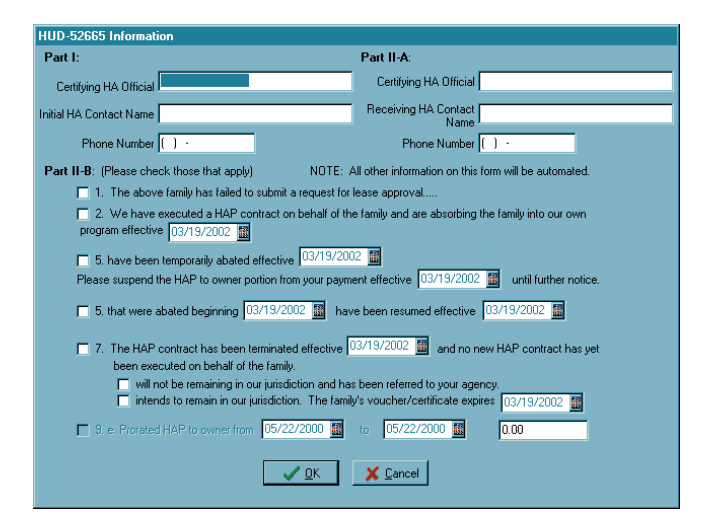

### **Portable Billing Statement**

This option is only available if the selected tenant is marked as portable on the Tenant Data tab. It enables you to produce a portable billing statement for the tenant.

### Tenant Voucher (HUD-52646)

This option is only available if the selected tenant is in a Section 8 voucher program. It enables you to produce the HUD-52646 form. Enter the voucher's issue date in the Issue Date field. If this is an extended voucher, check the Extended Expiration box and enter the extended expiration date in the Extended Expiration Date field.

### Tenant Contract (HUD-52641)

This option prints a copy of Form HUD-52641, the standard tenant HAP contract.

## **Maintain Assisted Housing Units Screen**

The Maintain Assisted Housing Units screen opens when you click the Unit Information icon on the Tenant Data tab. It contains the information on the selected tenant's housing unit. It has four tabs: General, Amenities, and Utilities. This screen always opens on the General tab, as shown below.

### **General Tab**

The General tab contains information on the selected unit's location, owner, and general demographics (size, building type, etc.). Edit the data on this tab and save or cancel your changes with the standard WinTen<sup>2</sup> controls.

| 🎊 Maintain Assis     | sted Housing Units                                                |
|----------------------|-------------------------------------------------------------------|
| Street Number        | 1504 Street Name BONNIE BELL LN Apt. No. 10                       |
| City, State Zip 🛛    | GRAMBLING LA 71245 Assisted 1                                     |
| General Amenitie     | s Utilities                                                       |
| 📔   + - 💥            |                                                                   |
| Address              |                                                                   |
| Street Number        | 1504 Street Name BONNIE BELL LN Apt. No. 10                       |
| City, State Zip      | GRAMBLING LA 🔽 71245                                              |
| Location             |                                                                   |
| Description          | RURAL Census Tract TENMAST                                        |
| County               | LINCOLN PARISH Property ID 11                                     |
| -Owner Information   | Rent Summary                                                      |
| Name                 | REBECCA REESE Amount                                              |
| Address              | 1232 PEACE STREET Contract 390.00                                 |
| City, State, Zip     | RUSTON LA 71270 Utilities 29.00                                   |
| Telephone            | ( ) · Gross 419.00                                                |
| General Description  | n                                                                 |
| Bedrooms             | 2 Bathrooms 1.5 Floor Area (sq.ft.) 790 Year of Construction 2003 |
| Util. Allow. Profile | City                                                              |
| Unit Type            | Duplex/Two Family/Semi-Detached                                   |
| Structure Type       | Semi-Detached THandicapped Accessible                             |
| Info. Source         | REAL ESTATE AD Last Updated 10/08/2004                            |
|                      |                                                                   |
|                      |                                                                   |

### **General Tab Data Fields**

### Address

### **Street Number**

This is the unit's street number (house or building number).

### **Street Name**

This is the name of the unit's street.

### Apt. No.

This is the unit's apartment number, if applicable.

### City, State Zip

These three fields are the unit's city, state, and zip code.

Location

### Description

This drop-down selection box enables you to select the unit's location (neighborhood) from the list of locations set up on the Locations tab of the Setup screen of the WinTen<sup>2</sup> Rent Reasonableness module.

#### **Census Tract**

This is the census tract in which the unit is located.

#### County

This is the county (or parish, in Louisiana) in which the unit is located.

### **Owner Information**

#### Name

This is the name of the unit's owner.

#### Address

This is the owner's street address.

### City, State, Zip

These three fields are the owner's city, state, and zip code.

#### Telephone

This is the owner's phone number.

### Rent Summary

#### Contract

This is the unit's monthly contract rent.

#### Utilities

This is the unit's monthly utility allowance, as determined by the utility allowance profile selected. You cannot change this field; the program fills it in automatically.

| 🏭 Maintain Assis                            | sted Housing Units                                                                                                    |
|---------------------------------------------|----------------------------------------------------------------------------------------------------|
| Street Number                               | 1504 Street Name BONNIE BELL LN Apt. No. 10                                                                              |
| City, State Zip                             | GRAMBLING LA 71245 Assisted 1                                                                                            |
| General Amenitie                            | s Utilities                                                                                                    |
| 📔   🕈 – 🚵                                   | 🖉 🗐 🖉 💾 🛬 🔶 🎝                                                                                                    |
| Address<br>Street Number<br>City, State Zip | ISDA         Street Name         BOUNIE BELL LN         Apl. No.         T0           GRAMELING         LA         71245 |
| Location                                    | · · · · · · · · · · · · · · · · · · ·                                                                                    |
| Description                                 | RURAL Census Tract TENMAST                                                                                               |
| County                                      | LINCOLN PARISH Property ID 11                                                                                            |
| Owner Information                           | n Rent Summary                                                                                                    |
| Name                                        | REBECCA REESE Amount                                                                                                    |
| Address                                     | 1232 PEACE STREET Contract 390.00                                                                                        |
| City, State, Zip                            | RUSTON LA V71270 Utilities 29.00                                                                                         |
| Telephone                                   | ( ) · Gross 419.00                                                                                                    |
| General Description                         | on                                                                                                    |
| Bedrooms                                    | 2 Bathrooms 1.5 Floor Area (sq.ft.) 790 Year of Construction 2003                                                        |
| Util Allow. Profile                         | Ciy 🔽                                                                                                    |
| Unit Type                                   | Duplex/Two Family/Semi-Detached                                                                                          |
| Structure Type                              | Semi-Detached Handicapped Accessible                                                                                     |
| Info. Source                                | REAL ESTATE AD                                                                                                    |
|                                             |                                                                                                    |
|                                             |                                                                                                    |

### Gross

This is the unit's gross rent (contract rent plus utility cost).

### **General Description**

### **Bedrooms**

This is the number of bedrooms in the unit.

### Bathrooms

This is the number of bathrooms in the unit.

### **Floor Area**

This is the unit's floor area in square feet.

### Year of Construction

This is the year in which the unit was constructed or last underwent major renovation.

### Util. Allow. Profile

This drop-down selection box enables you to specify the unit's utility allowance profile. The available options are those which are set up on the Allowance Profile tab of the Utility Setup screen.

### Unit Type

This drop-down selection box enables you to specify the unit's type. The available options are the unit types recognized by HUD's PIC system.

### **Structure Type**

This drop-down selection box enables you to specify the structure type of the building in which the unit is located. The available options are the structure types recognized by HUD's PIC system.

#### Handicapped Accessible

If the unit is accessible to handicapped individuals, check this box.

### Info. Source

This drop-down selection box enables you to specify the source from which your agency gathered the unit's information. The available options are those which are set up on the Information Sources tab of the Setup screen of the WinTen<sup>2</sup> Rent Reasonableness module.

### Last Updated

This is the date on which the unit's record was last updated. You cannot edit this field; the program fills it in automatically every time you save changes to the record.

### **Amenities Tab**

The Amenities tab enables you to specify which amenities are present in the selected unit. This top area of the tab contains the unit's identifying information, which you can only edit on the General tab. The main area of the tab contains a set of 28 check boxes. Each check box corresponds to a standard or user-defined (defined on the Amenities tab of the Setup screen of the WinTen<sup>2</sup> Rent Reasonableness module) amenity. Edit the data on this tab and save or cancel your changes with the standard WinTen<sup>2</sup> controls, checking the box next to each amenity that is present in the selected unit.

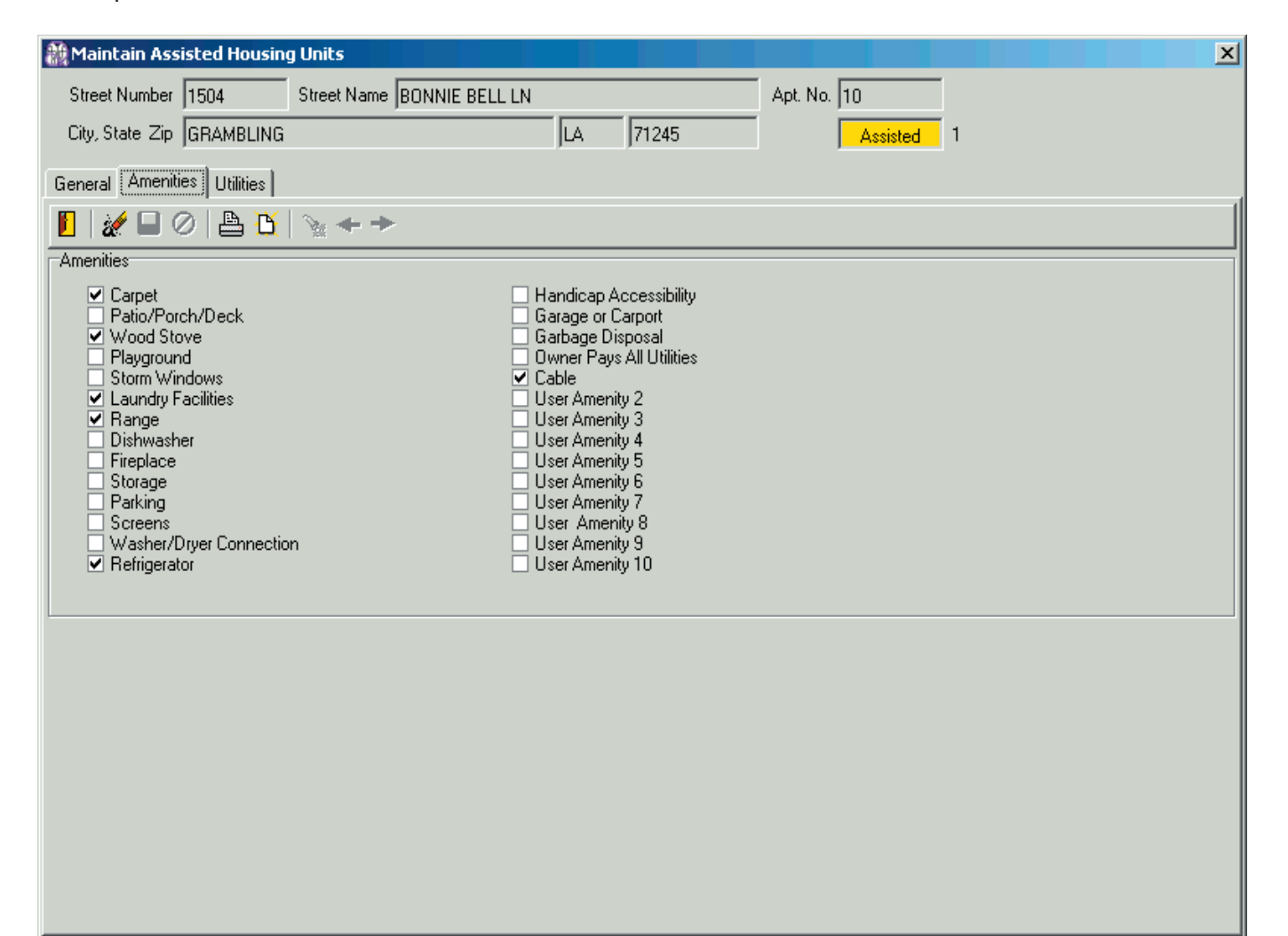

### **Utilities Tab**

The Utilities tab enables you to view which utilities are present in the selected unit. The top area of the tab contains the unit's identifying information, which you can only edit on the General tab. The main area of the tab contains a set of 30 check boxes. Each check box corresponds to a standard or user-defined utility (defined on the Utility Type tab of the Utility Setup screen). You must edit this data in Occupancy and Rent Calculation, as changing utilities can change a unit's rent calculations.

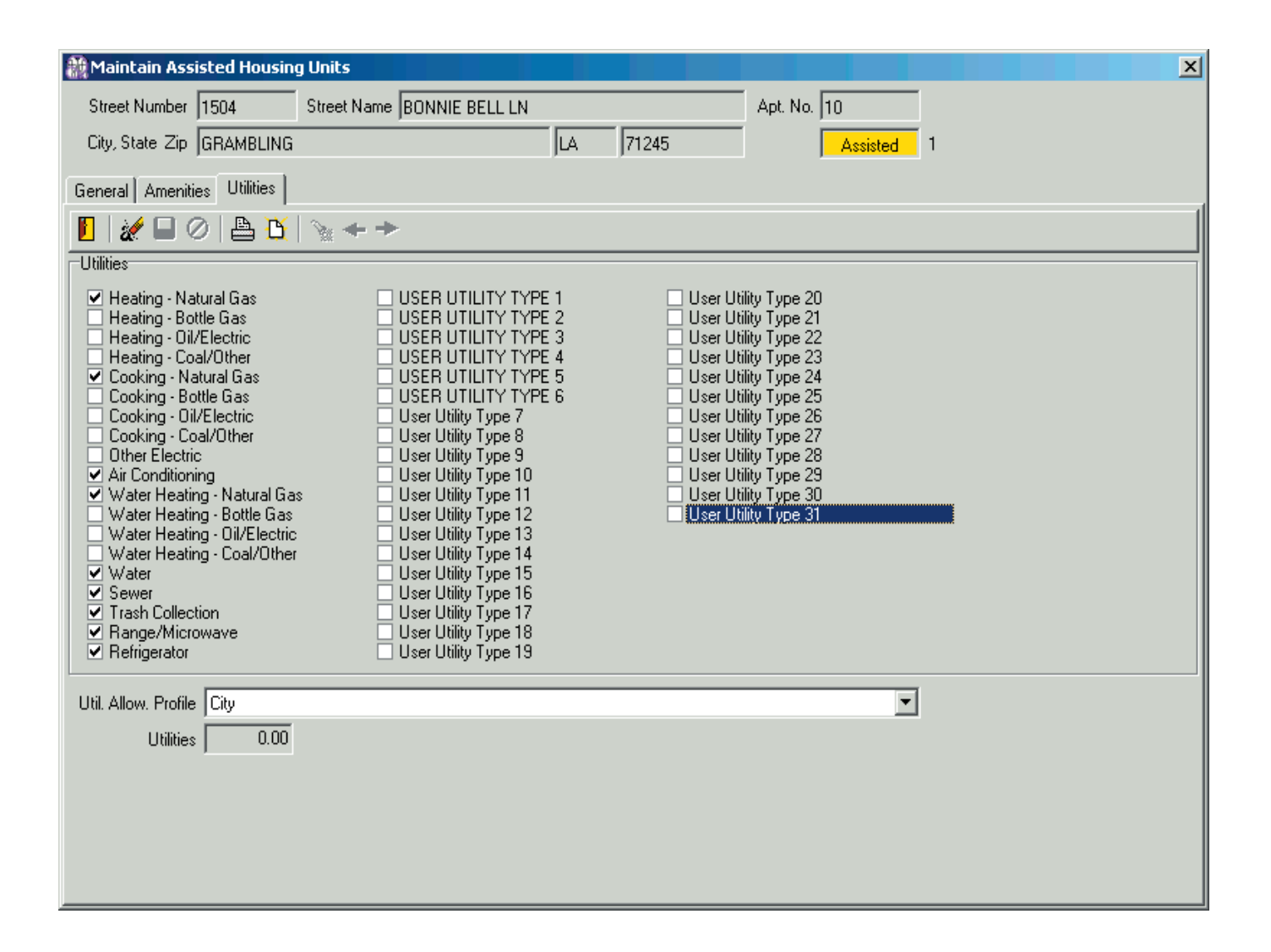

## **View Inspections Screen**

When you click the Show Inspections icon on the Tenant Data tab of the Maintain Tenants screen, the View Inspections screen opens. This screen contains a table of all inspections that have been performed or that are scheduled to be performed on the selected tenant's unit.

| l | 顝 Vi | ew Insp    | oecti | on For Tenant: Ki | IRKPATRICK, JOHN A ( 040-14-8025 | 5)                             |               |                | × |
|---|------|------------|-------|-------------------|----------------------------------|--------------------------------|---------------|----------------|---|
|   | File | Edit V     | iew   | Help              |                                  |                                |               |                |   |
|   |      | <b>↔</b> → | >     |                   |                                  |                                |               |                |   |
|   | Ins  | pection l  | Date  | Status            | Address                          | Landlord Name                  | Schedule Date | Inspector Code |   |
|   |      |            |       | SCHEDULED         | 1504 BONNIE BELL LN, Apt. 10     | VIRGINIA CITY HOUSING AUTHORIT | 3/1/2005      | SSC            |   |
| ľ |      |            |       |                   |                                  |                                | ·             |                |   |
| l |      |            |       |                   |                                  |                                |               |                |   |
| l |      |            |       |                   |                                  |                                |               |                |   |
| l |      |            |       |                   |                                  |                                |               |                |   |
| l |      |            |       |                   |                                  |                                |               |                |   |
| l |      |            |       |                   |                                  |                                |               |                |   |
| l |      |            |       |                   |                                  |                                |               |                |   |
| l |      |            |       |                   |                                  |                                |               |                |   |
| l |      |            |       |                   |                                  |                                |               |                |   |
| l |      |            |       |                   |                                  |                                |               |                |   |
| l |      |            |       |                   |                                  |                                |               |                |   |
| l |      |            |       |                   |                                  |                                |               |                |   |
| l |      |            |       |                   |                                  |                                |               |                |   |
| l |      |            |       |                   |                                  |                                |               |                |   |
| l |      |            |       |                   |                                  |                                |               |                |   |
| l |      |            |       |                   |                                  |                                |               |                |   |
| l |      |            |       |                   |                                  |                                |               |                |   |
| l |      |            |       |                   |                                  |                                |               |                |   |
| l |      |            |       |                   |                                  |                                |               |                |   |
| l |      |            |       |                   |                                  |                                |               |                |   |
|   |      |            |       |                   |                                  |                                |               |                |   |
|   |      |            |       |                   |                                  |                                |               |                | Ī |
| L | •    |            |       |                   |                                  |                                |               |                | • |

ø

# **PROCESS** CHECKS

Section 8 writes checks and performs all associated calculations in a thirteen-step sequence. This sequence is controlled by the Check Processing screen. To process checks, click the Checks button or press <C> at the Main Menu.

| Image: Pile Help         Image: Pile Help         Image: Pile Help |  |
|----------------------------------------------------------------------------------------------------|--|
| Section 8 [S8V]                                                                                                    |  |
| Section 8 [S8V]                                                                                                    |  |
|                                                                                                    |  |
| K Tenants Maintain Tenants Monthly Initialization                                                                                                    |  |
| 🔒 Landlords Maintain Landlords 🏠 🖓 Units Maintain Unit Information                                                                                                    |  |
| Checks Process Checks Dis Vouchers Maintain Vouchers                                                                                                    |  |
| Beports Print Reports Betup Maintain Setup Data                                                                                                    |  |
| Tenmast<br>Software                                                                                                    |  |

## CHECK PROCESSING WIZARD

The Check Processing wizard uses a simple graphic representation to show your progress through the processing sequence. Steps that you have completed without error have green check marks next to them, steps that you have skipped or that the program cannot perform have blue dashes next to them, and steps that you have completed but that have generated errors in the program have red Xs next to them. The next step in the sequence is highlighted in bold type.

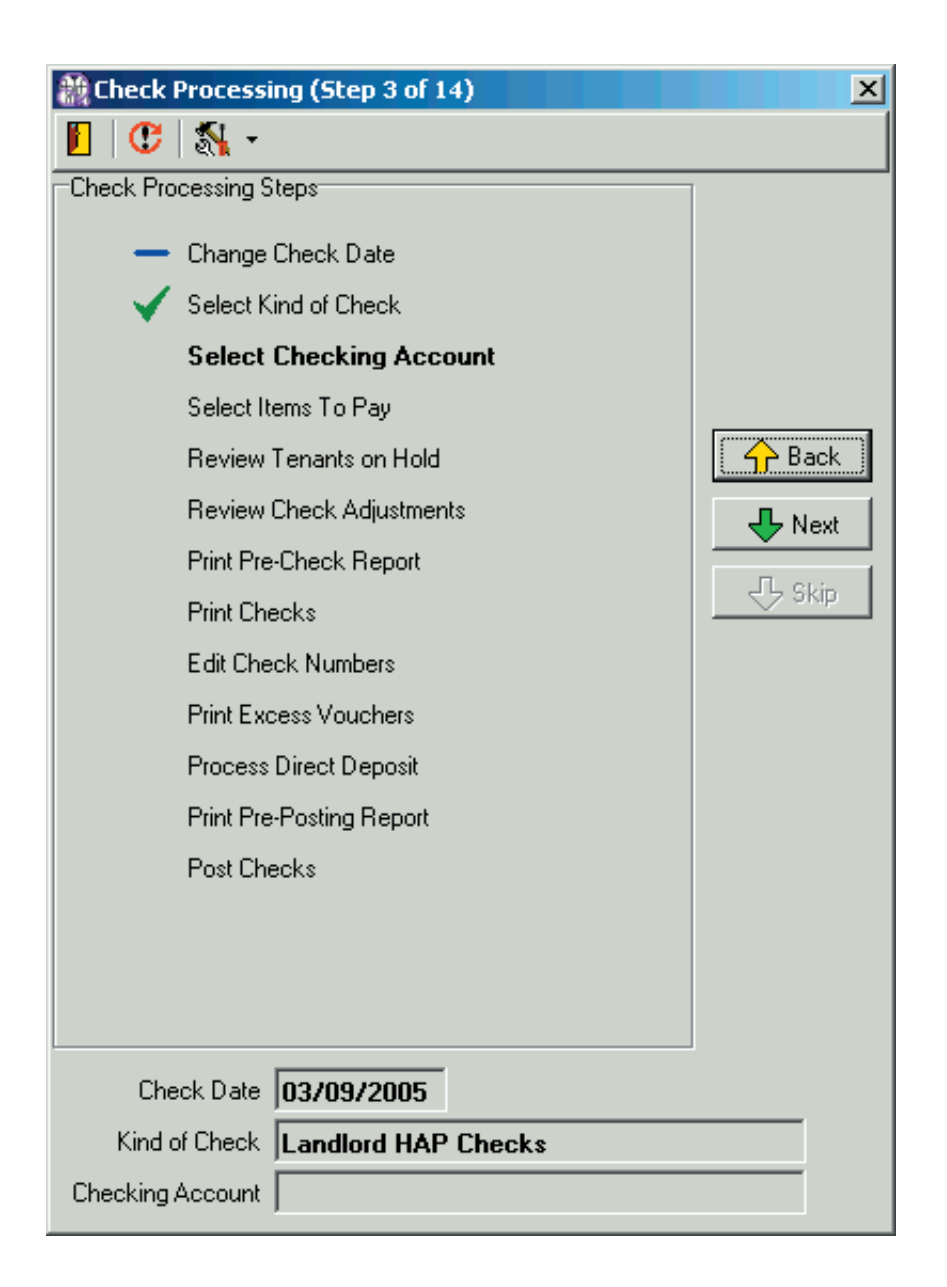

### **Wizard Controls**

### Exit Icon

This icon exits the Check Processing wizard and returns you to the Main Menu. If you start the wizard and then exit before completing it, the Section 8 program records the point at which you exited the sequence. The next time you enter the wizard, the program returns you to the step at which you exited.

### Start Button (becomes Next button)

This button is only available at the beginning of the wizard. It begins the check processing sequence. Once you move past Step 1, it becomes the Next button.

### **Back Button**

This button moves you back one step in the wizard sequence.

### **Next Button**

This button moves you to the next step in the wizard sequence.

### **Skip Button**

This button skips the next step in the wizard sequence.

### Void Posted Checks Icon

This icon opens the View Printed Checks screen, from which you can void one or more printed checks. We discuss this option at the end of this chapter. (See *Voiding Checks*.)

### **Reset Check Steps Command**

Please use this command only at the direction of Tenmast Training & Support staff.

After you complete Step 7 (Print Pre-Check Report), you can no longer use the back button to move to previous steps. If a serious error occurs while you are printing checks, the Reset Check Steps command allows you to restart the wizard. If you need to restart the wizard, please contact Tenmast Training & Support.

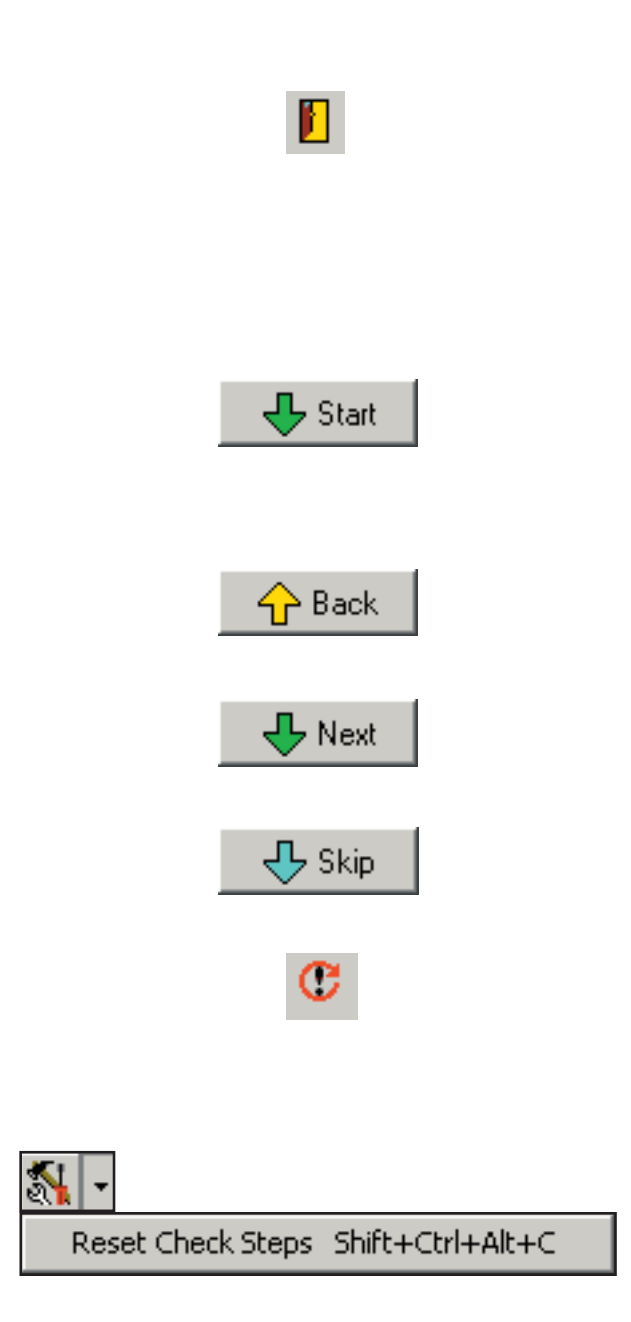

### Step 1: Change Check Date

When you click the Start button to begin the wizard, the Change Check Date dialog box opens. Verify or enter the date to be printed on the checks. Then click the OK button to save any changes or the Cancel button to cancel them.

NOTE: You cannot backdate checks (select a date before the current system date), nor can you set a check date outside the current month.

| Change Check Date       |
|-------------------------|
| Check Date 03/08/2005 📷 |
| OK Kancel               |

### Step 2: Select Kind of Check

Click the Next button. The Select Check Type dialog box opens.

Section 8 can process three types of checks: tenant utility reimbursement payments (URP) and family self-sufficiency deposits (FSS), and landlord housing assistance payments (HAP).

Select the radio button that corresponds to the type of check you want to process, then click the OK button to close the dialog and proceed to Step 3.

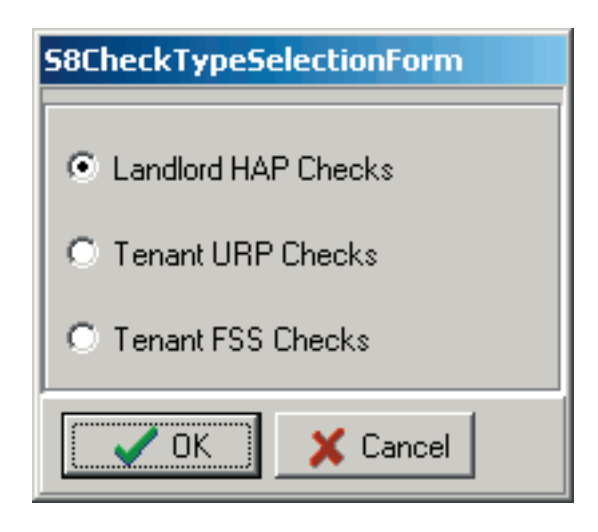

### Step 3: Select Checking Account

Click the Next button. The Select Bank Account screen opens. It allows you to select the checking account from which to write the checks.

Click to choose the checking account and then click the Select button to close the screen and proceed to Step 4.

| Select Bank    | k Account           |            |          | X |
|----------------|---------------------|------------|----------|---|
| File Edit View | w Help              |            |          |   |
| 📔 🔹 🌌          | <b>* +</b>          |            |          |   |
|                |                     |            |          |   |
| Ordered by Ac  | count #             | Search for | Go       |   |
| Account #      | Account Description | 1          |          | - |
| 1111           | BANK ONE            |            |          |   |
| FNB            | FNB Checking        |            |          |   |
| PNC            | PNC Bank            |            |          |   |
|                |                     |            |          |   |
|                |                     |            |          |   |
|                |                     |            |          |   |
|                |                     |            |          |   |
|                |                     |            |          |   |
|                |                     |            |          |   |
|                |                     |            |          |   |
|                |                     |            |          | - |
|                |                     |            |          |   |
|                |                     |            |          |   |
|                |                     |            |          |   |
|                |                     |            |          |   |
|                |                     |            |          |   |
|                |                     |            |          |   |
|                |                     |            |          |   |
|                |                     |            |          |   |
|                |                     |            |          |   |
|                |                     |            |          |   |
|                |                     | Select     | Cancel   |   |
|                |                     | • ••••••   | <u> </u> |   |

### Step 4: Select Items to Pay

Click the Next button. The Select When to Pay dialog box opens.

You can choose to print checks for all tenants or only for tenants in a specific payment group. Payment groups are user-defined and based on values you have entered for individual tenants in the When to Pay field. This field appears on the Payment Info tab of the Maintain Tenants screen. (See "Payment Info Tab" in the *Maintain Tenants* chapter of this manual.)

Select a payment group or select "(All)" to print all groups. Then click the OK button to close the dialog and proceed to Step 5.

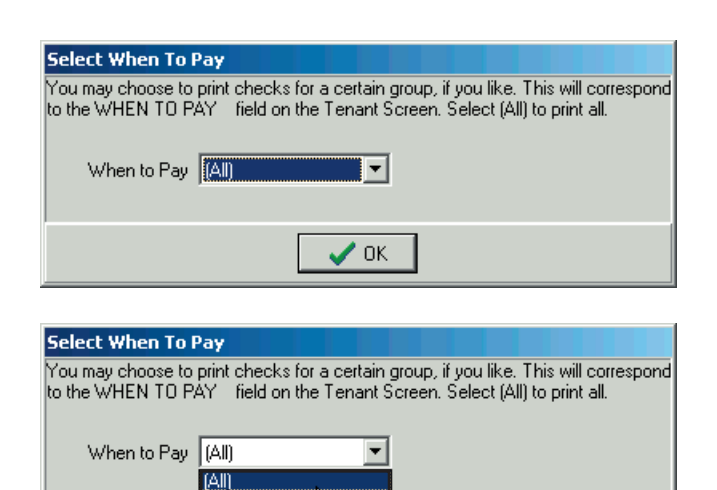

77

С

### Step 5: Review Tenants on Hold

Click the Next button. The Review Hold Codes screen opens. This screen displays checks that will not be printed because they are on hold.

Two Hold Code fields (for Tenant URP and Landlord HAP checks) appear on the Payment Info tab of the Maintain Tenants screen. (See "Payment Info Tab" in the *Maintain Tenants* chapter of this manual.)

If you have entered an "H" (for "Hold") in either Hold Code field for any tenant, that tenant will appear on the Review Hold Codes screen.

Verify, edit, or remove holds, then click the Exit icon to close the screen and proceed to Step 6.

### Show All/Show Holds Only Icon

By default, this screen displays only tenants on hold. Click the Show All/Show Holds Only Icon to toggle between displaying tenants on hold and displaying all tenants.

#### Edit Icon

To edit the hold code for a tenant, select the tenant in the table and click the Edit icon. The Hold Code and Description fields for that tenant become editable at the bottom of the screen.

### **Remove Hold**

To remove the hold on a tenant, select the tenant in the table and click the Remove Hold icon.

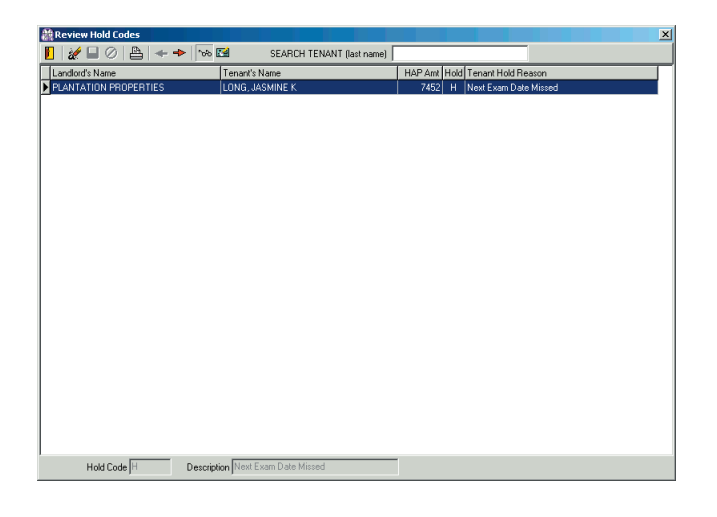

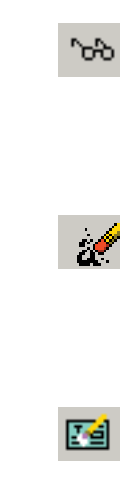

### Step 6: Review Check Adjustments

Click the Next button. The Maintain Check Adjustment screen opens. This screen displays a table of outstanding check adjustments that will be processed in this check processing sequence.

If necessary, use the standard WinTen<sup>2</sup> controls to add, delete, or edit check adjustments for this check processing sequence. Then click the Exit icon to close the screen and proceed to Step 7.

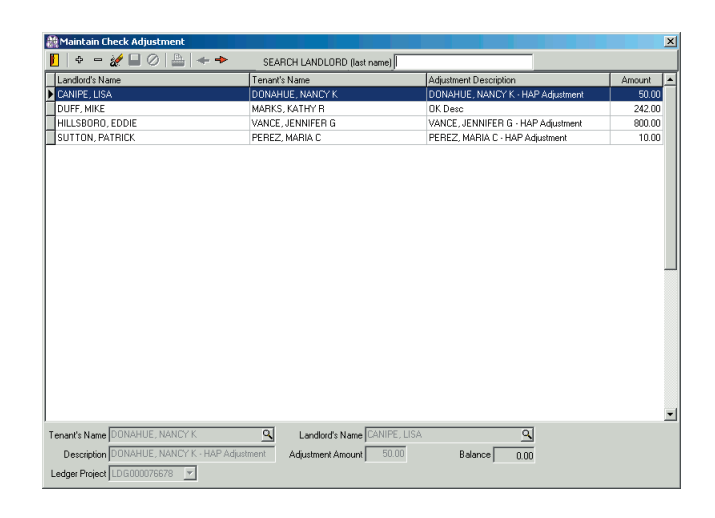

### Hint: Adjustments?

Check adjustments are alterations to the subsidy checks that the landlord is scheduled to receive. Positive check adjustments are for additional payments or reimbursements to the landlord, while negative check adjustments are for fees that the landlord owes your agency ("landlord receivables").

### Step 7: Print Pre-Check Report

Click the Next button. A standard report preview screen opens with the Pre-Check report. It is a comprehensive report on all the checks you are about to produce.

Review the report and print it if necessary, then close the report preview screen to proceed to Step 8.

### CAUTION

Before you print checks, examine the Pre-Check report carefully. If you find any errors, do not print checks until you have corrected those errors.

If you need to go back to make corrections to check-processing data, click the Back button on the Check Processing screen. Otherwise, proceed to Step 8.

#### CAUTION

You can use the Back button only before you print checks. If you have printed checks, you must complete the check processing sequence, then void any checks that contain errors.

### Step 8: Print Checks

Click the Next button. The Maintain Checks Before Printing screen opens. This screen displays a table of all checks you are about to process.

The table's leftmost column is labeled "Print?" and contains values of "Yes" and "No." All checks with a "Yes" in this column will be printed.

To simultaneously mark all checks after a selected one as "Yes," select the first check to mark and click the Mark All button.

To mark a single check as "Yes," select it and click the Mark button.

To mark a check as "No," select it and click the Unmark button.

To delete a check and remove it from this check processing sequence, select it and click the Delete icon.

To reset check numbers, select the first check whose number you wish to reset and click the Reset Checks button. A confirmation dialog opens. Click the Yes button to reset only the selected check. Click the All button to reset numbers for all checks from that point forward.

When you have marked every check you want to print, click the Print icon. The Next Check Number dialog box opens. Enter the check number of your next blank check and click OK.

The checks to be printed appear in a standard report preview screen. Review the checks carefully. If you need to make any corrections, close the preview screen and make any necessary changes on the Maintain Checks Before Printing screen. Then click the print icon again to set the check number and reopen the preview screen.

If all the checks in the preview are correct, make certain that your blank checks are lined up in the printer and then click the Print icon on the preview screen.

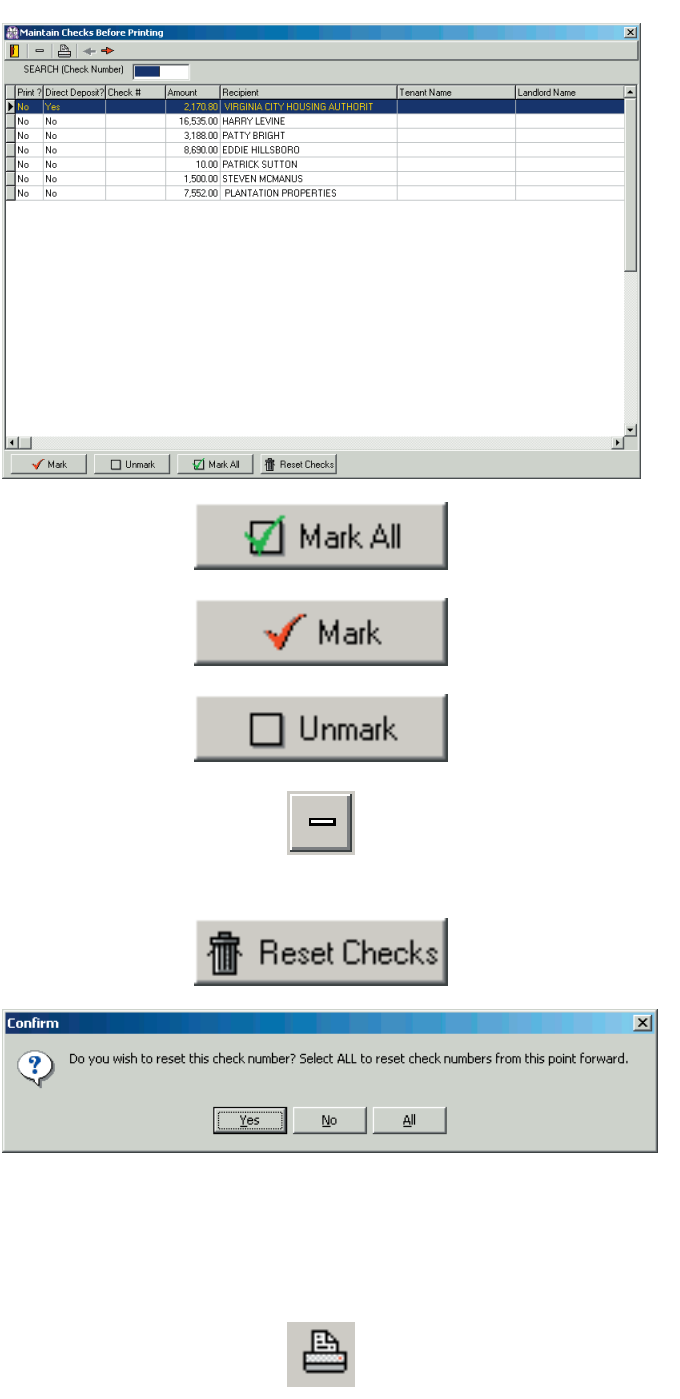

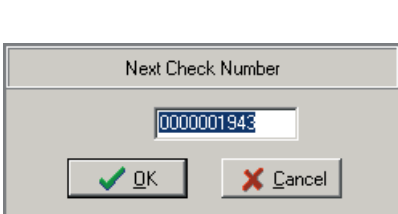

Once check printing is finished, close the preview screen to return to the table of checks. If you need to re-print any checks, mark them "Yes" and repeat the printing process.

When you have printed all checks successfully, click the Exit icon on the Maintain Checks Before Printing screen. A confirmation dialog asks if all of your checks printed successfully. Click the Yes button to return to the main area of the Check Processing screen.

| Section 8 | Tenant and Landlord 🛛 🔀                       |
|-----------|-----------------------------------------------|
| ?         | HAVE ALL OF YOUR CHECKS PRINTED SUCCESSFULLY? |
|           | Yes No                                        |

### Step 9: Edit Check Number

Click the Next button. The Edit Check Numbers After Printing screen opens. This screen allows you to change check numbers, if necessary, to match the numbers on the checks you just printed. You can edit a single check number or a series of check numbers.

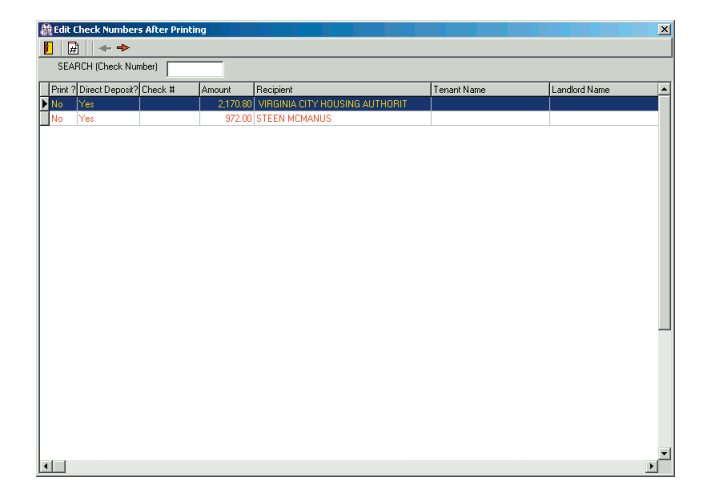

To renumber a single check, select it and click the Edit Check Number icon. The New Check Number data field becomes available in the center of the screen.

Enter the correct number for this check and click OK. A dialog box opens that asks you if you want to renumber the rest of your checks. Click No.

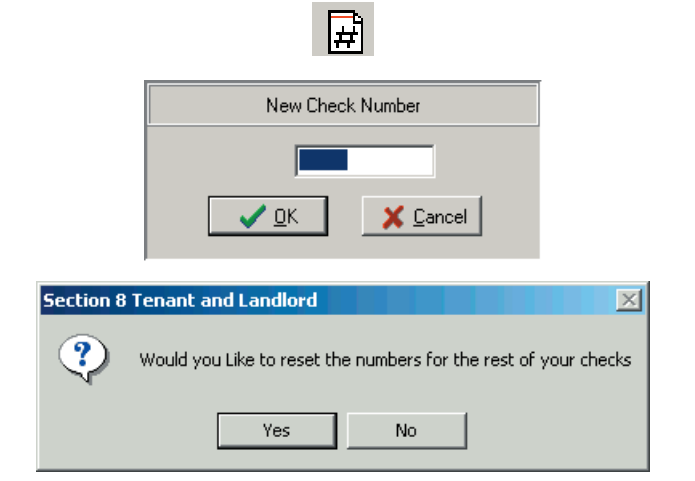

To renumber a series of checks, select the first check in the table whose number you want to change. Click the Edit Check Number icon. The New Check Number data field becomes available in the center of the screen.

Enter the correct number for the first check in the series and click OK. A dialog box opens that asks you if you want to renumber the rest of your checks. Click Yes. The program renumbers the check you selected and every check below it in the table.

When you are finished renumbering checks, click the Exit icon to return to the main area of the Check Processing screen.

|           | <b>H</b>                                                        |
|-----------|-----------------------------------------------------------------|
|           | New Check Number                                                |
|           |                                                                 |
|           | <u> </u>                                                        |
| Section 8 | Fenant and Landlord                                             |
| ?         | Would you Like to reset the numbers for the rest of your checks |
|           | Yes No                                                          |

### **Step 10: Print Excess Vouchers**

Click the Next button. A standard report preview screen opens with any excess vouchers.

If you have more tenants on any landlord check than will fit on that check's voucher, or if you are printing all FSS checks to the bank, the program will print the detail of these payments on an excess voucher. Excess vouchers print on standard 8.5"x11" paper.

Review and print the excess vouchers, then close the report preview screen to proceed to Step 11.

### Step 11: Process Direct Deposit

Click the Next button. A standard report preview screen opens with the Direct Deposit Bank Report for this check processing sequence.

Review the report and print it if necessary, then close the report preview screen to proceed to Step 12.

### Step 12: Print Pre-Posting Report

Click the Next button. A standard report preview screen opens with the Pre-Posting Report for this check processing sequence. It is a comprehensive report on all the checks you are about to post to General Ledger's Section 8 journal.

### CAUTION

Before you post, print the pre-posting report and examine it carefully. If you find any incorrect check numbers, do not post your checks to the General Ledger until you have corrected those numbers. If you find other errors, you must finish the check processing sequence and then void the check(s) in question.

After you have printed and reviewed the report, close the report preview screen to proceed to Step 13.

### Step 13: Post Checks

Click the Next button to post your checks to General Ledger.

The program goes through the posting process, which may take several minutes or longer if you have a lot of financial data to process. You may see several progress dialog boxes during the process. When posting is complete, a message box appears telling you that you have successfully completed the check processing. Click the OK button to return to the Section 8 Main Menu.

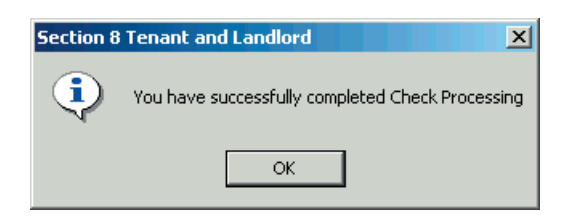

## **Voiding Checks**

To void a check, enter the Check Processing screen while it is not in the middle of a check processing sequence. Click the Void Posted Checks icon.

The View Printed Checks screen opens with a table of printed checks. It gives you access to the Void Checks Wizard, which allows you to void one or more checks.

| 🖞 View Printed Checks for :                           |                  |  |  |  |  |
|-------------------------------------------------------|------------------|--|--|--|--|
| File Edit View Help                                   |                  |  |  |  |  |
|                                                       |                  |  |  |  |  |
|                                                       |                  |  |  |  |  |
| View (All)   Creek #  Search for                      | Go               |  |  |  |  |
|                                                       |                  |  |  |  |  |
| Check # Check Date Payee                              | Amount Voided?   |  |  |  |  |
|                                                       | \$13,268.00 Yes  |  |  |  |  |
|                                                       | -\$13,268.00 Yes |  |  |  |  |
|                                                       | -\$600.00 Yes    |  |  |  |  |
| 00000005833 09/17/2004 VIRGINIA CITY HOUSING AUTHORIT | \$600.00 Yes     |  |  |  |  |
|                                                       | \$8,745.00 No    |  |  |  |  |
|                                                       | \$9,200.00 No    |  |  |  |  |
|                                                       | \$300.00 Yes     |  |  |  |  |
| 0000005656 03/21/2004 V0D - 5 TEVEN MCMANOS           | -\$300.00 Tes    |  |  |  |  |
|                                                       | \$300.00 No      |  |  |  |  |
|                                                       | \$400.00 No      |  |  |  |  |
|                                                       | -\$400.00 No     |  |  |  |  |
| 0000005840 09/21/2004 VOID - JASMINE K LONG           | -\$100.00 Yes    |  |  |  |  |
| 0000005840 05/21/2004 JASMINE K LONG                  | \$100.00 Yes     |  |  |  |  |
| 0000005840 09/21/2004 JASMINE K LUNG                  |                  |  |  |  |  |
|                                                       | \$2,050.00 Yes   |  |  |  |  |
|                                                       | \$2,050.00 Yes   |  |  |  |  |
|                                                       | -\$2,050.00 Yes  |  |  |  |  |
|                                                       | -\$2,050.00 Yes  |  |  |  |  |
|                                                       | -\$16,320.00 Yes |  |  |  |  |
|                                                       | \$16,320.00 Yes  |  |  |  |  |
|                                                       | \$16,320.00 Yes  |  |  |  |  |
|                                                       | -\$16,320.00 Yes |  |  |  |  |
| 0000005875 09/27/2004 PLANTATION PROPERTIES           | \$300.00 No      |  |  |  |  |
| 0000005875 09/27/2004   PLANTATION PROPERTIES         | -\$300.00 No     |  |  |  |  |

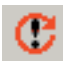

### **Void Checks Wizard**

The Void Checks wizard walks you through three steps to void checks.

To start the wizard, select the check you want to void (or the first check in the series of checks you want to void). Then click the Void Printed Checks icon on the View Printed Checks screen.

### Step 1: Enter Check Range

Step 1 contains two editable fields, **From** and **To**. Enter the numbers of the first and last checks in the range you want to void. (Enter the same number for both if you are voiding only one check.)

Click the Start button to go to Step 2.

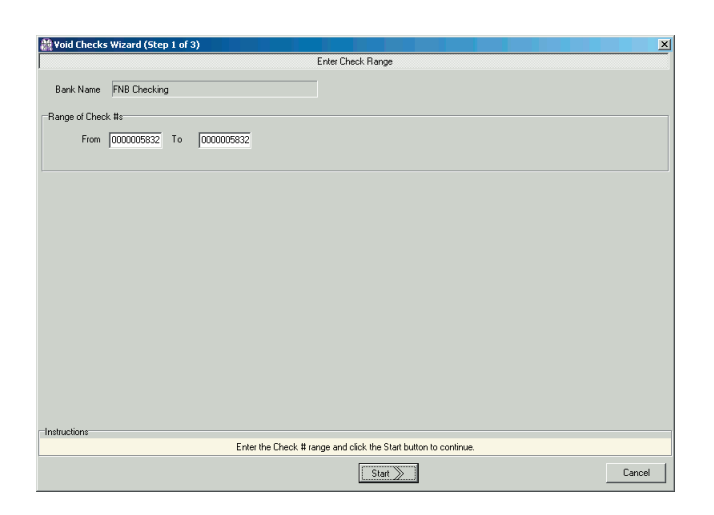

### Step 2: Verify Void Data

Step 2 contains a table of the checks you identified on Step 1.

The table's leftmost column is labeled "Void?" and contains values of "Yes" and "No." All checks with a "Yes" in this column will be voided.

To simultaneously mark all checks as "Yes," click the Mark All button. To simultaneously mark all checks as "No," click the Unmark All button.

To change a single check from "Yes" to "No" (or vice versa), double-click the check in the table.

Click the Next button to go to Step 3.

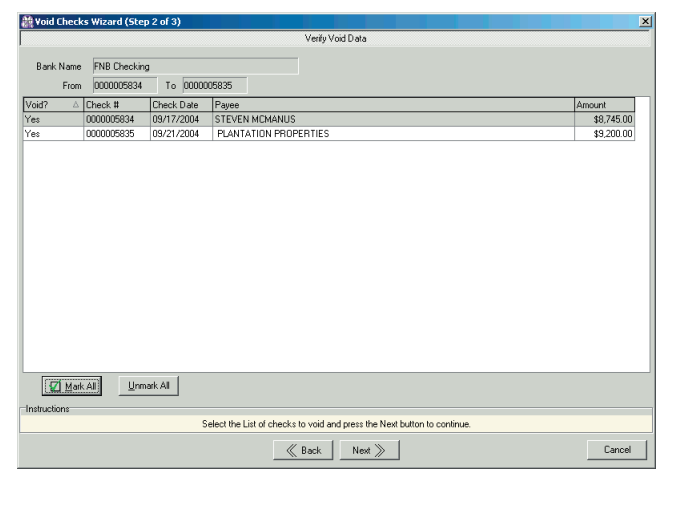

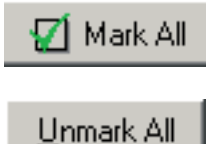

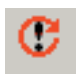

### Step 3: Confirmation

Nothing on Step 3 is editable. It contains a table of the checks you chose to void on Step 2 (all checks marked "Yes"). All checks in this table will be voided.

If anything is incorrect, click the Back button to go to the previous step(s) and correct it.

If everything is correct, click the Finish button to void these checks.

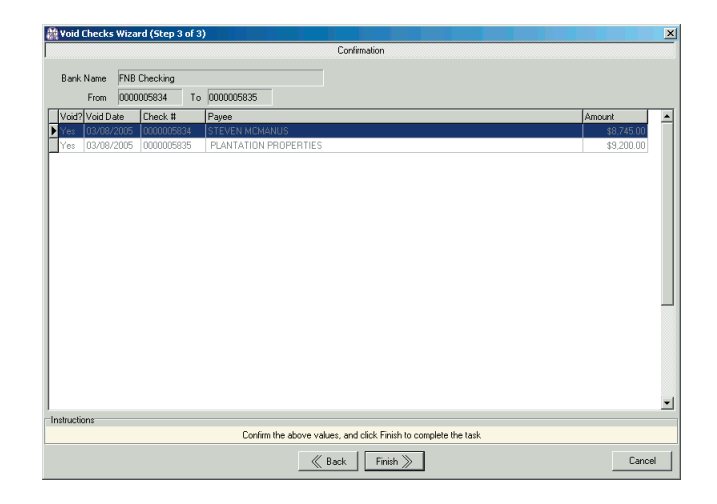

WinTen<sup>2</sup> Section 8 Tenant and Landlord • 3/9/2005 Edition • Process Checks • Page 6.14

# REPORTS

Information needs to be summarized and presented in an easy-to-understand form so the reader can make informed decisions. The Reports screen is where Section 8 Tenant and Landlord turns all of its data into meaningful reports. To enter this screen, click the Reports button or press <R> at the Main Menu.

| A Section 8 Tenant and Landlord                                                                                                    |                        |                                                                                                    |                                                                                                 |  |
|----------------------------------------------------------------------------------------------------|------------------------|----------------------------------------------------------------------------------------------------|-------------------------------------------------------------------------------------------------|--|
| File Help                                                                                                    | Section 8 Tenant and   | <b>n</b><br>I Landlord                                                                                                    |                                                                                                 |  |
|                                                                                                    | Section 8 [S8\         | √]                                                                                                    |                                                                                                 |  |
| K       Tenants       Maintain Ter         Image: Checks       Maintain Lan         Image: Checks       Process Che         Image: Checks       Process Che         Image: Checks       Print Reports         Image: Checks       Print Reports | ants<br>dlords<br>icks | Initialize Initialize | Monthly Initialization<br>Maintain Unit Information<br>Maintain Vouchers<br>Maintain Setup Data |  |
| Tenmast<br>Software<br>Making Your Job Easier(                                                                                                    | E <u>x</u> it          | ]                                                                                                    |                                                                                                 |  |

## **R**EPORTS **S**CREEN

The Reports screen is divided into five tabs: Tenants, Landlords, Management, Portability, and Initialization. Each tab contains printing and formatting options for one type of report. The Reports screen always opens on the Tenants tab, as shown below.

| 2 Section 8 Reports                                                                                                    |                                                                                                    |
|----------------------------------------------------------------------------------------------------|----------------------------------------------------------------------------------------------------|
|                                                                                                    |                                                                                                    |
| Landlords Management Portability Initialization     Tenants     Landlords Management Portability Initialization     Tenant Listing     Tenant Admission Date Listing     Tenants with Expiring Contracts     Tenants Searching for a Unit     Tenant Rent Listing     Voucher Listing     Tenant Count Report     Hard to House Tenant Listing     Hard to House Fees Earned     URP Payment Schedule     URP Checks on Hold     URP Check Adjustments     FSS Tenant Listing     Complete Tenant Totals Report     Tenant Monthly Activity Report | Tenant Listing  Reporting Period  Current Month Historical Data For Month Selected Landlord All Landlords Selected Project All Projects Selected Project Selected Project Report Options Group By (No Grouping) Sort Order Last Name Summary Only |
|                                                                                                    |                                                                                                    |
## **Producing a Report**

To produce a report, select its radio button. Set all of the formatting options for the report, then click the Print or Print Preview icon.

If you click the Print icon, a standard WinTen<sup>2</sup> print report dialog box opens. Select the printing options for the report and click OK.

If you click the Print Preview icon, a print preview screen opens with the selected report. Review the report from this screen and close it when you are finished.

# **Tenants Tab**

The Tenant Reports tab enables you to produce reports on your Section 8 tenants.

The left side of the tab contains a set of radio buttons that enables you to select a report to preview or print. The right side of this tab contains the sorting and formatting options for the selected report. These options vary by report, but many tenant reports can be filtered by landlord, by project, by number of bedrooms, and/or by date.

Available Reports

**Tenant Listing** 

**Tenant Admission Date Listing** 

**Tenants with Expiring Contracts** 

**Tenants Searching for a Unit** 

**Tenant Rent Listing** 

**Voucher Listing** 

Tenant Count Report

Hard to House Tenant Listing

Hard to House Fees Earned

**URP Payment Schedule** 

**URP Checks on Hold** 

**URP Check Adjustments** 

**FSS Tenant Listing** 

**Complete Tenant Totals Report** 

**Tenant Monthly Activity Report** 

# Landlords Tab

The Landlords tab enables you to produce reports on your Section 8 landlords. The tab contains a set of radio buttons that enables you to select a report to preview or print.

| 🏙 Section 8 Reports                                                                                                    |                                                                                              |
|----------------------------------------------------------------------------------------------------|----------------------------------------------------------------------------------------------|
|                                                                                                    |                                                                                              |
| Tenants Landlords Management Portability Initialization                                                                                                    | Landlord Listing                                                                             |
| Tenants       Landlords       Management       Portability       Initialization <ul> <li>Landlord Listing</li> <li>Landlord MBE Report</li> <li>IRS W9 Report</li> <li>IRS W9 Form</li> <li>Landlord Year-to-date Totals</li> <li>Owner 1099 Totals</li> <li>HAP Payment Schedule</li> <li>HAP Check Adjustments</li> <li>HAP Hold Code Report</li> </ul> | Reporting Period   Current Month   Historical Data   Report Options   Sort Order   Last Name |

### Available Reports

- Landlord Listing
- Landlord Direct Deposit Listing
- Landlord MBE Report
- **IRS W9 Report**
- **IRS W9 Form**
- Landlord Year-to-Date Totals
- **Owner 1099 Totals**
- **HAP Payment Schedule**
- HAP Check Adjustments
- HAP Hold Code Report

## **Management Tab**

The Management tab enables you to produce HUD-standard reports and other reports on your agency's Section 8 financial data.

| A Section 8 Reports                                     |                                                         |
|---------------------------------------------------------|---------------------------------------------------------|
|                                                         |                                                         |
| Tenants Landlords Management Portability Initialization | HAP Register Report                                     |
| <ul> <li>HAP Register Report</li> </ul>                 | Date Range     O All Dates                              |
| C Administration Fee Calculation                        | © Selected Date Bange From 03/08/2005 🗃 To 03/08/2005 🥅 |
| C Cost Projection Report                                |                                                         |
| C SEMAP Certification Form                              |                                                         |
| Section 8 Check Register                                |                                                         |
| С HUD 52672                                             |                                                         |

Available Reports

- **HAP Register Report**
- Administration Fee Calculation
- **Cost Projection Report**
- SEMAP Certification Form
- Section 8 Check Register
- HUD-52672

# **Portability Tab**

The Portability tab enables you to produce reports on portable tenants and related financial information. As with all reports, the available formatting options on this tab change depending on which report you select.

| 🏭 Section 8 Reports                                                                            | ×                                         |
|------------------------------------------------------------------------------------------------|-------------------------------------------|
|                                                                                                |                                           |
| Tenants Landlords Management Portability Initialization                                        | Portable Voucher Listing                  |
| Portable Voucher Listing     Incoming Portability Ledger                                       | Select Portability Type Portability (All) |
| <ul> <li>HUD 52665 Portability Form</li> <li>Incoming Portability Billing Documents</li> </ul> | Report Options Sort Order Tenant Name     |
| Portability Payment Log                                                                        |                                           |

Available Reports

**Portable Voucher Listing** 

Incoming Portability Ledger

HUD-52665 Portability Form

**Incoming Portability Billing Documents** 

**Portability Payment Log** 

# **Initialization Tab**

The Initialization tab enables you to produce four reports related to monthly initialization.

| Section 8 Reports                                       | ×                           |
|---------------------------------------------------------|-----------------------------|
|                                                         |                             |
| Tenants Landlords Management Portability Initialization | Tenants Marked for Deletion |
| Tenants Marked for Deletion                             |                             |
| O Monthly Pre-Initialization Report                     |                             |
| O RC Tenant Changes                                     |                             |
| O Monthly Payments Initialization Report                |                             |
|                                                         |                             |
|                                                         |                             |
|                                                         |                             |
|                                                         |                             |
|                                                         |                             |
|                                                         |                             |
|                                                         |                             |
|                                                         |                             |
|                                                         |                             |
|                                                         |                             |
|                                                         |                             |
|                                                         |                             |
|                                                         |                             |
|                                                         |                             |
|                                                         |                             |
|                                                         |                             |

Available Reports

**Tenants Marked for Deletion** 

**Monthly Pre-Initialization Report** 

**ORC Tenant Changes** 

Monthly Payments Initialization Report

WinTen<sup>2</sup> Section 8 Tenant and Landlord • 3/9/2005 Edition • Reports • Page 7.8

# MAINTAIN UNIT INFORMATION

The Section 8 Tenant and Landlord program maintains a database of both assisted and unassisted units for tracking rent reasonableness data. The Maintain Unit Information area of the program enables you to add units to this database, review and edit existing ones, and delete unit data that is no longer valid. To enter this area, click the Units button or press <U> at the Main Menu.

| Rection 8 Tenant and Landlord                                                                                                    |                                                                                              |                                                   |
|----------------------------------------------------------------------------------------------------|----------------------------------------------------------------------------------------------|---------------------------------------------------|
| File Help                                                                                                    |                                                                                              |                                                   |
| •                                                                                                    | Section 8 Tenant and Landlord                                                                |                                                   |
|                                                                                                    | Section 8 [S8V]                                                                              |                                                   |
| Image: Image: | nants Monthly Initi<br>Idlords Maintain Ur<br>ecks Dis Vouchers Maintain Vo<br>s Maintain Se | alization<br>it Information<br>uchers<br>tup Data |
| Tenmast<br>Software<br>Making Your Job Easier!                                                                                                    | Exit                                                                                         |                                                   |

# BROWSE HOUSING UNITS SCREEN

The Browse Housing Units screen is the first screen that opens when you enter the Maintain Unit Information area of the program. This screen contains a table of all units in the Rent Reasonableness database. From this screen, you can add a new unit to the database, review or edit an existing unit record, or make a copy of an existing unit record to use as the starting point for adding a new unit.

| File       Edit       View       Help         Image: Street #       Street #       Street # <th colspan="6">🏦 Browse Housing Units</th>                                                                                                    | 🏦 Browse Housing Units |                    |                          |       |               |       |       |             |
|----------------------------------------------------------------------------------------------------|------------------------|--------------------|--------------------------|-------|---------------|-------|-------|-------------|
| Image: Constraint of the second second se | File Edit View Help    |                    |                          |       |               |       |       |             |
| View         Current         Street #         Street Name         Apt #         City         Zip         Bdms         Location           Devner         Street #         Street Name         Apt #         City         Zip         Bdms         Location         *           BEULAH GLASSCOCK         100         PERRY LANDING         PERRY VILLE         40067         3           BOB JOHNSON         1931         S 19TH ST         CHOUDRANT         78501         2         RURAL           BOB JOHNSON         1931         S 19TH ST         CHOUDRANT         78501         2         RURAL           BOB JOHNSON         1931         S 19TH AYE         CHOUDRANT         71227         2         RURAL           BOB JOHNSON         1933         S 19TH AYE         CHOUDRANT         71270         1         City Limits           BOB JOHNSON         1933         S 19TH AYE         CHOUDRANT         78501         2         RURAL           BOB JOHNSON         1933         S 19TH AYE         CHOUDRANT         71270         1         City Limits           DOMINION         1111         GOLFVIEW DR         618         RICHMOND         77213         1         RURAL           EDDIE HILLSBORO                                                                                                    | 📔   + 🎻   + +   🐴      |                    |                          |       |               |       |       |             |
| OwnerStreet #Street NameApt #CityZipBdrmsLocationBEULAH GLASSCOCK100PERRY LANDINGPERRY VILLE400673B0B JOHNSON1931S 19TH STCHOUDRANT785012 RURALB0B JOHNSON1931S 19TH STCHOUDRANT785012 RURALB0B JOHNSON1931S 19TH STCHOUDRANT785012 RURALB0B JOHNSON1931S 19TH AVECHOUDRANT785012 RURALB0B JOHNSON1931S 19TH AVECHOUDRANT728012 RURALB0B JOHNSON1931S 19TH AVECHOUDRANT728012 RURALB0B JOHNSON1931S 19TH AVECHOUDRANT728012 RURALB0B JOHNSON1931S 19TH AVECHOUDRANT712701 City LimitsDOMINION1111GOLFVIEW DR620RICHMOND72151 City LimitsDOMINION1111GOLFVIEW DR620RICHMOND712453 RURALEDDIE HILLSBORO1504BONNIE BELL LN4 GRAMBLING712453 RURALEDDIE HILLSBORO1504BONNIE BELL LN9 GRAMBLING712453 RURALEDDIE HILLSBORO1504BONNIE BELL LN1 GRAMBLING712453 RURALEDDIE HILLSBORO1504BONNIE BELL LN1 GRAMBLING712453 RURALEDDIE HILLSBORO1504BONNIE BELL LN1 GRAMBLING712453 RURALGUILLORY, THOMAS1506BONNIE BELL LN1 182 MAIN ST <th>Vie<u>w</u> (All)</th> <th><u>O</u>rdered by</th> <th>Owner <u>S</u>earch for</th> <th></th> <th></th> <th>Go</th> <th></th> <th></th>                                                                                                    | Vie <u>w</u> (All)     | <u>O</u> rdered by | Owner <u>S</u> earch for |       |               | Go    |       |             |
| BEULAH GLASSCOCK         100         PERRY LANDING         PERRYVILLE         40067         3           BOB JOHNSON         1931         \$ 19TH ST         CHOUDRANT         78501         2         RURAL           BOB JOHNSON         1931         \$ 19TH ST         CHOUDRANT         78501         2         RURAL           BOB JOHNSON         1931         \$ 19TH ST         CHOUDRANT         78501         2         RURAL           BOB JOHNSON         1931         \$ 19TH ST         CHOUDRANT         78501         2         RURAL           BOB JOHNSON         1931         \$ 19TH AVE         CHOUDRANT         71227         2         RURAL           BOB JOHNSON         1931         \$ 19TH AVE         CHOUDRANT         71227         2         RURAL           BOB JOHNSON         1931         \$ 19TH AVE         CHOUDRANT         71227         1         Cly Limits           BOB JOHNSON         1931         \$ 19TH AVE         CHOUDRANT         71270         1         Cly Limits           DOMINION         1111         GOLFVIEW DR         618         RICHMOND         77213         1         RURAL           EDDIE HILLSBORO         1504         BONNIE BELL LN         4         GRAMBLIN                                                                                                    | Owner                  | Street #           | Street Name              | Apt # | City          | Zip   | Bdrms | Location 🔺  |
| BOB JOHNSON1931\$ 19TH STCHOUDRANT785012 RURALBOB JOHNSON1931\$ 19TH STCHOUDRANT785012 RURALBOB JOHNSON1931\$ 19TH STCHOUDRANT72272 RURALBOB JOHNSON1931\$ 19TH AVECHOUDRANT72272 RURALBRIGHT, PATTY76N HILLS LN104RUSTON712701 City LimitsDOMINION1111GOLFVIEW DR618RICHMOND723151 City LimitsDOMINION1111GOLFVIEW DR620RICHMOND772131 RURALEDDIE HILLSBORO1504BONNIE BELL LN4GRAMBLING712452 RURALEDDIE HILLSBORO1504BONNIE BELL LN8GRAMBLING712453 RURALEDDIE HILLSBORO1504BONNIE BELL LN7GRAMBLING712453 RURALEDDIE HILLSBORO1504BONNIE BELL LN1GRAMBLING712453 RURALEDDIE HILLSBORO1504BONNIE BELL LN1GRAMBLING712453 RURALEDDIE HILLSBORO1504BONNIE BELL LN1132 MAIN ST712453 RURALEDDIE HILLSBORO1504BONNIE BELL LN1132 MAIN ST712453 RURALEDDIE HILLSBORO1504BONNIE BELL LN1132 MAIN ST712453 RURALEDDIE HILLSBORO1504BONNIE BELL LN112 RURAL11 City LimitsGUILLORY, THOMAS1506BONNIE BELL N112 RURAL                                                                                                    | BEULAH GLASSCOCK       | 100                | PERRY LANDING            |       | PERRYVILLE    | 40067 | 3     |             |
| B0B JOHNSON1931S 19TH STCHOUDRANT785012 RURALB0B JOHNSON1931S 19TH STCHOUDRANT712272 RURALB0B JOHNSON1931S 19TH AVECHOUDRANT1785012 RURALB0B JOHNSON1931S 19TH AVECHOUDRANT1785012 RURALB0B JOHNSON1931S 19TH AVECHOUDRANT1785012 RURALB0B JOHNSON1931S 19TH AVECHOUDRANT1785012 RURALB0B JOHNSON1931S 19TH AVECHOUDRANT1785011 City LimitsB0B JOHNSON1111GOLFVIEW DR618RICHMOND72151City LimitsDOMINION1111GOLFVIEW DR620RICHMOND772452RURALEDDIE HILLSBORO1504BONNIE BELL LN4GRAMBLING712453RURALEDDIE HILLSBORO1504BONNIE BELL LN7GRAMBLING712453RURALEDDIE HILLSBORO1504BONNIE BELL LN1GRAMBLING712453RURALEDDIE HILLSBORO1504BONNIE BELL LN1132 MAIN ST712453RURALGUILORY, THOMAS1506BONNIE BELL LN1132 MAIN ST712453RURALGUILORY, THOMAS1506BONNIE BELL LN1132 MAIN ST712453RURALGUILORY, THOMAS1018MAYWEATHER LN105RUSTON712701City LimitsHECTOR HERNANDEZ1010OUACH                                                                                                    | BOB JOHNSON            | 1931               | S 19TH ST                |       | CHOUDRANT     | 78501 | 2     | RURAL       |
| B0B JOHNSON1931S 19TH STCHOUDRANT712272RURALB0B JOHNSON1931S 19TH AVECHOUDRANT1785012RURALBRIGHT, PATTY76N HILLS LN104RUSTON712701City LimitsDOMINION1111GOLFVIEW DR618RICHMOND723151City LimitsDOMINION1111GOLFVIEW DR620RICHMOND772131RURALEDDIE HILLSBORO1504BONNIE BELL LN4GRAMBLING712452RURALEDDIE HILLSBORO1504BONNIE BELL LN8GRAMBLING712453ABCEDDIE HILLSBORO1504BONNIE BELL LN8GRAMBLING712453ABCEDDIE HILLSBORO1504BONNIE BELL LN8GRAMBLING712453RURALEDDIE HILLSBORO1504BONNIE BELL LN8GRAMBLING712453RURALEDDIE HILLSBORO1504BONNIE BELL LN1GRAMBLING23712453RURALEDDIE HILLSBORO1504BONNIE BELL LN1GRAMBLING23712453RURALEDDIE HILLSBORO1504BONNIE BELL LN1GRAMBLING712453RURALGUILLORY, THOMAS1506BONNIE BELL LN1132 MAIN ST712453RURALGUILLORY, THOMAS1018MAYWEATHER LN105RUSTON712701City LimitsHECTOR HERNANDEZ71MOKINGBIRD L                                                                                                    | BOB JOHNSON            | 1931               | S 19TH ST                |       | CHOUDRANT     | 78501 | 2     | RURAL       |
| B0B JOHNSON1931S 19TH AVECHOUDRANT1785012 RUBALBRIGHT, PATTY76N HILLS LN104RUSTON712701City LimitsDOMINION1111GOLFVIEW DR618RICHMOND723151City LimitsDOMINION1111GOLFVIEW DR620RICHMOND772131RUBALEDDIE HILLSBORO1504BONNIE BELL LN4GRAMBLING712453RUBALEDDIE HILLSBORO1504BONNIE BELL LN9GRAMBLING712453ABCEDDIE HILLSBORO1504BONNIE BELL LN8GRAMBLING712453ABCEDDIE HILLSBORO1504BONNIE BELL LN8GRAMBLING712453RURALEDDIE HILLSBORO1504BONNIE BELL LN7GRAMBLING712453RURALEDDIE HILLSBORO1504BONNIE BELL LN7GRAMBLING712453RURALEDDIE HILLSBORO1504BONNIE BELL LN1GRAMBLING712453RUBALEDDIE HILLSBORO1504BONNIE BELL LN2GRAMBLING712453RUBALEDDIE HILLSBORO1504BONNIE BELL LN1132 MAIN ST 71263RUBALGUILLORY, THOMAS166BONNIE BELL LN1132 MAIN ST 71271City LimitsGUILLORY, THOMAS1018MAYWEATHER LNINRUSTON712703City LimitsHECTOR HERNANDEZ71MOCKINGBIRD LN <td>BOB JOHNSON</td> <td>1931</td> <td>S 19TH ST</td> <td></td> <td>CHOUDRANT</td> <td>71227</td> <td>2</td> <td>RURAL</td>                                                                                                    | BOB JOHNSON            | 1931               | S 19TH ST                |       | CHOUDRANT     | 71227 | 2     | RURAL       |
| BRIGHT, PATTY76N HILLS LN104RUSTON712701City LimitsDOMINION1111GOLFVIEW DR618RICHMOND723151City LimitsDOMINION1111GOLFVIEW DR620RICHMOND772131RURALEDDIE HILLSBORO1504BONNIE BELL LN4GRAMBLING712452RURALEDDIE HILLSBORO1504BONNIE BELL LN9GRAMBLING712453RURALEDDIE HILLSBORO1504BONNIE BELL LN8GRAMBLING712453RURALEDDIE HILLSBORO1504BONNIE BELL LN8GRAMBLING712453RURALEDDIE HILLSBORO1504BONNIE BELL LN7GRAMBLING712453RURALEDDIE HILLSBORO1504BONNIE BELL LN7GRAMBLING712453RURALEDDIE HILLSBORO1504BONNIE BELL LN1GRAMBLING712453RURALEDDIE HILLSBORO1504BONNIE BELL LN1132 MAIN ST712452RURALGUILLORY, THOMAS1504BONNIE BELL LN1132 MAIN ST712452RURALGUILLORY, THOMAS1018MAYWEATHER LN1RUSTON712701City LimitsHECTOR HERNANDEZ71MOCKINGBIRD LNMAIN ST712703City LimitsJOHN MILLER132VENTURE CT#1LEXINGTON405111RURALJOHN MILLER133 <td>BOB JOHNSON</td> <td>1931</td> <td>S 19TH AVE</td> <td></td> <td>CHOUDRANT1</td> <td>78501</td> <td>2</td> <td>RURAL</td>                                                                                                    | BOB JOHNSON            | 1931               | S 19TH AVE               |       | CHOUDRANT1    | 78501 | 2     | RURAL       |
| DOMINION1111GOLFVIEW DR618RICHMOND723151City LimitsDOMINION1111GOLFVIEW DR620RICHMOND772131RURALEDDIE HILLSBORO1504BONNIE BELL LN4GRAMBLING712452RURALEDDIE HILLSBORO1504BONNIE BELL LN9GRAMBLING712452RURALEDDIE HILLSBORO1504BONNIE BELL LN8GRAMBLING712453ABCEDDIE HILLSBORO1504BONNIE BELL LN7GRAMBLING712453RURALEDDIE HILLSBORO1504BONNIE BELL LN7GRAMBLING712453RURALEDDIE HILLSBORO1504BONNIE BELL LN1GRAMBLING2712453RURALEDDIE HILLSBORO1504BONNIE BELL LN2GRAMBLING712453RURALEDDIE HILLSBORO1504BONNIE BELL LN1132 MAIN ST712453RURALGUILLORY, THOMAS1506BONNIE BELL LN1132 MAIN ST712452RURALGUILLORY, THOMAS1018MAYWEATHER LN105RUSTON712701City LimitsHECTOR HERNANDEZ1010OUACHITA LNNAIN ST712703City LimitsHORNET, JIMMY1504BONNIE BELL LN8GRAMBLING GRA712455RURALJOHN MILLER132VENTURE CT#1LEXINGTON405111RURALJOHN MILLER13                                                                                                    | BRIGHT, PATTY          | 76                 | N HILLS LN               | 104   | RUSTON        | 71270 | 1     | City Limits |
| DOMINION1111GOLFVIEW DR620RICHMOND772131RURALEDDIE HILLSBORO1504BONNIE BELL LN4GRAMBLING712453RURALEDDIE HILLSBORO1504BONNIE BELL LN3GRAMBLING712453ABCEDDIE HILLSBORO1504BONNIE BELL LN8GRAMBLING712453ABCEDDIE HILLSBORO1504BONNIE BELL LN7GRAMBLING712453RURALEDDIE HILLSBORO1504BONNIE BELL LN7GRAMBLING712453RURALEDDIE HILLSBORO1504BONNIE BELL LN1GRAMBLING712453RURALEDDIE HILLSBORO1504BONNIE BELL LN1GRAMBLING712453RURALGUILLORY, THOMAS1506BONNIE BELL LN1132 MAIN ST712452RURALGUILLORY, THOMAS76N HILLS LN105RUSTON712701City LimitsGUILLORY, THOMAS1018MAYWEATHER LNNAIN ST712703City LimitsHECTOR HERNANDEZ1010OUACHITA LNMAIN ST712703City LimitsHORNET, JIMMY1504BONNIE BELL LN8GRAMBLING GRA712455RURALJOHN MILLER132VENTURE CT#1LEXINGTON405111RURALJOHN MILLER1931S 19TH LNCHOUDRANT785015RURALKIRK GRACES1506BONNIE BELL LN <t< td=""><td>DOMINION</td><td>1111</td><td>GOLFVIEW DR</td><td>618</td><td>RICHMOND</td><td>72315</td><td>1</td><td>City Limits</td></t<>                                                                                                    | DOMINION               | 1111               | GOLFVIEW DR              | 618   | RICHMOND      | 72315 | 1     | City Limits |
| EDDIE HILLSBORO1504BONNIE BELL LN4GRAMBLING712453RURALEDDIE HILLSBORO1504BONNIE BELL LN9GRAMBLING712452RURALEDDIE HILLSBORO1504BONNIE BELL LN8GRAMBLING712453ABCEDDIE HILLSBORO1504BONNIE BELL LN7GRAMBLING712453RURALEDDIE HILLSBORO1504BONNIE BELL LN1GRAMBLING23712453RURALEDDIE HILLSBORO1504BONNIE BELL LN2GRAMBLING712453RURALGUILLORY, THOMAS1506BONNIE BELL LN1132 MAIN ST712452RURALGUILLORY, THOMAS76N HILLS LN105RUSTON712701City LimitsGUILLORY, THOMAS1018MAYWEATHER LNNAIN ST712703City LimitsHECTOR HERNANDEZ1010OUACHITA LNRUSTON712703City LimitsHECTOR HERNANDEZ71MOCKINGBIRD LNRUSTON712702City LimitsHORNET, JIMMY1504BONNIE BELL LN8GRAMBLING GRA712455RURALJOHN MILLER132VENTURE CT#1LEXINGTON405111RURALJOHN MILLER133S 19TH LNCHOUDRANT785015RURALKIRK GRACES1506BONNIE BELL LN3GRAMBLING712452RURAL                                                                                                    | DOMINION               | 1111               | GOLFVIEW DR              | 620   | RICHMOND      | 77213 | 1     | RURAL       |
| EDDIE HILLSBORO1504BONNIE BELL LN9GRAMBLING712452RURALEDDIE HILLSBORO1504BONNIE BELL LN8GRAMBLING712453ABCEDDIE HILLSBORO1504BONNIE BELL LN7GRAMBLING712453RURALEDDIE HILLSBORO1504BONNIE BELL LN1GRAMBLING23712453RURALEDDIE HILLSBORO1504BONNIE BELL LN2GRAMBLING712453RURALGUILLORY, THOMAS1504BONNIE BELL LN1132 MAIN ST712452RUBALGUILLORY, THOMAS1506BONNIE BELL LN105RUSTON712452RUBALGUILLORY, THOMAS76N HILLS LN105RUSTON712701City LimitsGUILLORY, THOMAS1018MAYWEATHER LNNICHMOND712335HECTOR HERNANDEZ1010OUACHITA LNRUSTON712703City LimitsHECTOR HERNANDEZ71MOCKINGBIRD LNRUSTON712702City LimitsHORNET, JIMMY1504BONNIE BELL LN8GRAMBLING GRA712455RURALJOHN MILLER132VENTURE CT#1LEXINGTON405111RURALKATHERINE HARRIS1931S 19TH LNCHOUDRANT785015RURALKIRK GRACES1506BONNIE BELL LN3GRAMBLING712452RURAL                                                                                                    | EDDIE HILLSBORO        | 1504               | BONNIE BELL LN           | 4     | GRAMBLING     | 71245 | 3     | RURAL       |
| EDDIE HILLSBORO1504BONNIE BELL LN8GRAMBLING712453ABCEDDIE HILLSBORO1504BONNIE BELL LN7GRAMBLING23712453RURALEDDIE HILLSBORO1504BONNIE BELL LN1GRAMBLING23712453RURALEDDIE HILLSBORO1504BONNIE BELL LN2GRAMBLING3712453RURALGUILLORY, THOMAS1506BONNIE BELL LN1132 MAIN ST712452RURALGUILLORY, THOMAS76N HILLS LN105RUSTON712701City LimitsGUILLORY, THOMAS1018MAYWEATHER LN10RICHMOND712335-HECTOR HERNANDEZ1010OUACHITA LN1MAIN ST712703City LimitsHECTOR HERNANDEZ71MOCKINGBIRD LN8GRAMBLING GRA712455RURALJOHN MILLER132VENTURE CT#1LEXINGTON405111RURALJOHN MILLER133S 19TH LNCHOUDRANT785015RURALKATHERINE HARRIS1931S 19TH LNCHOUDRANT712452RURALKIRK GRACES1506BONNIE BELL LN3GRAMBLING712452RURAL                                                                                                    | EDDIE HILLSBORO        | 1504               | BONNIE BELL LN           | 9     | GRAMBLING     | 71245 | 2     | RURAL       |
| EDDIE HILLSBORO1504BONNIE BELL LN7GRAMBLING712453RURALEDDIE HILLSBORO1504BONNIE BELL LN1GRAMBLING23712453RURALEDDIE HILLSBORO1504BONNIE BELL LN2GRAMBLING712453RURALGUILLORY, THOMAS1506BONNIE BELL LN1132 MAIN ST712452RURALGUILLORY, THOMAS76N HILLS LN105RUSTON712701City LimitsGUILLORY, THOMAS1018MAYWEATHER LN1RICHMOND7123351HECTOR HERNANDEZ1010OUACHITA LNMAIN ST712703City LimitsHECTOR HERNANDEZ71MOCKINGBIRD LN8GRAMBLING GRA712455RURALJOHN MILLER132VENTURE CT#1LEXINGTON405111RURALKATHERINE HARRIS1931S 19TH LNCHOUDRANT78015RURALKIRK GRACES1506BONNIE BELL LN3GRAMBLING712452RURAL                                                                                                    | EDDIE HILLSBORO        | 1504               | BONNIE BELL LN           | 8     | GRAMBLING     | 71245 | 3     | ABC         |
| EDDIE HILLSBORO1504BONNIE BELL LN1GRAMBLING23712453RURALEDDIE HILLSBORO1504BONNIE BELL LN2GRAMBLING712453RURALGUILLORY, THOMAS1506BONNIE BELL LN1132 MAIN ST712452RUBALGUILLORY, THOMAS76N HILLS LN105RUSTON712701City LimitsGUILLORY, THOMAS1018MAYWEATHER LN10RICHMOND712335HECTOR HERNANDEZ1010OUACHITA LNMAIN ST712703City LimitsHECTOR HERNANDEZ71MOCKINGBIRD LNRUSTON712702City LimitsHORNET, JIMMY1504BONNIE BELL LN8GRAMBLING GRA712455RURALJOHN MILLER132VENTURE CT#1LEXINGTON405111RURALKATHERINE HARRIS1931S 19TH LNCHOUDRANT78015RURALKIRK GRACES1506BONNIE BELL LN3GRAMBLING712452RURAL                                                                                                    | EDDIE HILLSBORO        | 1504               | BONNIE BELL LN           | 7     | GRAMBLING     | 71245 | 3     | RURAL       |
| EDDIE HILLSBORO1504BONNIE BELL LN2GRAMBLING712453RURALGUILLORY, THOMAS1506BONNIE BELL LN1132 MAIN ST712452RURALGUILLORY, THOMAS76N HILLS LN105RUSTON712701City LimitsGUILLORY, THOMAS1018MAYWEATHER LN10RICHMOND712335HECTOR HERNANDEZ1010OUACHITA LNMAIN ST712703City LimitsHECTOR HERNANDEZ71MOCKINGBIRD LNMAIN ST712702City LimitsHORNET, JIMMY1504BONNIE BELL LN8GRAMBLING GRA712455RURALJOHN MILLER132VENTURE CT#1LEXINGTON405111RURALKATHERINE HARRIS1931S 19TH LNCHOUDRANT78015RURALKIRK GRACES1506BONNIE BELL LN3GRAMBLING712452RURAL                                                                                                    | EDDIE HILLSBORO        | 1504               | BONNIE BELL LN           |       | GRAMBLING23   | 71245 | 3     | RURAL       |
| GUILLORY, THOMAS1506BONNIE BELL LN1132 MAIN ST712452RURALGUILLORY, THOMAS76N HILLS LN105RUSTON712701City LimitsGUILLORY, THOMAS1018MAYWEATHER LNNRICHMOND712335HECTOR HERNANDEZ1010OUACHITA LNMAIN ST712703City LimitsHECTOR HERNANDEZ71MOCKINGBIRD LNRUSTON712702City LimitsHORNET, JIMMY1504BONNIE BELL LN8GRAMBLING GRA712455RURALJOHN MILLER132VENTURE CT#1LEXINGTON405111RURALKATHERINE HARRIS1931S 19TH LNCHOUDRANT785015RURALKIRK GRACES1506BONNIE BELL LN3GRAMBLING712452RURAL                                                                                                    | EDDIE HILLSBORO        | 1504               | BONNIE BELL LN           | 2     | GRAMBLING     | 71245 | 3     | RURAL       |
| GUILLORY, THOMAS76N HILLS LN105RUSTON712701City LimitsGUILLORY, THOMAS1018MAYWEATHER LNRICHMOND712335City LimitsHECTOR HERNANDEZ1010OUACHITA LNMAIN ST712703City LimitsHECTOR HERNANDEZ71MOCKINGBIRD LNRUSTON712702City LimitsHORNET, JIMMY1504BONNIE BELL LN8GRAMBLING GRA712455RURALJOHN MILLER132VENTURE CT#1LEXINGTON405111RURALKATHERINE HARRIS1931S 19TH LNCHOUDRANT785015RURALKIRK GRACES1506BONNIE BELL LN3GRAMBLING712452RURAL                                                                                                    | GUILLORY, THOMAS       | 1506               | BONNIE BELL LN           | 1     | 132 MAIN ST   | 71245 | 2     | RURAL       |
| GUILLORY, THOMAS1018MAYWEATHER LNRICHMOND712335HECTOR HERNANDEZ1010OUACHITA LNMAIN ST712703City LimitsHECTOR HERNANDEZ71MOCKINGBIRD LNRUSTON712702City LimitsHORNET, JIMMY1504BONNIE BELL LN8GRAMBLING GRA712455RURALJOHN MILLER132VENTURE CT#1LEXINGTON405111RURALKATHERINE HARRIS1931S 19TH LNCHOUDRANT785015RURALKIRK GRACES1506BONNIE BELL LN3GRAMBLING712452RURAL                                                                                                    | GUILLORY, THOMAS       | 76                 | N HILLS LN               | 105   | RUSTON        | 71270 | 1     | City Limits |
| HECTOR HERNANDEZ         1010         OUACHITA LN         MAIN ST         71270         3         City Limits           HECTOR HERNANDEZ         71         MOCKINGBIRD LN         RUSTON         71270         2         City Limits           HORNET, JIMMY         1504         BONNIE BELL LN         8         GRAMBLING GRA         71245         5         RURAL           JOHN MILLER         132         VENTURE CT         #1         LEXINGTON         40511         1         RURAL           KATHERINE HARRIS         1931         S 19TH LN         CHOUDRANT         78501         5         RURAL           KIRK GRACES         1506         BONNIE BELL LN         3         GRAMBLING         71245         2         RURAL                                                                                                    | GUILLORY, THOMAS       | 1018               | MAYWEATHER LN            |       | RICHMOND      | 71233 | 5     |             |
| HECTOR HERNANDEZ         71         MOCKINGBIRD LN         RUSTON         71270         2 City Limits           HORNET, JIMMY         1504         BONNIE BELL LN         8         GRAMBLING GRA         71245         5         RURAL           JOHN MILLER         132         VENTURE CT         #1         LEXINGTON         40511         1         RURAL           KATHERINE HARRIS         1931         S 19TH LN         CHOUDRANT         78501         5         RURAL           KIRK GRACES         1506         BONNIE BELL LN         3         GRAMBLING         71245         2         RURAL                                                                                                    | HECTOR HERNANDEZ       | 1010               | OUACHITA LN              |       | MAIN ST       | 71270 | 3     | City Limits |
| HORNET, JIMMY         1504         BONNIE BELL LN         8         GRAMBLING GRA         71245         5         RURAL           JOHN MILLER         132         VENTURE CT         #1         LEXINGTON         40511         1         RURAL           KATHERINE HARRIS         1931         S 19TH LN         CHOUDRANT         78501         5         RURAL           KIRK GRACES         1506         BONNIE BELL LN         3         GRAMBLING         71245         2         RURAL                                                                                                    | HECTOR HERNANDEZ       | 71                 | MOCKINGBIRD LN           |       | RUSTON        | 71270 | 2     | City Limits |
| JOHN MILLER         132         VENTURE CT         #1         LEXINGTON         40511         1         RURAL           KATHERINE HARRIS         1931         S 19TH LN         CHOUDRANT         78501         5         RURAL           KIRK GRACES         1506         BONNIE BELL LN         3         GRAMBLING         71245         2         RURAL                                                                                                    | HORNET, JIMMY          | 1504               | BONNIE BELL LN           | 8     | GRAMBLING GRA | 71245 | 5     | RURAL       |
| KATHERINE HARRIS         1931         S 19TH LN         CHOUDRANT         78501         5 RURAL           KIRK GRACES         1506         BONNIE BELL LN         3         GRAMBLING         71245         2 RURAL                                                                                                    | JOHN MILLER            | 132                | VENTURE CT               | #1    | LEXINGTON     | 40511 | 1     | RURAL       |
| KIRK GRACES 1506 BONNIE BELL LN 3 GRAMBLING 71245 2 RURAL                                                                                                    | KATHERINE HARRIS       | 1931               | S 19TH LN                |       | CHOUDRANT     | 78501 | 5     | RURAL       |
|                                                                                                    | KIRK GRACES            | 1506               | BONNIE BELL LN           |       | GRAMBLING     | 71245 | 2     | RURAL       |
| KIRK GRACES 1504 BONNIE BELL LN 5 GRAMBLING 71245 2 RURAL                                                                                                    | KIRK GRACES            | 1504               | BONNIE BELL LN           | 5     | GRAMBLING     | 71245 | 2     | RURAL       |

## **Browse Housing Units Screen Controls**

#### View

This field allows you select whether to view assisted units, unassisted units, or all units.

#### Ordered By

This field determines the order in which the unit records are displayed in the table.

#### **Search For**

This data field enables you to search for a specific unit record. Enter the target of your search in this data field and click the Go button. The program searches whichever set of records you have selected with the View field and highlights the first record in the table that matches your search target.

#### Add Icon

Click this icon to add a new unit. This opens the Maintain Housing Units screen to a blank unit record. This screen is described in more detail on the following pages.

#### Edit Icon

Click this icon to review and/or edit the currently selected unit. This opens the Maintain Housing Units screen on that unit's record. This screen is described in more detail on the following pages.

#### **Copy Housing Unit Icon**

If you need to add records for multiple similar units, you may want to just add one record, then make a copy of it and edit the copy for every other similar unit.

To make a copy of an existing unit record, select that unit in the table and click the Copy Housing Unit icon. The Maintain Housing Units screen (described below) opens to that unit record. Make your changes to the record so it accurately depicts the similar unit rather than the original unit. Then click the Save icon to save it as a new unit record. ÷

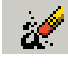

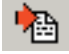

# MAINTAIN HOUSING UNIT SCREEN

The Maintain Housing Unit screen enables you to view and edit the record of a selected unit. It has three tabs: General, Amenities, and Utilities. This screen always opens on the General tab, as shown below.

## **General Tab**

The General tab contains information on the selected unit's location, owner, and general demographics (size, building type, etc.). Edit the data on this tab and save or cancel your changes with the standard WinTen<sup>2</sup> controls.

| 🏙 Maintain Hous      | sing Unit                                     | ×                       |
|----------------------|-----------------------------------------------|-------------------------|
| Street Number        | 76 Street Name N HILLS LN                     | Apt. No. 105            |
| City, State Zip 🛛    | RUSTON LA 71270                               | Assisted 30             |
| General Amenitie     | es Utilities                                  |                         |
| 📔   4 - 🔬            | / 🗆 🖉 💾 🔁 🍬 🔶 🚽 🎝                             |                         |
| Address              |                                               |                         |
| Street Number        | 76 Street Name   N HILLS LN                   | Apt. No. 105            |
| City, State Zip      | RUSTON LA 🔽 71270                             |                         |
| Location             |                                               |                         |
| Description          | City Limits Census                            | Tract                   |
| County               | LINCOLN Prope                                 | rty ID 86               |
| Owner Information    | 1                                             | Rent Summary            |
| Name                 | GUILLORY, THOMAS                              | Amount                  |
| Address              | 65 FORKED HILL ROAD WEST                      | Contract 475.31         |
| City, State, Zip     | RUSTON LA 🔽 71270                             | Utilities 21.69         |
| Telephone            |                                               | Gross 497.00            |
| General Description  | on                                            |                         |
| Bedrooms             | 1 Bathrooms 1 Floor Area (sq.ft.) 700 Year of | Construction 1983       |
| Util. Allow. Profile | City                                          |                         |
| Unit Type            | Rowhouse/Townhouse                            | •                       |
| Structure Type       | Rowhouse/Townhouse                            | d Accessible            |
| Info. Source         | REAL ESTATE AD                                | Last Updated 08/23/2004 |
|                      |                                               |                         |
|                      |                                               |                         |

## **General Tab Data Fields**

#### Address

#### **Street Number**

This is the unit's street number (house or building number).

#### **Street Name**

This is the name of the unit's street.

#### Apt. No.

This is the unit's apartment number, if applicable.

#### City, State Zip

These three fields are the unit's city, state, and zip code.

#### Location

#### Description

This drop-down selection box enables you to select the unit's location (neighborhood) from the list of locations set up on the Locations tab of the Setup screen of the WinTen<sup>2</sup> Rent Reasonableness module.

#### **Census Tract**

This is the census tract in which the unit is located.

#### County

This is the county (or parish, in Louisiana) in which the unit is located.

#### **Owner Information**

#### Name

This is the name of the unit's owner.

#### Address

This is the owner's street address.

#### City, State, Zip

These three fields are the owner's city, state, and zip code.

#### Telephone

This is the owner's phone number.

#### Rent Summary

#### Contract

This is the unit's monthly contract rent.

#### Utilities

This is the unit's monthly utility allowance, as determined by the utility allowance profile selected. You cannot change this field; the program fills it in automatically.

#### Hint: Unit Locations

For more information on setting up unit locations, refer to the WinTen<sup>2</sup> Rent Reasonableness manual.

#### Gross

This is the unit's gross rent (contract rent plus utility cost).

## **General Description**

#### **Bedrooms**

This is the number of bedrooms in the unit.

#### Bathrooms

This is the number of bathrooms in the unit.

#### **Floor Area**

This is the unit's floor area in square feet.

#### Year of Construction

This is the year in which the unit was constructed.

#### Util. Allow. Profile

This drop-down selection box enables you to specify the unit's utility allowance profile. The available options are those which are set up on the Allowance Profile tab of the Utility Setup screen.

#### **Unit Type**

This drop-down selection box enables you to specify the unit's type. The available options are the unit types recognized by HUD's PIC system.

#### **Structure Type**

This drop-down selection box enables you to specify the structure type of the building in which the unit is located. The available options are the structure types recognized by HUD's PIC system.

#### Handicapped Accessible

If the unit is accessible to handicapped individuals, check this box.

#### Info. Source

This drop-down selection box enables you to specify the source from which your agency gathered the unit's information. The available options are those which are set up on the Information Sources tab of the Setup screen of the WinTen<sup>2</sup> Rent Reasonableness module.

#### Last Updated

This is the date on which the unit's record was last updated. You cannot edit this field; the program fills it in automatically every time you save changes to the record.

| 🏭 Maintain Hou      | sing Unit                                                     |
|---------------------|---------------------------------------------------------------|
| Street Number       | 76 Street Name N HILLS LN Apt. No. 105                        |
| City, State Zip     | RUSTON LA 71270 Assisted 30                                   |
| General Amenitie    | es   Utilities                                                |
| 📔 🗢 🗏 àt            |                                                               |
| Address             |                                                               |
| Street Number       | 76 Street Name N HILLS LN Apt. No. 105                        |
| City, State Zip     | RUSTON LA 🔽 71270                                             |
| Location            |                                                               |
| Description         | City Limits Census Tract                                      |
| County              | LINCOLN Property ID 86                                        |
| Owner Information   | n Rent Summary                                                |
| Name                | GUILLORY, THOMAS Amount                                       |
| Address             | 65 FORKED HILL ROAD WEST Contract 475.31                      |
| City, State, Zip    | RUSTON LA 71270 Utilities 21.69                               |
| Telephone           | Bross /97.00                                                  |
|                     |                                                               |
| General Description |                                                               |
| Bedrooms            | Bathrooms F Floor Area (sq.ft.) 700 Year of Construction 1563 |
| Util Allow. Profile | Ciy 🗾                                                         |
| Unit Type           | Rowhouse/Townhouse                                            |
| Structure Type      | Rowhouse/Townhouse                                            |
| Info. Source        | REAL ESTATE AD                                                |
|                     |                                                               |
|                     |                                                               |

# **Amenities Tab**

The Amenities tab enables you to specify which amenities are present in the selected unit. This top area of the tab contains the unit's identifying information, which you can only edit on the General tab. The main area of the tab contains a set of 28 check boxes. Each check box corresponds to a standard or user-defined amenity (defined on the Amenities tab of the Setup screen of the WinTen<sup>2</sup> Rent Reasonableness program). Edit the data on this tab and save or cancel your changes with the standard WinTen<sup>2</sup> controls, checking the box next to each amenity that is present in the selected unit.

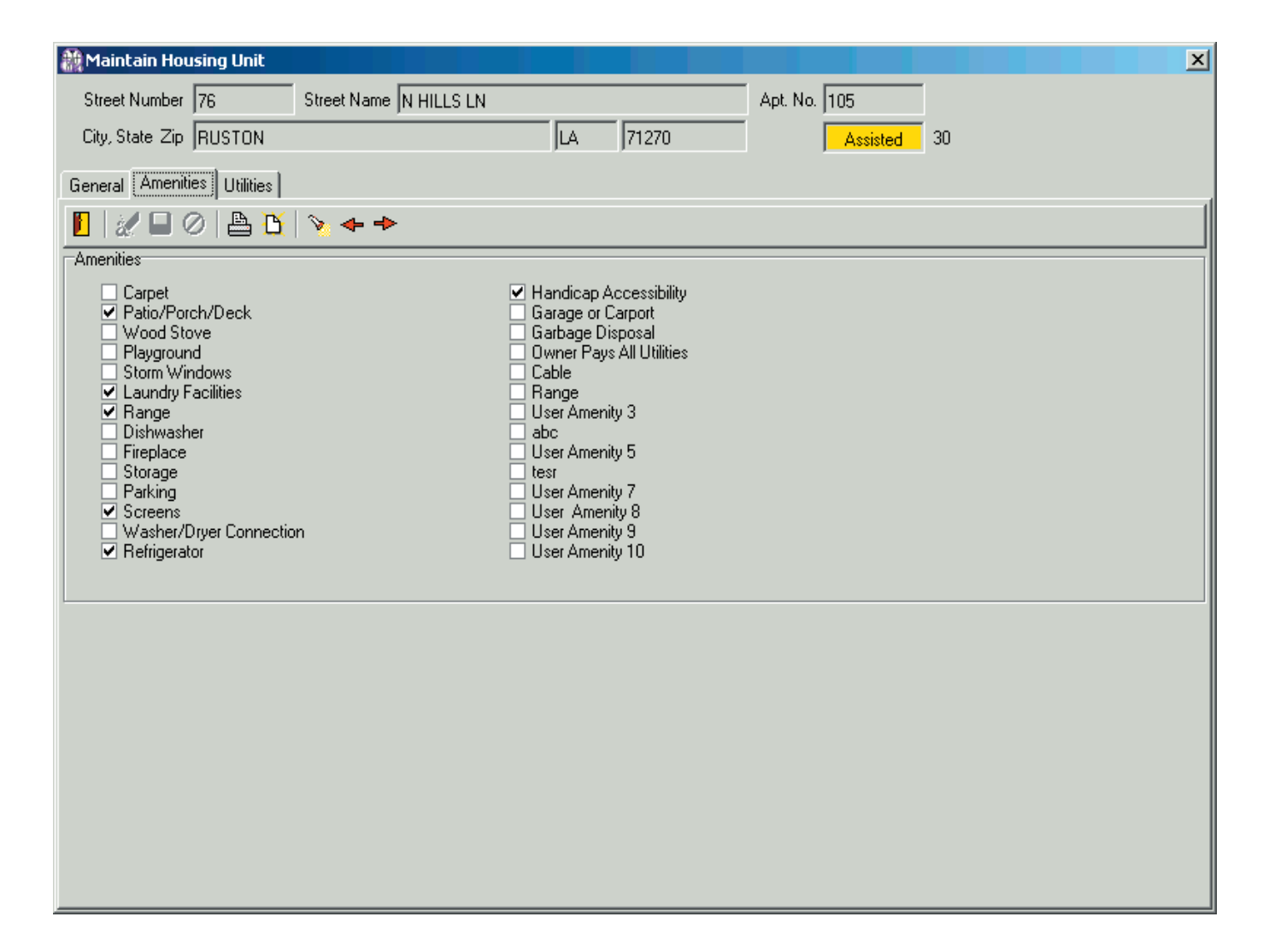

# **Utilities Tab**

The Utilities tab enables you to specify which utilities are present in the selected unit. The top area of the tab contains the unit's identifying information, which you can only edit on the General tab. The main area of the tab contains a set of check boxes. Each check box corresponds to a standard or userdefined utility (defined in Setup). Edit the data on this tab and save or cancel your changes with the standard WinTen<sup>2</sup> controls, checking the box next to each utility that is present in the selected unit.

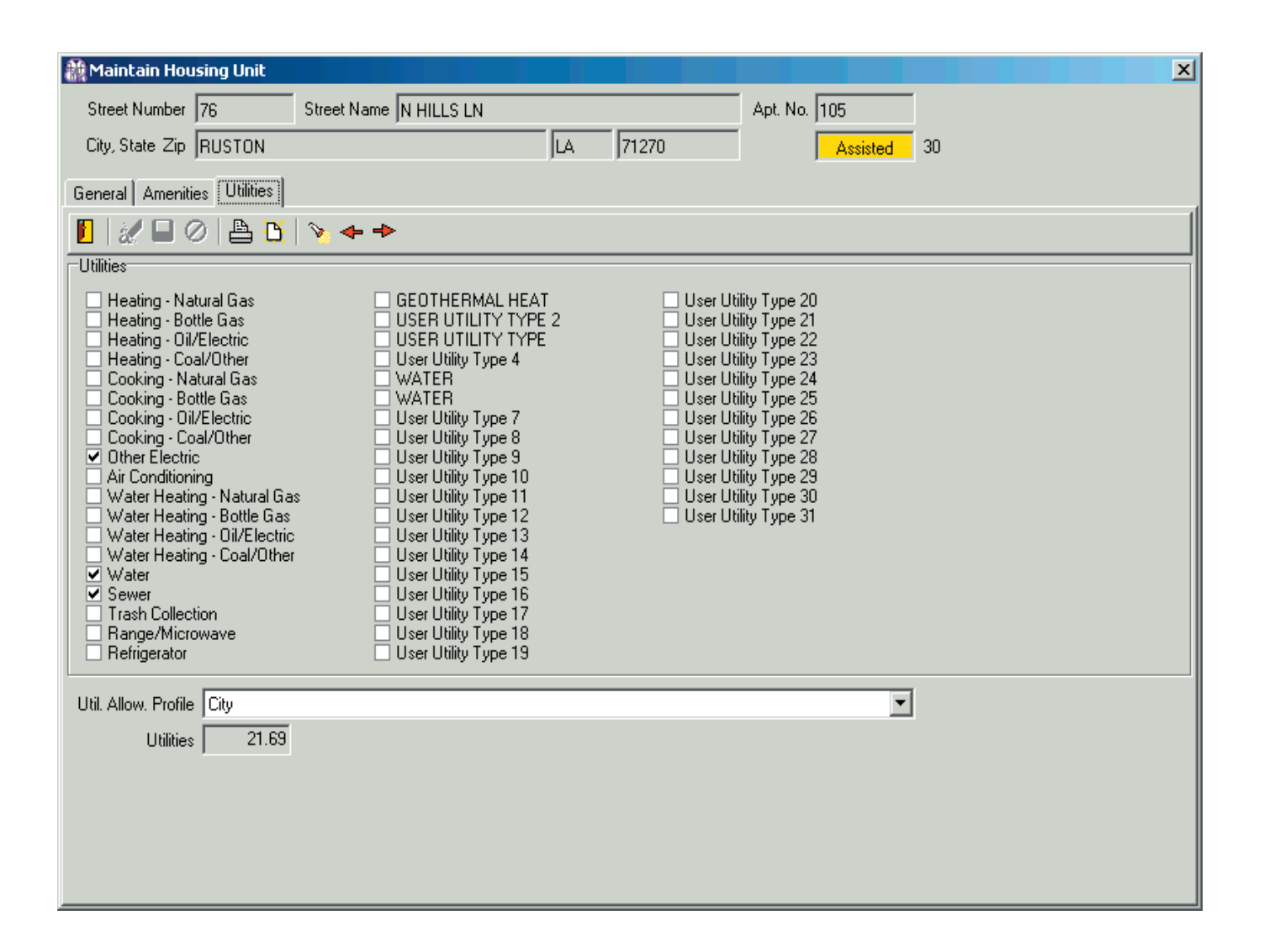

# **Maintain Unit Notes Screen**

The Maintain Unit Notes screen opens when you click the Maintain Notes icon on the General tab. It enables you to store an unlimited amount of notes or miscellaneous information regarding the selected unit. Use the standard WinTen<sup>2</sup> controls to edit the data on this screen and save or cancel your changes.

|   | Ν. |
|---|----|
| • | •  |

| 🏭 Maintain Notes        |                         | X             |
|-------------------------|-------------------------|---------------|
| 🚺   🕈 😑 🖉 🖬 🖉   🏝 - 🖄 - |                         |               |
| Property Notes 86       | 76 N HILLS LN, Apt. 105 |               |
| Date Subject            |                         | Who<br>(None) |
|                         |                         |               |
|                         |                         |               |
|                         |                         |               |
|                         |                         |               |
|                         |                         |               |
| Date                    |                         |               |
| Subject                 |                         |               |
| Notes                   |                         | ×             |

WinTen<sup>2</sup> Section 8 Tenant and Landlord • 3/9/2005 Edition • Maintain Unit Information • Page 8.10

# Maintain Vouchers

If you have enabled voucher processing in Setup, you can use Section 8's voucher tracking functions to maintain a list of all Section 8 vouchers that your agency has issued or has available to issue. To work with this data, click the Vouchers button or press <V> at the Main Menu.

| A Section 8 Tenant and Landlord                |                      |                          |                 |
|------------------------------------------------|----------------------|--------------------------|-----------------|
| File_Help                                      |                      |                          |                 |
| •                                              | Section 8 Tenant and | d Landlord               |                 |
|                                                | Section 8 [S8'       | √]                       |                 |
| 🔥 Tenants 🛛 Maintain Ter                       | ants                 | initialize Monthly Init  | ialization      |
| 🐴 Landlords Maintain Lan                       | dlords               | 🟫 Units 🛛 Maintain U     | nit Information |
| Checks Process Che                             | cks                  | □ S Vouchers Maintain Vo | puchers         |
| Beports Print Reports                          | i                    | Betup Maintain St        | etup Data       |
| Tenmast<br>Software<br>Making Your Job Easier! | 📔 E <u>x</u> it      | ]                        |                 |

### Hint: Adding Tenants

If you are using voucher tracking, you cannot add tenants directly from the Section 8 Tenant and Landlord or Occupancy and Rent Calculation programs. You must add them from the Applicant List program.

# Maintain Vouchers Screen

The Maintain Vouchers screen enables you to track every voucher that your agency has in the current data area. In addition to providing a comprehensive list of all issued vouchers, this screen also enables you to create, edit, or delete records for open vouchers. If you are using the WinTen<sup>2</sup> voucher processing functions, the Applicant List program uses this list of open vouchers when you issue a voucher to a new Section 8 tenant.

| 👬 Maintain Vouchers     |                         |                |                |  |
|-------------------------|-------------------------|----------------|----------------|--|
| 📔 + - 🌌 🔲 🖉 👄 🏲 🖺 🎦 🖏 - |                         |                |                |  |
| ⊻iew All <b>▼</b>       | Order by Voucher Number | ✓ Search For   | Go             |  |
| Voucher Number          | Project Number          | # of Bedrooms  | Voucher Status |  |
| ▶ V240                  | KY245V00001             |                | 3 Leased       |  |
| V250                    | KY245V00001             |                | 3 Leased       |  |
| V260                    | KY245V00001             |                | 2 Searching    |  |
| V270                    | KY245V00001             |                | 2 Leased       |  |
| V280                    | KY245V00001             |                | 2 Leased       |  |
| V290                    | KY245V00001             |                | 1 Leased       |  |
| V3                      | KY245V00002             |                | 3 Issued       |  |
| V300                    | KY245V00001             |                | 2 Leased       |  |
| V310                    | KY245V00001             |                | 2 Searching    |  |
| V320                    | KY245V00001             |                | 3 Leased       |  |
| V330                    | KY245V00001             |                | 4 Issued       |  |
| V340                    | KY245V00001             |                | 4 Leased —     |  |
| V341                    | KY245V00001             |                | 2 Leased       |  |
| V342                    | KY245V00001             |                | 3 Leased       |  |
| ₩4                      | KY245V00105             |                | 1 Open         |  |
| √400                    | KY245V00001             |                | 2 Issued       |  |
| ∨5                      | KY245P011               |                | 2 Open         |  |
| <b>V</b> 6              | KY245V00001             |                | 2 Open         |  |
|                         |                         |                |                |  |
| Voucher Number V24      | 10                      | Name  AL       | FORD STEWART   |  |
| Project Number KY       | 245V00001               | SSN 48         | 2-08-5028      |  |
| Bedrooms                | 3 Vouche                | r Issue Date 🗌 |                |  |
|                         | Voucher Exp             | piration Date  |                |  |
| Voucher Details Vouch   | er Actions              |                |                |  |

The top portion of the Maintain Vouchers screen contains a table of every voucher that is currently in the program. The bottom portion changes depending on which of the two sub-tabs is selected. If the Voucher Details sub-tab is selected, the bottom portion of the screen contains the selected voucher's unique information. If the Voucher Actions sub-tab is selected, the bottom portion of the screen contains a second table which lists all changes in status that the selected voucher has undergone:

#### Hint: What are voucher actions good for?

At present, the Voucher Actions sub-tab is for informational purposes only. In the future, we plan to add functions that use this data to help you determine your Section 8 budget utilization information.

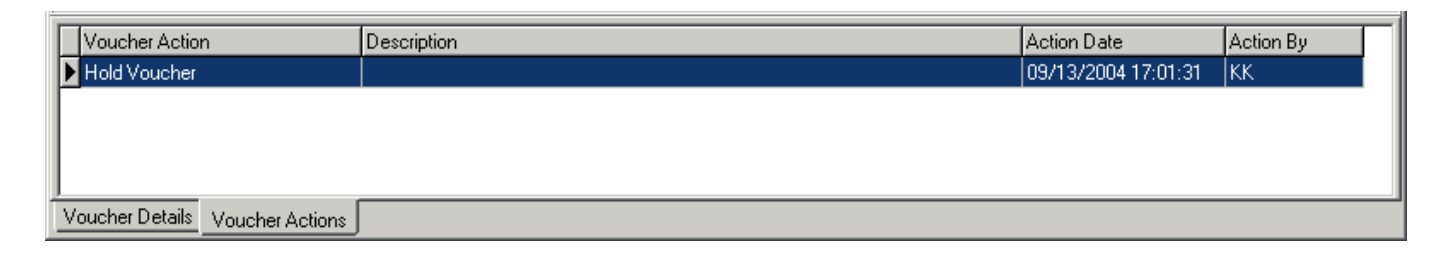

Use the standard WinTen<sup>2</sup> controls to add, edit, or delete open voucher records. You cannot edit or delete the record of an active voucher on this screen.

## **Maintain Vouchers Screen Controls**

#### **Print and Print Preview Icons**

If you click the Print or Print Preview icon on this screen, the program produces the S8 Voucher Report. This report is a hardcopy version of the table of vouchers with the current View and Order By selections (see following) in effect.

#### View

The View drop-down selection box enables you to filter the table of vouchers to display all vouchers, only open vouchers, only vouchers with leases, only vouchers that have been issued but not yet associated with a lease, only vouchers that belong to existing tenants who are searching for new units, only held vouchers, or only retired vouchers.

#### **Order By**

The Order By drop-down selection box enables you to sort the table of vouchers by voucher number, project number, or bedroom size.

#### Search For ... Go

To search for a specific voucher record, enter your target in the Search For field and click the Go button. The program searches the table and selects the first voucher whose value in the currently selected Order By field matches your search target.

## **Maintain Vouchers Screen Other Functions**

#### **Hold Vouchers**

This command opens the Maintain Held Vouchers screen, which enables you to place one or more open vouchers on a temporary hold or to return them to the pool of open vouchers.

#### **Retire Vouchers**

This command opens the Maintain Retired Vouchers screen, which enables you to place one or more open vouchers on a permanent hold or to return them to the pool of open vouchers.

## Maintain Voucher Tables Screen Data Fields

#### **Voucher Number**

This is the voucher's unique identifying number within your agency.

#### **Project Number**

This drop-down selection box enables you to select the project to which the voucher is assigned.

#### Bedrooms

This is the bedroom size for which the voucher holder is authorized

#### Name

This is the name of the voucher holder, if the voucher is assigned. You cannot edit this field.

#### SSN

This is the voucher holder's Social Security number, if the voucher is assigned. You cannot edit this field.

#### **Voucher Issue Date**

This is the date on which the voucher was issued, if applicable. You cannot edit this field.

#### **Voucher Expiration Date**

This is the date on which the voucher will expire, if applicable. You cannot edit this field.

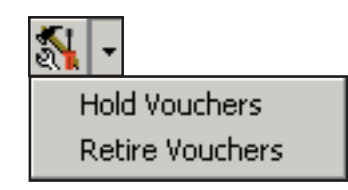

| Maintain Voucher    | s<br>  2 4 +>   B, 14   SL - |                    |                  | ×        |
|---------------------|------------------------------|--------------------|------------------|----------|
| ⊻iew Al             | Order by Voucher Number      | ▼ <u>S</u> earch F | For Go           |          |
| Voucher Number      | Project Number               | # of Bedroom:      | s Voucher Status | <b>_</b> |
| V240                | KY245V00001                  |                    | 3 Leased         |          |
| V250                | KY245V00001                  |                    | 3 Leased         |          |
| V260                | KY245V00001                  |                    | 2 Searching      |          |
| V270                | KY245V00001                  |                    | 2 Leased         |          |
| V280                | KY245V00001                  |                    | 2 Leased         |          |
| V290                | KY245V00001                  |                    | 1 Leased         |          |
| V3                  | KY245V00002                  |                    | 3 Issued         |          |
| V300                | KY245V00001                  |                    | 2 Leased         |          |
| V310                | KY245V00001                  |                    | 2 Searching      |          |
| V320                | KY245V00001                  |                    | 3 Leased         |          |
| V330                | KY245V00001                  |                    | 4 Issued         |          |
| V340                | KY245V00001                  |                    | 4 Leased         |          |
| V341                | KY245V00001                  |                    | 2 Leased         |          |
| V342                | KY245V00001                  |                    | 3 Leased         |          |
| ∀4                  | KY245V00105                  |                    | 1 Open           |          |
| V400                | KY245V00001                  |                    | 2 Issued         |          |
| V5                  | KY245P011                    |                    | 2 Open           |          |
| V6                  | KY245V00001                  |                    | 2 Open           | -        |
| Vaushar Number M    | 240                          | Mama A             | LEORD CTEN/ADT   |          |
| voucher Number  v   | 240                          |                    | LFORD STEWART    |          |
| Project Number K    | Y245V00001                   | SSN 4              | 82-08-5028       |          |
| Bedrooms            | 3 Vou                        | cher Issue Date    |                  |          |
|                     | Voucher                      | Expiration Date    |                  |          |
| Voucher Details Vou | cher Actions                 |                    |                  |          |

# **Maintain Held Vouchers Screen**

The Maintain Held Vouchers screen enables you to place open vouchers on a temporary hold. This is most commonly used when you are running out of funding and need to keep vouchers in your records, but ensure that they are not issued.

The left half of the screen contains a list of all open vouchers, while the right half contains a list of all currently held vouchers. To hold a voucher, select it in the list of open vouchers and click the Include Voucher [>>] button to move it to the list of held vouchers. To return a held voucher to open status, select it in the list of held vouchers and click the Remove Voucher [<<] button.

| Available Open Vouchers Selected Held Vouchers | Selected Held Vouchers |  |  |
|------------------------------------------------|------------------------|--|--|
| Voucher # Project # A Voucher # Project #      |                        |  |  |
| V10 KY245V00001 V123456789012345 KY245V0000    | 1                      |  |  |
| V11 KY245V00002 TX098UJMNHYT654 KY245P011      |                        |  |  |
| V12 KY245V00105                                |                        |  |  |
| V2 KY245V00001                                 |                        |  |  |
| V230 KY245V00001                               |                        |  |  |
| V4 KY245V00105                                 |                        |  |  |
| V5 KY245P011                                   |                        |  |  |
| V6 KY245V00001                                 |                        |  |  |
| V7 KY245V00002                                 |                        |  |  |
| V8KY245V00105                                  |                        |  |  |
| V9 KY245P011                                   |                        |  |  |
|                                                |                        |  |  |
|                                                |                        |  |  |
|                                                |                        |  |  |
|                                                |                        |  |  |
|                                                |                        |  |  |
|                                                |                        |  |  |
|                                                |                        |  |  |
|                                                |                        |  |  |
|                                                |                        |  |  |
|                                                |                        |  |  |
|                                                |                        |  |  |
|                                                |                        |  |  |
|                                                |                        |  |  |
|                                                | <b>–</b> 1             |  |  |

# **Maintain Retired Vouchers Screen**

The Maintain Retired Vouchers screen enables you to retire open vouchers - that is, to place them on a permanent hold. This is most commonly used when HUD has cut your funding and you will never be able to issue a voucher, but you need to keep it in your system for reporting purposes.

The left half of the screen contains a list of all open vouchers, while the right half contains a list of all currently retired vouchers. To retire a voucher, select it in the list of open vouchers and click the Include Voucher [>>] button to move it to the list of held vouchers. To return a retired voucher to open status, select it in the list of retired vouchers and click the Remove Voucher [<<] button.

| antain Retired Vouchers |             |                               | ×           |  |
|-------------------------|-------------|-------------------------------|-------------|--|
|                         |             |                               |             |  |
| Available Open Vouchers |             | <br>Selected Retired Vouchers |             |  |
| Voucher #               | Project #   | Voucher #                     | Project #   |  |
| ▶ V10                   | KY245V00001 | <mark>≥</mark> ∨8             | KY245V00105 |  |
| V11                     | KY245V00002 |                               |             |  |
| V12                     | KY245V00105 |                               |             |  |
| V2                      | KY245V00001 |                               |             |  |
| V230                    | KY245V00001 |                               |             |  |
| ∨4                      | KY245V00105 |                               |             |  |
| V5                      | KY245P011   |                               |             |  |
| V6                      | KY245V00001 |                               |             |  |
| V7                      | KY245V00002 |                               |             |  |
| V9                      | KY245P011   |                               |             |  |
|                         |             |                               |             |  |
| <u> </u>                | <b>•</b>    |                               |             |  |

# NITIALIZATION

Because of the way accounting works, Section 8 only works with the records for one month at a time. When Section 8 is in a given month, it only handles transactions that occur within that month. Because many agencies don't always finish recording a month's transactions until after that month has ended on the calendar, Section 8 doesn't automatically move itself to the next month when the calendar turns. It waits until an operator tells it, "okay, you're done with this month, now close the books on it and open them for the next month." The process of closing one month and opening the next one is known as initialization. To initialize, click the Initialization button or press <I> on the Main Menu. This starts the Section 8 Initialization wizard.

| Section 8 Tenant and Landlord                                                                                                    |                               |                        | _ 🗆 🗙 |
|----------------------------------------------------------------------------------------------------|-------------------------------|------------------------|-------|
| File Help                                                                                                    | Section 8 Tenant and Landlord |                        |       |
|                                                                                                    | Section 8 [S8 <sup>v</sup>    | [∨]                    |       |
| Image: Image: | iants<br>dlords<br>ecks       | Monthly Initialization | 1     |
| Tenmast<br>Software<br>Making Your Job Easier!                                                                                                    | E <u>x</u> it                 |                        |       |

# Section 8 Monthly Initialization Wizard

The Section 8 Monthly Initialization wizard uses a simple graphic representation to show your progress through the initialization sequence. Steps that you have completed without error have green check marks next to them, steps that you have skipped or that the program cannot perform have blue dashes next to them, and steps that you have completed but that have generated errors in the program have red Xs next to them. The next step in the sequence is highlighted in bold type.

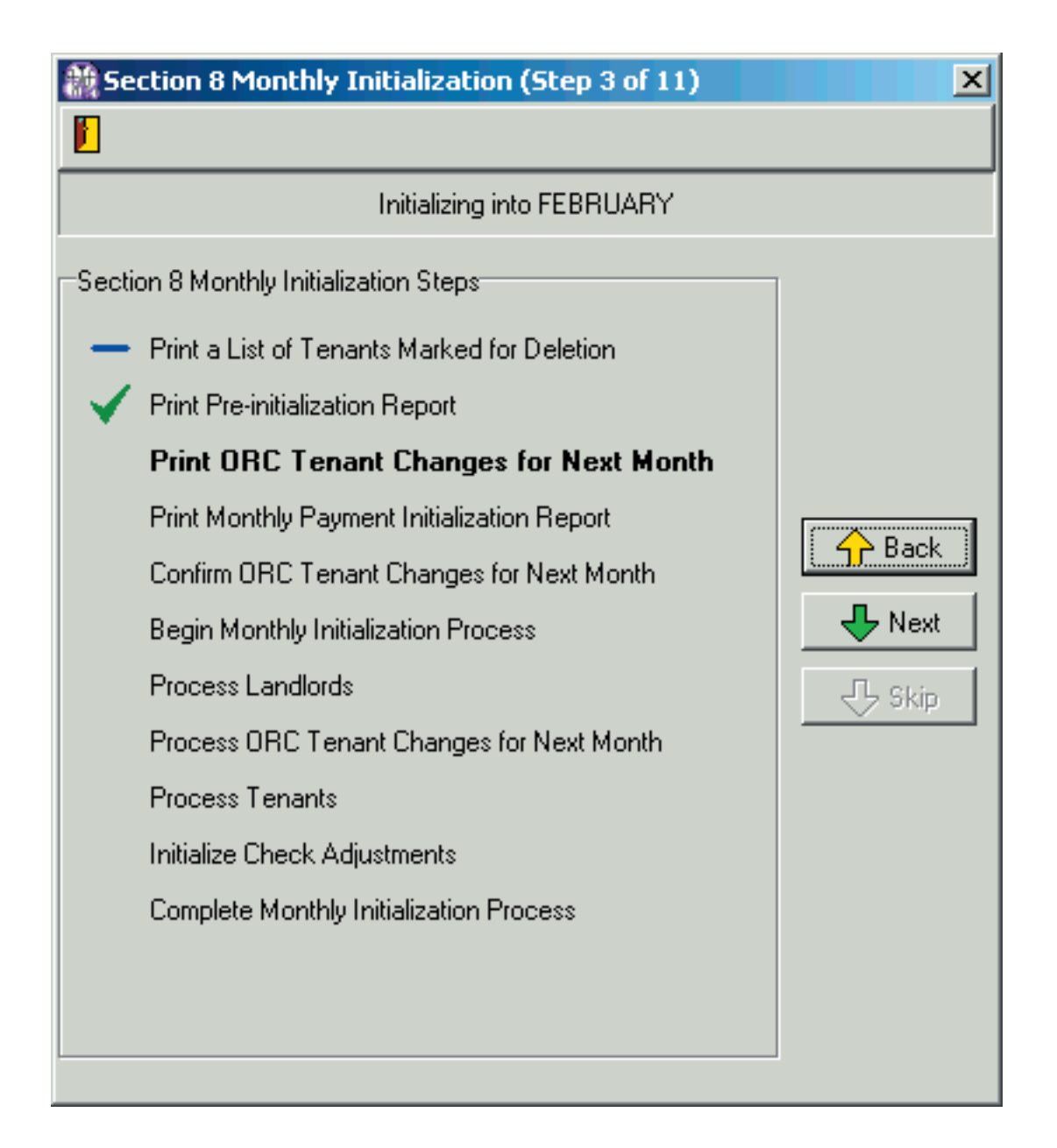

## **Initialization Controls**

#### Exit Icon

This icon exits the Section 8 Monthly Initialization wizard and returns you to the Main Menu. The Section 8 program records the point at which you exited the sequence. The next time you enter the wizard, the program returns you to the step at which you exited.

#### Start Button (becomes Next button)

This button is only available at the beginning of the initialization sequence. It begins the initialization sequence. Once you move past Step 1, it becomes the Next button.

#### **Back Button**

This button moves you back one step in the initialization sequence.

#### **Next Button**

This button moves you to the next step in the initialization sequence.

#### **Skip Button**

This button skips the next step in the initialization sequence.

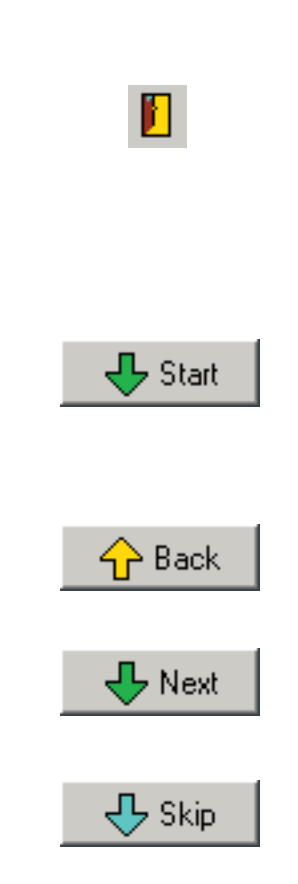

# Step 1: Print a List of Tenants Marked for Deletion

When you click the Start button to begin the initialization process, a standard report preview screen opens with the Tenants Marked for Deletion report. Review the report and print it if necessary, then close the print preview screen to proceed to Step 2.

# Step 2: Print Pre-Initialization Report

Click the Next button. The Select Tenants for Pre-Init Report dialog box opens. Select the formatting options for the report and click OK.

A standard report preview screen opens with the Pre-Initialization Report. Review the report and print it if necessary, then close the print preview screen to proceed to Step 3.

| 🏙 Select Tenants for Pre-init Report                                              | × |  |  |  |
|-----------------------------------------------------------------------------------|---|--|--|--|
| Which tenants on Pre-init report?      Only Tenants with changes      All Tenants |   |  |  |  |
| ✓ Print Detail                                                                    |   |  |  |  |
| ✓ <u>о</u> к                                                                      |   |  |  |  |

# Step 3: Print ORC Tenant Changes for Next Month

Click the Next button. A standard report preview screen opens with the ORC Tenant Changes for Next Month report. Review the report and print it if necessary, then close the print preview screen to proceed to Step 4.

# Step 4: Print Monthly Payment Initialization Report

Click the Next button. The Report Order dialog box opens. Select the order in which you want to sort the report and click OK.

A standard report preview screen opens with the Monthly Payment Initialization Report. Review the report and print it if necessary, then close the report preview screen to proceed to Step 5.

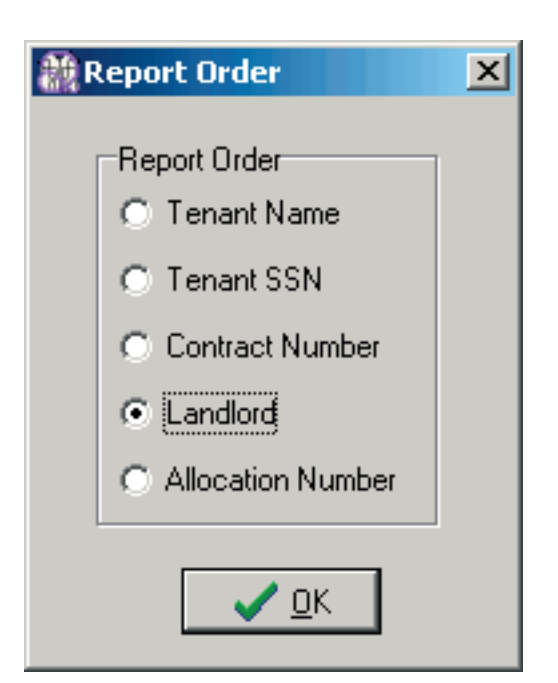

## Step 5: Confirm ORC Tenant Changes for Next Month

Click the Next button. A confirmation dialog box appears that asks you if the Tenant Changes for Next Month report (Step 3) is complete. Click Yes if it is or No if it is not.

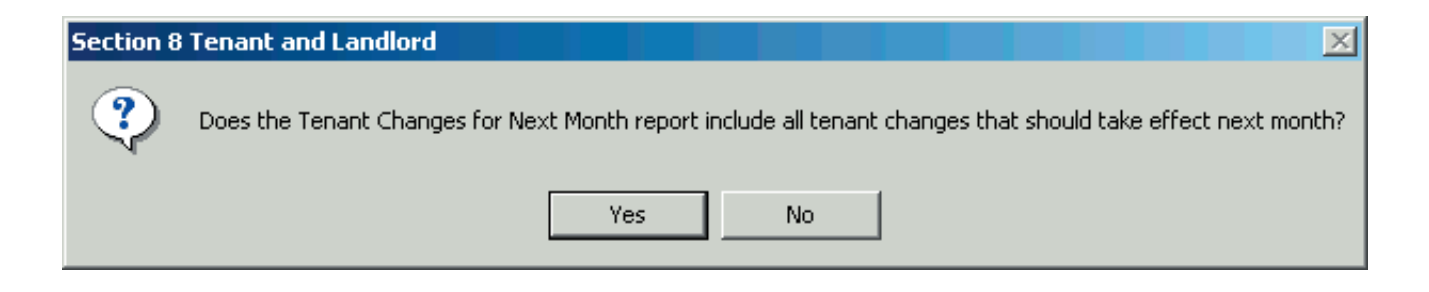

If you click No, the program remains at Step 5. This enables you to exit the initialization process and make corrections in the program as needed.

If you click Yes, a dialog box opens that asks you to confirm your intent to begin initialization. Click Yes to continue or No to cancel the process.

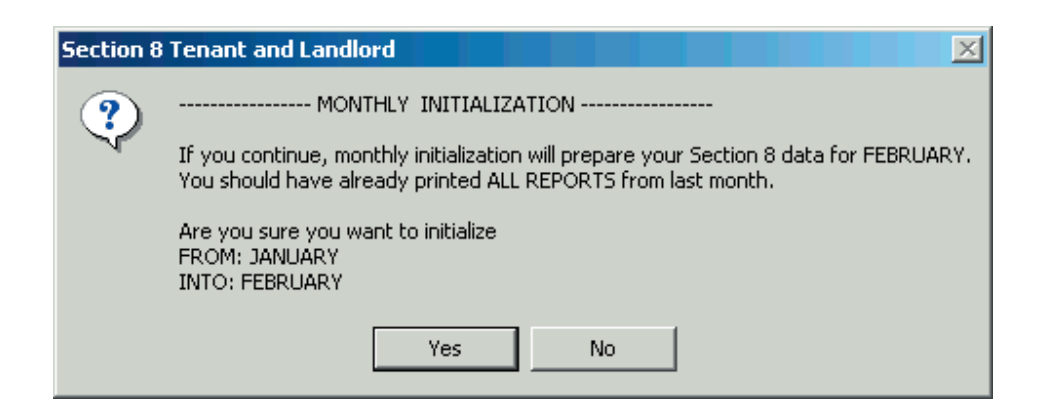

If you click Yes, the program begins the initialization process. In order, the program performs the following steps:

- process landlord data
- process ORC tenant changes for the new month
- process tenant data
- initialize check adjustments
- complete initialization process

When the process is complete, a dialog box opens that informs you that the program has successfully initialized into the next month. Click OK to close all associated dialog boxes and return to the Main Menu.

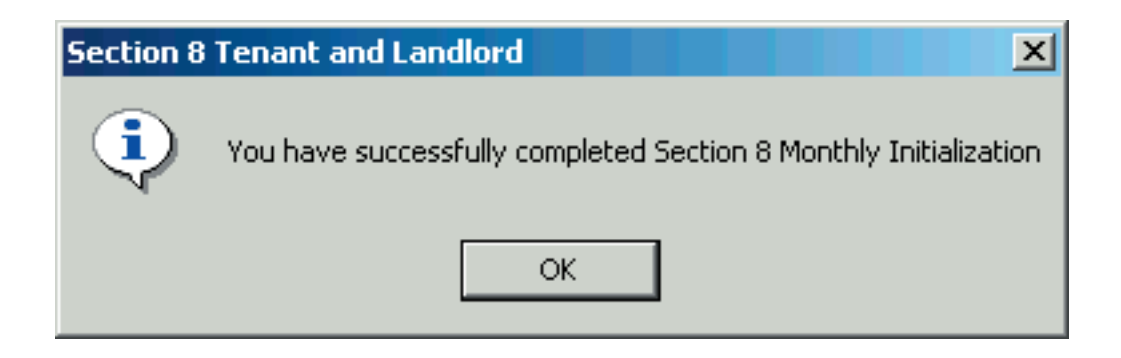

# NDEX

#### **Symbols**

1099 4.9

#### A

Adjustments 4.18, 5.17. *See also* Check Adjustments Applying ORC Changes. *See* ORC Changes

#### С

Caseworkers 5.8 Setup 3.22 Checks Formatting 3.15, 3.19, 3.21, 3.23, 3.25 History 4.12, 4.18, 5.22 Processing 6.1 Reset Process 6.6 Voiding 6.11 Check Adjustments 4.18, 5.17 Colors 3.4 Cyclical Actions 10.1, 2.2

### D

DUV. See Check Adjustments

#### F

FMR. *See* Payment Standard FSS 5.20 Future Changes. *See* ORC Changes

## H

Hold Codes 4.6, 5.18, 5.21, 6.5

## I

Initialization 10.1 Inspections 5.23 inspectors maintaining 3.3

## L

Landlords 4.1 Add 4.3, 5.3, 8.3 Change 5.5 Check History 4.12, 4.18 Edit 4.4 MBE 4.10 Payment History 4.11 Search 4.2 Ledger Setup 3.20 Link. *See* ORC Changes

#### Μ

Main Menu 2.4 Management Codes 5.8 Manual Adjustments. *See* Adjustments MBE 4.10 Minority Business Enterprise. *See* MBE Monthly Actions. *See* Cyclical Actions Monthly Initialization 10.1

## 0

ORC Changes 5.14 Overview 2.1

### P

Payment History 4.11 Portability 5.8, 5.23 Posting Setup 3.20

## R

Receivables Tenant 5.26 Rent Calculation 5.11 Reports 7.1 Tenant 7.3 Reset Check Process 6.6

## S

Setup 3.1 Caseworkers 3.22 Check Formats 3.15, 3.19, 3.21, 3.23, 3.25 Colors 3.4 Ledger 3.20 Posting 3.20 Voucher Formatting 3.13, 3.14

#### Т

Tenants Edit 5.4 Inspections 5.23 ORC Changes 5.14 Payments 5.17 Receivables 5.26 Rent Calculation 5.11 Search 5.2 Transfer 5.5

### U

Units Edit 5.31, 8.4 Utilities Check Setup 3.17

### V

Void Checks 6.11 Voucher Formatting 3.13, 3.14 Vouchers Held 9.4, 9.5 Retired 9.4, 9.6